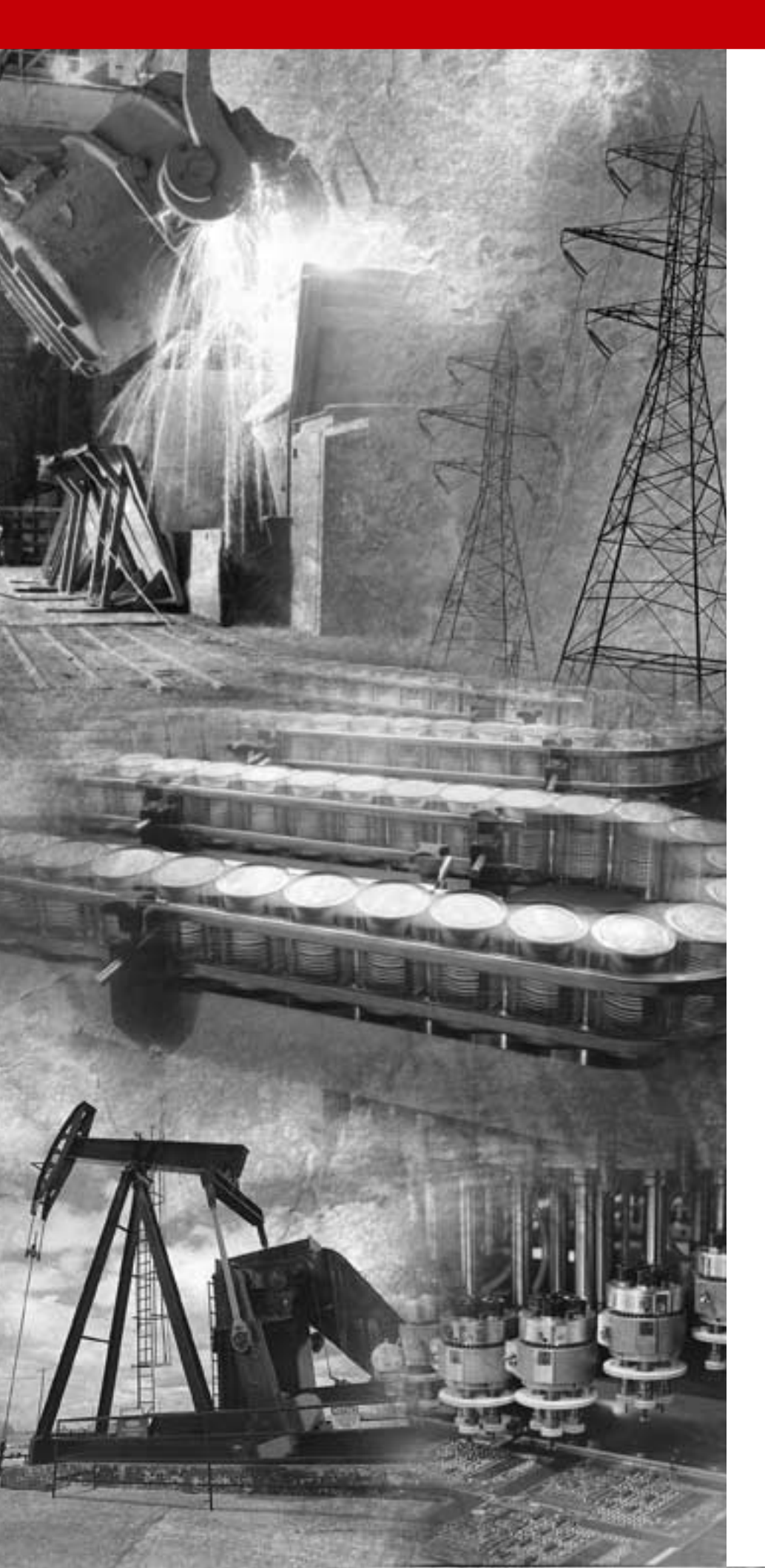

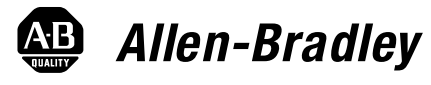

# ControlLogix-Kommunikationsschnittstellenmodul für Ethernet

1756-ENET/B

Benutzerhandbuch

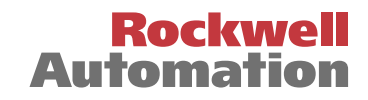

## Wichtige Anwenderinformationen

Aufgrund der vielfältigen Einsatzmöglichkeiten der in dieser Publikation beschriebenen Produkte müssen die für die Anwendung und den Einsatz dieses Geräts verantwortlichen Personen sicherstellen, dass jede Anwendung bzw. jeder Einsatz alle Leistungsund Sicherheitsanforderungen, einschließlich sämtlicher anwendbarer Gesetze, Vorschriften, Bestimmungen und Normen erfüllt.

Die Abbildungen, Diagramme, Beispielprogramme und Aufbaubeispiele in diesem Handbuch dienen ausschließlich zur Veranschaulichung. Aufgrund der unterschiedlichen Anforderungen der jeweiligen Applikation kann Rockwell Automation keine Verantwortung oder Haftung (einschließlich der Haftung für geistiges Eigentum) für den tatsächlichen Einsatz auf der Grundlage dieser Beispiele übernehmen.

In der Rockwell Automation-Publikation SGI-1.1, Safety Guidelines for the Application, Installation, and Maintenance of Solid State Control (erhältlich bei Ihrem Vertriebsbüro), werden einige wichtige Unterschiede zwischen elektronischen und elektromechanischen Geräten erläutert. Diese müssen bei der Verwendung der in dieser Publikation beschriebenen Produkte berücksichtigt werden.

Die Vervielfältigung des Inhalts dieser urheberrechtlich geschützten Publikation, ganz oder auszugsweise, bedarf der schriftlichen Genehmigung von Rockwell Automation. In diesem Handbuch verwenden wir die folgenden Hinweise, um Sie auf bestimmte Sicherheitsvorkehrungen aufmerksam zu machen:

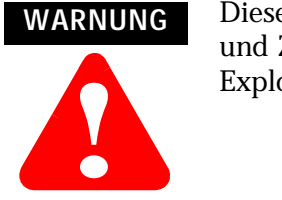

Dieser Hinweis macht Sie auf Vorgehensweisen und Zustände aufmerksam, die zu einer Explosion führen können.

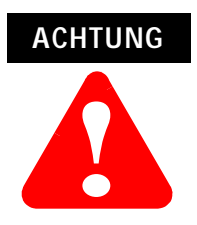

Dieser Hinweis macht Sie auf Vorgehensweisen und Zustände aufmerksam, die zu Verletzungen oder Tod, Sachschäden oder wirtschaftlichem Verlust führen können.

Warn- und Vorsichtshinweise helfen Ihnen:

- eine Gefahr zu erkennen
- die Gefahr zu vermeiden
- die Folgen abzuschätzen

WICHTIG

Dieser Hinweis enthält Informationen, die für den erfolgreichen Einsatz und das Verstehen des Produkts besonders wichtig sind.

Allen-Bradley und ControlLogix sind Marken von Rockwell Automation.

Ethernet ist eine Marke der Digital Equipment Corporation, Intel und Xerox Corporation.

RSLinx und RSLogix 5000 sind Marken von Rockwell Software.

Windows 95/98 und Windows NT sind Marken der Microsoft Corporation.

# Erläuterung der EU-Richtlinien

Trägt dieses Produkt das CE-Zeichen, ist es für die Installation in EU-Ländern und EWR-Regionen zugelassen. Es wurde entsprechend den folgenden Richtlinien entwickelt und geprüft.

## **EMV-Richtlinie**

Dieses Gerät wurde gemäß den Anforderungen der Richtlinie 89/336/EWG des Rats der Europäischen Union für elektromagnetische Verträglichkeit (EMV) unter Verwendung der folgenden Normen, ganz oder auszugsweise, und der technischen Spezifikationen geprüft:

- EN 50081-2 EMC Fachgrundnorm Störaussendung, Teil 2 – Industriebereich
- EN 50082-2 EMC Fachgrundnorm Störfestigkeit, Teil 2 – Industriebereich

Dieses Produkt ist für den Einsatz in einer industriellen Umgebung bestimmt.

### Niederspannungsrichtlinie

Dieses Produkt wurde gemäß den Anforderungen der Niederspannungsrichtlinie 73/23/EWG des Rats der Europäischen Union geprüft, wobei die Sicherheitsanforderungen der Europäischen Norm EN 61131-2 Speicherprogrammierbare Steuerungen, Teil 2 – Betriebsmittelanforderungen und Prüfungen – gelten. Genauere Hinweise zu den Anforderungen der o.g. Norm finden Sie in den entsprechenden Abschnitten in diesem Handbuch sowie in der folgenden Publikation von Allen-Bradley: Richtlinien zur Verdrahtung und Erdung von industriellen Automatisierungssystemen, Publikation 1770-4.1DE.

Offene Geräte müssen zum Umgebungs- und Sicherheitsschutz in geeigneten, für spezifische Anwendungsbedingungen entworfenen Gehäusen montiert werden. Nähere Hinweise zum Schutzgrad verschiedener Gehäusetypen finden Sie in NEMA-Standard-Publikation 250 bzw. IEC-Publikation 529.

# Unterstützung durch Rockwell Automation

Rockwell Automation bietet weltweit Support-Leistungen an und verfügt allein in den Vereinigten Staaten über mehr als 75 Verkaufs-/ Supportniederlassungen, 512 autorisierte Vertragshändler und 260 autorisierte Systemintegratoren; dazu kommen Vertretungen von Rockwell Automation in jedem wichtigen Land der Welt.

### Produktunterstützung vor Ort

Wenden Sie sich an Ihre Rockwell Automation Vertretung, wenn Sie weitere Informationen benötigen zu:

- Verkauf und Bestellungen
- Technischen Schulungen zu Produkten
- Garantiefällen
- Serviceverträgen

### Technische Produktunterstützung

Möchten Sie technische Unterstützung bei Rockwell Automation anfordern, wenden Sie sich bitte an Ihre Vertretung von Rockwell Automation vor Ort oder an Rockwell direkt unter: 02104/960-630.

Außerdem erhalten Sie online auf den folgenden Web-Sites von Rockwell Automation technische Unterstützung:

- <u>www.ab.com/mem/technotes/kbhome.html</u> (Wissensdatenbank)
- <u>www.ab.com/networks/eds</u> (Elektronische Datenblätter)

#### Fragen oder Anmerkungen zu diesem Handbuch

Falls Sie Schwierigkeiten mit diesem Handbuch haben, teilen Sie uns diese bitte auf dem beigefügten Formular Publikations-Problembericht mit.

# Über dieses Benutzerhandbuch

## **Inhalt dieses Vorworts**

Dieses Vorwort beschreibt die Verwendung des vorliegenden Handbuchs. In der folgenden Tabelle ist im Einzelnen aufgeführt, welche Themen in diesem Vorwort behandelt werden und wo Sie spezifische Informationen finden können.

| Thema                           | Siehe Seite |
|---------------------------------|-------------|
| Leserkreis dieses Handbuchs     | V-1         |
| Konventionen in diesem Handbuch | V-2         |
| Verwendung dieses Handbuchs     | V-2         |
| Über die Anwendungsbeispiele    | V-3         |
| Systemkomponenten               | V-4         |
| Weitere Informationen           | V-5         |
| Terminologie                    | V-6         |

## Leserkreis dieses Handbuchs

Dieses Handbuch richtet sich an Ingenieure und Techniker, deren Aufgabe es ist, Steuerungssysteme zu installieren, zu programmieren und zu warten, die über ein Modul 1756-ENET/B in einem Ethernet-Netzwerk kommunizieren.

Es wird vorausgesetzt, dass Sie solide Kenntnisse in Bezug auf Ethernet und das (TCP/IP) Protokoll besitzen. Dieses Benutzerhandbuch enthält eine kurze Beschreibung von Ethernet und TCP/IP in Kapitel 3. Nähere Informationen zum TCP/IP-Protokoll und zur Vernetzung im Allgemeinen finden Sie in den folgenden Publikationen:

- Comer, Douglas E. Internetworking with TCP-IP, Volume 1: Protocols and Architecture, 2nd ed. Englewood Cliffs, N.J.: Prentice-Hall, 1995. ISBN 0-13-216987-8.
- Tanenbaum, Andrew S. Computer Networks, 2nd ed. Englewood Cliffs, N.J.: Prentice-Hall, 1989. ISBN 0-13-162959-*X*.

# Konventionen in diesem Handbuch

Die folgenden Konventionen werden in diesem Handbuch umgesetzt:

- Aufzählungen mit Aufzählungszeichen enthalten Informationen, keine Arbeitsschritte.
- Nummerierte Aufzählungen stellen Arbeitsschritte in ihrer Reihenfolge dar.
- Im Text **fettgedruckte** Informationen kennzeichnen Menüfenster oder Bildschirmoptionen, Bildschirmnamen und -bereiche wie Dialogfenster, Statusleisten, Optionsschaltflächen und Parameter.

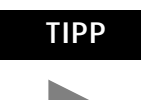

Dieses Symbol kennzeichnet nützliche Tipps.

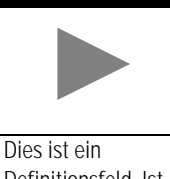

Definitionsfeld. Ist ein Wort im Text eines Absatzes fettgedruckt, wird dieser Begriff in einem Definitionsfeld am linken Rand näher erläutert.

Ein **Definitionsfeld** definiert Begriffe, die für Sie neu sein können.

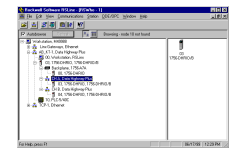

Ein Screenshot ist eine Abbildung eines Bildschirms der tatsächlichen Software. Die Bezeichnungen von Schaltflächen und Feldern eines Bildschirms sind in der Beschreibung der Arbeitsschritte häufig fett gedruckt. Die abgebildeten Tasten sind die Tasten, die Sie tatsächlich auf der Tastatur drücken.

# Verwendung dieses Handbuchs

Dieses Handbuch enthält einen Überblick über das Modul 1756-ENET/B sowie allgemeine Informationen über Ethernet. Es beschreibt die Installation und Konfiguration des Moduls und stellt drei Anwendungsbeispiele bereit, die veranschaulichen, wie das Modul zur Kommunikation über Ethernet zu verwenden ist.

Die Anwendungsbeispiele sind als Bausteine für den Aufbau Ihres eigenen Netzwerks gedacht. Wir empfehlen, dass Sie die Anwendungsbeispiele einrichten und ausführen und diese als Hilfestellung für Ihr eigenes System verwenden.

# Über die Anwendungsbeispiele

Es werden folgende Anwendungsbeispiele in diesem Handbuch präsentiert:

- Rack-optimierte E/A (Kapitel 5)
- Verwendung analoger E/A mit Direktverbindung (Kapitel 6)
- Produzierte und konsumierte Tags (Kapitel 7)

Es folgt ein Beispiel für die Art des Systems, die Sie für E/A-Anwendungen erstellen werden:

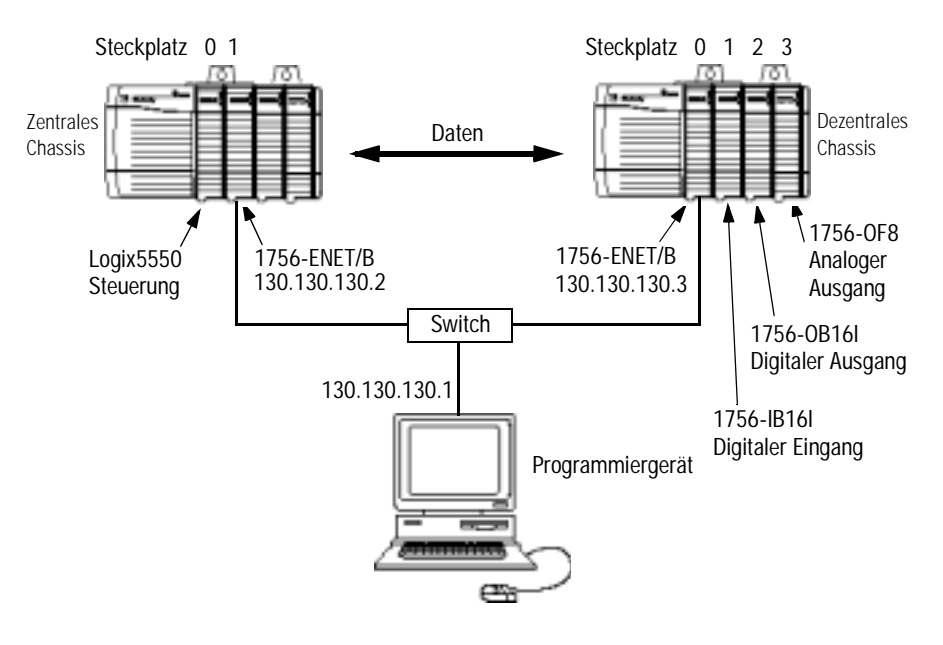

# Systemkomponenten

Wir haben die folgenden Komponenten für die Anwendungsbeispiele verwendet:

| Menge | Produktname                                         | Bestell-Nr.                                                               |
|-------|-----------------------------------------------------|---------------------------------------------------------------------------|
|       | Hardware                                            |                                                                           |
| 2     | ControlLogix-Chassis                                | 1756-A4<br>(oder -A7, -A13, -A13, -A17)                                   |
| 2     | ControlLogix-Netzteil                               | 1756-PA72 (oder -PB72)                                                    |
| 2     | Ethernet-Kommunikationsschnittstellenmodul          | 1756-ENET/B                                                               |
| 2     | Steuerung Logix5550                                 | 1756-L1                                                                   |
| 1     | Analoges Ausgangsmodul                              | 1756-OF8                                                                  |
| 1     | Digitales Eingangsmodul                             | 1756-IB16I                                                                |
| 1     | Digitales Ausgangsmodul                             | 1756-0B16I                                                                |
| 1     | PC, der die RSLogix 5000-Software<br>unterstützt    | Ein geeignetes Modell mit<br>Windows NT 4.0, Service Pack<br>5 oder höher |
| 1     | Ethernet-Switch                                     | Siehe technische Daten des<br>Herstellers                                 |
|       | Zugehörige Medien und Steckverbinder nach<br>Bedarf |                                                                           |
|       | Software                                            |                                                                           |
| 1     | RSLinx                                              | 9355-WAB, -WABOEM, -WABC                                                  |
| 1     | RSLogix 5000-Programmiersoftware                    | 9324-RLD300ENE                                                            |

### Weitere Informationen

Die folgenden Publikationen von Rockwell enthalten weitere Informationen zum Einrichten und Verwenden Ihres Netzwerks.

| Thema                                                   | Siehe Publikation                                                       | Publikationsnummer                                       |
|---------------------------------------------------------|-------------------------------------------------------------------------|----------------------------------------------------------|
| Verwendung von Ethernet für<br>industrielle Steuerungen | Ethernet/IP Performance and Application Guide                           | ENET-AP001A-EN-P                                         |
| Ethernet-Medien                                         | Ethernet/IP Cable Planning and Installation Guide                       | ENET-IN001A-EN-P                                         |
| Modul 1756-ENET/B                                       | ControlLogix Ethernet Communication Module Installation<br>Instructions | 1756-IN015B-EN-P                                         |
| ControlLogix-Chassis                                    | ControlLogix-Chassis Installationsanleitung                             | 1756-5.69 (Serie A)<br>1756-5.80DE (Serie B)             |
| ControlLogix-Netzteile                                  | ControlLogix-Netzteile, Installationsanleitung                          | 1756-5.67DE<br>(PA72/PB72)<br>1756-5.78DE<br>(PA75/PB75) |
| Speicherprogrammierbare<br>Steuerungen Logix5550        | Logix5550-Steuerungen, Benutzerhandbuch                                 | 1756-6.5.12DE                                            |
| Analoge ControlLogix-E/A-Module                         | ControlLogix Analog-E/A-Module, Benutzerhandbuch                        | 1756-6.5.9DE                                             |
| Digitale ControlLogix-E/A-Module                        | ControlLogix Digitale E/A-Module, Benutzerhandbuch                      | 1756-6.5.8DE                                             |
| RSLogix 5000-Programmiersoftware                        | Getting Results with RSLogix 5000                                       | 9399-RLD300GR                                            |
| RSLinx Lite-Software                                    | RSLinx Lite User's Guide                                                | 9399-WAB32LUG                                            |

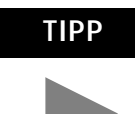

Viele der o.g. Publikationen stehen online im Automation Bookstore zur Verfügung:

http://www.theautomationbookstore.com.

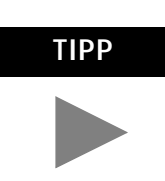

Weitere Informationen zu den Produkten von Rockwell Software finden Sie auf der Web-Site von Rockwell Software:

http://www.software.rockwell.com.

# Terminologie

| Begriff         | Bedeutung                                                                                                    |  |
|-----------------|----------------------------------------------------------------------------------------------------|--|
| Bandbreite      | Die Übertragungskapazität des Netzwerks in Bits pro Sekunde.<br>Herkömmliches Ethernet besitzt eine Bandbreite von 10 MBit.<br>Schnelles Ethernet bietet 100 MBit.                                                                                                    |  |
| BOOTP           | <ul> <li>BOOTP (Bootstrap-Protokoll) ist ein niederes Protokoll, das<br/>Konfigurationen an andere Netzknoten in einem TCP/IP-Netzwerk<br/>weiterleitet. Mit BOOTP-Konfigurationsdateien können Sie einem<br/>Ethernet-Modul automatisch IP-Adressen zuordnen (Sie können<br/>außerdem Subnet-Masken und Gateway-Adressen von BOOTP<br/>erhalten).</li> <li>Das BOOTP-Protokoll wird werkseitig für das Ethernet-Modul aktiviert.<br/>Nach dem Einschalten sendet das Modul eine Nachricht mit seiner<br/>Hardware-Adresse an den BOOTP-Server im Netzwerk. Der Server ist<br/>ein Computer, auf dem BOOTP-Serversoftware installiert ist. Der<br/>Server vergleicht diese Hardware-Adresse mit den in seiner<br/>Nachschlagetabelle der Konfigurationsdatei befindlichen Dateien und<br/>sendet eine Nachricht an das Modul mit der entsprechenden<br/>IP-Adresse zurück.</li> </ul> |  |
| Bridge (Brücke) | Ein Verbindungsnetz-Netzknoten zwischen zwei ähnlichen<br>Kommunikations-Teilnetzen, bei denen Protokollumsetzung keine<br>große Rolle spielt.                                                                                                    |  |
| CIP             | Control and Information Protocol, die Ethernet/IP-Anwendungsebene. CIP<br>wendet das "Producer/Consumer"-Vernetzungsmodell an. In diesem<br>Modell sendet ein Producer die Daten einmal an alle Consumer<br>(Multicast). Alle Consumer sehen die Daten gleichzeitig und können<br>entscheiden, ob sie die Daten konsumieren (empfangen) möchten oder<br>nicht. Die Übertragungszeit ist beständig – egal, wie viele Consumer<br>im Netz vorhanden sind.                                                                                                    |  |
| Consumer        | Ein Zielgerät im CIP-Vernetzungsmodell. Siehe CIP.                                                                                                    |  |
| CSMA/CD         | Carrier Sense Multiple Access/Collision Detection. Das im Ethernet<br>angewandte Zugriffsverfahren. Wenn ein Gerät auf das Netzwerk<br>zugreifen möchte, prüft es, ob das Netzwerk ruhig ist (detektiert den<br>Träger). Wenn das Netzwerk nicht ruhig ist, wartet das Gerät eine<br>Weile, bevor es erneut versucht auf das Netzwerk zuzugreifen. Wenn<br>das Netzwerk ruhig ist und zwei Geräte gleichzeitig auf die Leitung<br>zugreifen, kollidieren ihre Signale. Wenn die Kollision detektiert wird,<br>geben beide Geräte nach und warten eine Weile, bevor sie erneut<br>versuchen auf das Netzwerk zuzugreifen.                                                                                                    |  |
| Determinismus   | Die Fähigkeit vorauszusagen, wann Informationen übertragen werden.<br>Wichtig in zeitkritischen Anwendungen.                                                                                                    |  |
| DHCP            | Das Dynamic Host Configuration Protocol (DHCP) ist ein<br>Internet-Protokoll (wie BOOTP) zum Automatisieren der<br>Konfiguration von Computern, die TCP/IP verwenden. DHCP kann zum<br>automatischen Zuordnen von IP-Adressen, zum Übertragen von<br>TCP/IP-Stapelkonfigurationsparametern wie Subnet-Maske und<br>Standardrouter sowie zum Bereitstellen anderer Konfigurationsdaten<br>wie Adressen für Drucker, Uhrzeit- und Nachrichten-Server verwendet<br>werden.                                                                                                    |  |
| DNS             | Das Domain Name System (DNS) ist ein hierarchisches, verteiltes<br>Verfahren zum Organisieren von Namen im Internet. Das DNS<br>gruppiert Hosts verwaltungsmäßig in einer Autoritätshierarchie, die<br>das umfassende Verteilen und Verwalten von Adressierungs- und<br>anderen Informationen ermöglicht. Ein großer Vorteil des DNS besteht<br>darin, dass seine Verwendung eine zentral verwaltete Datei, die<br>Hostnamen Adressen zuweist, überflüssig macht.                                                                                                    |  |
| Ethernet        | Ein Standard auf der physikalischen Ebene, der Carrier Sense Multiple<br>Access with Collision Detection (CSMA/CD) Verfahren einsetzt.                                                                                                    |  |

| Begriff                             | Bedeutung                                                                                                    |  |
|-------------------------------------|----------------------------------------------------------------------------------------------------|--|
| Ethernet-Netzwerk                   | Ein lokales Netzwerk, das für den Hochgeschwindigkeitsaustausch von<br>Informationen zwischen Computern und zugehörigen Geräten<br>entworfen wurde.                                                                                                    |  |
| Ethernet/IP                         | Ethernet Industrial Protocol. Ethernet/IP wendet eine gemeinsame<br>Anwendungsebene (CIP) über Ethernet an, indem Nachrichten in<br>TCP/UDP/IP eingeschlossen werden.                                                                                                    |  |
| Explizite<br>Nachrichtenübertragung | Nicht-zeitkritische Nachrichtenübertragung für das Konfigurieren von<br>Geräten und das Erfassen von Daten, wie das Herunterladen von<br>Programmen oder die Peer-to-peer-Nachrichtenübertragung zwischen<br>zwei PLCs.                                                                                                    |  |
| Schnelles Ethernet                  | Ethernet, das mit einer Geschwindigkeit von 100 MBit/s betrieben wird.                                                                                                    |  |
| Voll-Duplex                         | Ein Kommunikationsmodus, mit dem ein Gerät Informationen gleichzeitig senden und empfangen kann, wodurch die Bandbreite effektiv verdoppelt wird.                                                                                                    |  |
| Fully Qualified<br>Domain Name      | Ein Fully Qualified Domain Name (FQDN) ist ein Domain-Name, der<br>alle übergeordneten Domains enthält, die für die benannte Entity<br>relevant sind. Wenn man das DNS mit einer Baumstruktur vergleichen<br>würde, wobei jeder Netzknoten seine eigene Kennung besitzt, wäre<br>ein Fully Qualified Domain Name für einen spezifischen Netzknoten<br>seine Kennung, gefolgt von den Kennungen aller anderen Netzknoten<br>zwischen ihm und der Wurzel des Baums. So würde ein FQDN für<br>einen Host beispielsweise die Zeichenkette enthalten, die den<br>jeweiligen Host kennzeichnet, zuzüglich aller Domains, zu denen der<br>Host gehört, bis einschließlich der obersten Domain (die<br>Haupt-Domain ist stets null). PARIS.NISC.SRI.COM ist z. B. ein Fully<br>Qualified Domain Name für den Host mit der Adresse 192.33.33.109.                                           |  |
| Gateway                             | Ein Modul oder eine Modulgruppe, welche(s) die Kommunikation zwischen Netzknoten in verschiedenartigen Netzwerken ermöglicht.                                                                                                    |  |
| Hostname                            | Der Hostname ist der unverwechselbare Name für einen Computer<br>innerhalb seiner Domain. Er ist stets das erste Element eines<br>vollständigen Namens und bildet mit seiner Domain und dem Suffix für<br>seine oberste Domain den unverwechselbaren Namen dieses<br>Computers im Internet. Beispiel: Die foobar-Website befindet sich<br>unter der Adresse www.foobar.com. Der Hostname "www" wird zwar<br>häufig im Internet verwendet, er ist jedoch unverwechselbar innerhalb<br>der Domain "foobar".<br>Der Hostname kann sich auch auf den Fully Qualified Domain Name,<br>oder in diesem Beispiel, auf www.foobar.com beziehen. Beide<br>Benennungsverfahren werden in verschiedenen Dokumenten<br>verwendet und sind anscheinend untereinander austauschbar. In<br>diesem Dokument bezieht sich der Hostname auf den FQDN, oder wie<br>in diesem Beispiel, www.foobar.com. |  |
| Hub                                 | Ein zentrales Verbindungsgerät, das Geräte in einer Sternkonfiguration<br>zusammenschließt. Hubs eignen sich in der Regel nicht für den Einsatz<br>in E/A-Steuerungssystemen, da es sich bei diesen Systemen um<br>zeitkritische Anwendungen handelt, die den Verlust von Paketen nicht<br>tolerieren können.                                                                                                    |  |
| Implizite<br>Nachrichtenübertragung | Echtzeit-Nachrichtenübertragung von E/A-Daten.                                                                                                    |  |
| ΙΡ                                  | Internet-Protokoll, das den Routing-Mechanismus für Nachrichten<br>bereitstellt. Alle Nachrichten enthalten außer der Adresse der<br>Zielstation auch die Adresse eines Zielnetzwerks, wodurch<br>Nachrichten an mehrere Netzwerke innerhalb einer Organisation oder<br>um die ganze Welt übertragen werden können.                                                                                                    |  |

| Begriff            | Bedeutung                                                                                                    |
|--------------------|----------------------------------------------------------------------------------------------------|
| IP-Adresse         | 32-Bit-Kennzahl für jeden Netzknoten in einem IP-Netzwerk. Diese<br>Adressen werden als vier Sätze von 8-Bit-Zahlen (Zahlen zwischen 0<br>und 255), die jeweils durch Punkte getrennt sind, dargestellt. Jeder<br>Netzknoten im Netzwerk muss eine unverwechselbare IP-Adresse<br>besitzen. |
| Latenzzeit         | Die Zeit zwischen dem Einleiten einer Datenanforderung und dem<br>Beginn des eigentlichen Datentransfers.                                                                                                    |
| Moduladresse       | Eine 6-Bit-Zahl, mit der ein Modul auf der zentralen und erweiterten<br>ControlLogix-Backplane eindeutig identifiziert wird.                                                                                                    |
| Multicast          | Im CIP-Producer/Consumer-Modell sendet ein Producer die Daten<br>einmal an alle Consumer.                                                                                                    |
| Producer           | Die Informationsquelle im CIP-Vernetzungsmodell. Siehe CIP.                                                                                                    |
| Rack               | Eine physikalische und logische Sammlung von Anwendungsmodulen,<br>die ein gemeinsames Netzteil und eine gemeinsame Backplane für die<br>Kommunikation zwischen Modulen verwendet.                                                                                                    |
| Sternkonfiguration | Eine Netzwerkkonfiguration, in der die Geräte an einen zentralen Hub<br>bzw. Switch angeschlossen sind.                                                                                                    |
| Subnet-Maske       | Eine Erweiterung der IP-Adresse, mit der ein Standort eine einzelne Netzwerk-ID für mehrere Netzwerke verwenden kann.                                                                                                    |
| Switch             | Ein Netzwerkgerät, das Geräte oder Netzwerksegmente rangiert. Ein<br>Switch stellt jedem Sender/Empfänger die volle Netzwerk-Bandbreite<br>(2x im Voll-Duplex-Modus) zur Verfügung, reduziert Kollisionen und<br>erhöht den Determinismus.                                                  |
| ТСР                | Transport Control Protocol. Zuverlässigeres, aber langsameres<br>Transportprotokoll als UDP. Zum Einsatz in expliziten (nicht-zeitkritischen)<br>Nachrichtenübertragungen in Ethernet/IP.                                                                                                   |
| TCP/IP             | Transmission Control Protocol/Internet Protocol (TCP/IP). Ein Protokoll<br>auf Transportebene (TCP) und ein Protokoll auf Netzwerkebene (IP), die<br>üblicherweise für die Kommunikation innerhalb von Netzwerken und<br>zwischen Verbindungsnetzen verwendet werden.                       |
| Übertragung        | Ein Austausch von Anforderung und Daten und Antwort und Daten.                                                                                                    |
| UDP                | User Datagram Protocol. Transportprotokoll, welches das äußerst<br>einfache, aber schnelle Senden von Datagrammen zwischen zwei<br>Geräten ermöglicht. Für die (implizite) E/A-Nachrichtenübertragung in<br>Ethernet/IP verwendet.                                                          |

|                                  | Kapitel 1                                                  |    |
|----------------------------------|------------------------------------------------------------|----|
| Über das Modul 1756-ENET/B       | Inhalt dieses Kapitels 1-                                  | -1 |
|                                  | Leistungsmerkmale des Moduls 1-                            | -1 |
|                                  | Hardware/Software-Kompatibilität 1-                        | -2 |
|                                  | Funktionsweise des Moduls 1-                               | -2 |
|                                  | Unterstützung von Rack-optimierten und                     |    |
|                                  | direkten Verbindungen 1-                                   | -2 |
|                                  | Kombination Rack-optimierter                               |    |
|                                  | und direkter Verbindungen 1-                               | -3 |
|                                  | Verwendung des Control and Information Protocol (CIP) 1-   | -4 |
|                                  | Erläuterung des Producer/ Consumer-Modells 1-              | -4 |
|                                  | Angabe des Requested Packet Interval (RPI) 1-              | -5 |
|                                  | Nächster Schritt 1-                                        | -5 |
|                                  | Kapitel 2                                                  |    |
| Installation des Ethernet-Moduls | Inhalt dieses Kapitels 2-                                  | -1 |
|                                  | Identifizieren von Modulmerkmalen                          | -1 |
|                                  | Ein- und Ausbau unter Spannung 2-                          | -2 |
|                                  | Installation des Ethernet-Moduls 2-                        | -2 |
|                                  | Vorbereiten des Chassis für die Installation des Moduls 2- | -2 |
|                                  | Bestimmen des Modulsteckplatzes 2-                         | -3 |
|                                  | Einbau des Moduls in das Chassis 2-                        | -4 |
|                                  | Ausbauen oder Austauschen des Moduls                       |    |
|                                  | (wenn zutreffend) 2-                                       | -5 |
|                                  | Belegung des Ethernet-Steckverbinders                      | -6 |
|                                  | Verbindung des Moduls mit dem Ethernet-Netzwerk 2-         | -6 |
|                                  | Anlegen der Chassis-Spannungsversorgung 2-                 | -7 |
|                                  | Uberprüfen von Netzteil- und Modulstatus 2-                | -8 |
|                                  | Nächster Schritt 2-                                        | -8 |
|                                  | Kapitel 3                                                  |    |
| Vor der Konfiguration des Moduls | Inhalt dieses Kapitels 3-                                  | -1 |
| 3                                | Ethernet-Protokolle 3-                                     | -1 |
|                                  | Transmission Control                                       |    |
|                                  | Protocol/Internet Protocol (TCP/IP)                        | -1 |
|                                  | User Datagram Protocol (UDP) 3-                            | -2 |
|                                  | Ethernet/IP 3-                                             | -2 |
|                                  | Simple Network Management Protocol (SNMP) 3-               | -2 |
|                                  | Konfigurationsanforderungen 3-                             | -3 |
|                                  | IP-Adresse                                                 | -3 |
|                                  | Gateways 3-                                                | -4 |
|                                  | Subnet-Maske 3-                                            | -5 |
|                                  | Weitere Informationen                                      | -6 |
|                                  | Nächster Schritt                                           | -6 |

|                                                | Kapitel 4                                                                                                    |
|------------------------------------------------|----------------------------------------------------------------------------------------------------|
| Konfiguration des                              | Inhalt dieses Kapitels                                                                                                    |
| Fthernet-Moduls                                | Verwendung des Rockwell BOOTP-Dienstprogramms 4-1                                                                                                    |
|                                                | Verwendung der RSLinx-Software 4-2                                                                                                    |
|                                                | Verwendung eines BOOTP-Servers 4-5                                                                                                    |
|                                                | Verwendung von DHCP-Software zur                                                                                                    |
|                                                | Konfiguration des Moduls 4-7                                                                                                    |
|                                                | Nächster Schritt                                                                                                    |
|                                                |                                                                                                    |
|                                                | Kapitel 5                                                                                                    |
| Rack-optimierte F/A                            | Über das Anwendungsbeispiel 5-1                                                                                                    |
|                                                | Einrichten der Hardware 5-2                                                                                                    |
|                                                | Erstellen des Anwendungsbeisniels 5-3                                                                                                    |
|                                                | Hinzufügen des zentralen Ethernet-Moduls zur                                                                                                    |
|                                                | E/A-Konfiguration 5-4                                                                                                    |
|                                                | Hinzufügen des dezentralen Ethernet-Moduls zur                                                                                                    |
|                                                | E/A-Konfiguration 5-6                                                                                                    |
|                                                | Hinzufügen der dezentralen E/A-Module zur                                                                                                    |
|                                                | E/A-Konfiguration                                                                                                    |
|                                                | Hinzufügen des dezentralen digitalen                                                                                                    |
|                                                | Eingangsmoduls                                                                                                    |
|                                                | Hinzufügen des dezentralen digitalen                                                                                                    |
|                                                | Ausgangsmoduls 5-10                                                                                                    |
|                                                | Bearbeiten der Steuerungs-Tags 5-12                                                                                                    |
|                                                | Erstellen des Kontaktplans 5-14                                                                                                    |
|                                                | Herunterladen des Programms in die Steuerung 5-15                                                                                                    |
|                                                | Testen des Anwendungsbeispiels 5-16                                                                                                    |
|                                                | Nächster Schritt 5-17                                                                                                    |
|                                                |                                                                                                    |
|                                                | Kapitel 6                                                                                                    |
| Analoge E/A mit Direktverbindung               | Über das Anwendungsbeispiel 6-1                                                                                                    |
| 5                                              | Einrichten der Hardware 6-2                                                                                                    |
|                                                | Erstellen des Anwendungsbeispiels 6-3                                                                                                    |
|                                                | Hinzufügen des dezentralen analogen E/A-Moduls                                                                                                    |
|                                                | zur E/A-Konfiguration 6-4                                                                                                    |
|                                                | Bearbeiten der Steuerungs-Tags 6-8                                                                                                    |
|                                                | Modifizieren des Kontaktplans 6-10                                                                                                    |
|                                                | Herunterladen des Programms 6-11                                                                                                    |
|                                                | Testen des Anwendungsbeispiels 6-12                                                                                                    |
|                                                | Nächster Schritt 6-12                                                                                                    |
|                                                | Kapital 7                                                                                                    |
| <b>N</b> I I I I I I I I I I I I I I I I I I I |                                                                                                    |
| Produzierte und konsumierte Tags               | Uber das Anwendungsbeispiel                                                                                                    |
|                                                | Einrichten der Hardware                                                                                                    |
|                                                | Erstellen der Producer-Anwendung                                                                                                    |
|                                                | Erstellen der Producer-Lags                                                                                                    |
|                                                | Erstellen des Producer-Kontaktplans                                                                                                    |
|                                                | Firstellen der Consumer Aussichten der Consumer Aussichten der Consumer Aussic |
|                                                | Erstellen der Consumer-Anwendung                                                                                                    |
|                                                | Eisienen der Consumer-Steuerung                                                                                                    |
|                                                |                                                                                                    |

### Kapitel 7 (Fortsetzung)

|                                 | Hinzufügen des Producers zur E/A Kenfiguration des   |
|---------------------------------|------------------------------------------------------|
|                                 | Consumers 7-9                                        |
|                                 | Hinzufügen des zentralen ENET/B-Moduls               |
|                                 | zur E/A-Konfiguration                                |
|                                 | Hinzufügen des dezentralen ENET/B-Moduls             |
|                                 | zur E/A-Konfiguration                                |
|                                 | Hinzufügen der dezentralen (Producer) Steuerung      |
|                                 | zur E/A-Konfiguration                                |
|                                 | Erstellen der Consumer-Tags                          |
|                                 | Herunterladen der Konfiguration an den Consumer 7-18 |
|                                 | Testen der Nachrichtenübertragung 7-19               |
|                                 | Nächster Schritt                                     |
|                                 | Anhang A                                             |
| LED-Statusanzeigen              | Auswertung der Statusanzeigen A-1                    |
|                                 | Anhang B                                             |
| Webseiten des Moduls            | Diagnose-Webseiten B-1                               |
| 1756-ENET/B                     | Module Information (Modulinformationen) B-2          |
|                                 | TCP/IP Configuration (TCP/IP-Konfiguration) B-2      |
|                                 | Diagnostic Information (Diagnoseinformationen) B-3   |
|                                 | ENET/IP Statistics (ENET/IP-Statistik)B-3            |
|                                 | ENET/IP (CIP) STATISTICS                             |
|                                 | (ENET/IP (CIP) STATISTIK)B-4                         |
|                                 | Chassis Who B-5                                      |
|                                 | Anhang C                                             |
| Konfiguration der               | Inhalt dieses Anhangs C-1                            |
| RSLinx-Ethernet-                | Installation der RSLinx-Software C-1                 |
| Kommunikationstreiber           | Konfiguration des AB_ETH Treibers                    |
|                                 | Anhang D                                             |
| Unterstützung der               | Verwendung des Moduls 1756-ENET/B in einem           |
| Controll ogiv-Gateway-          | ControlLogix-Gateway                                 |
| Kommunikation durch             |                                                      |
|                                 |                                                      |
| das Modul 1/56-ENET/B           |                                                      |
|                                 | Anhang E                                             |
| Netzwerkkonfigurationsbeispiele | Inhalt dieses Anhangs E-1                            |
|                                 | Beispiel für ein kleines System                      |
|                                 | Erweitertes System mit FLEX I/O E-3                  |
|                                 | Größere Steuerungsnetzwerke E-4                      |
|                                 | Anhang F                                             |
| Elektronische Codieruna         | Angabe der elektronischen Codierung F-1              |
|                                 | 0                                                    |

Index

# Über das Modul 1756-ENET/B

# **Inhalt dieses Kapitels**

Dieses Kapitel enthält einen Überblick über das ControlLogix-Modul 1756-ENET/B, seine Hauptmerkmale, seine Funktionsweise und seine Verwendung. Sie müssen die in diesem Kapitel erläuterten Konzepte verstehen, damit Sie das Ethernet-Modul konfigurieren und in einem Steuerungssystem einsetzen können. In der folgenden Tabelle ist im Einzelnen aufgeführt, wo Sie spezifische Informationen in diesem Kapitel finden können.

| Thema                                                        | Siehe Seite |
|--------------------------------------------------------------|-------------|
| Leistungsmerkmale des Moduls                                 | 1-1         |
| Funktionsweise des Moduls                                    | 1-2         |
| Hardware/ Software-Kompatibilität                            | 1-2         |
| Unterstützung von Rack-optimierten und direkten Verbindungen | 1-2         |
| Kombination Rack-optimierter und direkter Verbindungen       | 1-3         |
| Verwendung des Control and Information Protocol (CIP)        | 1-4         |
| Erläuterung des Producer/ Consumer-Modells                   | 1-4         |
| Angabe des Requested Packet Interval (RPI)                   | 1-5         |

## Leistungsmerkmale des Moduls

Das Modul 1756-ENET/B weist u. a. die folgenden Leistungsmerkmale auf:

- Verwendung von Ethernet/IP-Nachrichten, die innerhalb des TCP/UDP/IP-Standardprotokolls eingeschlossen sind
- Gemeinsame Anwendungsebene mit ControlNet und DeviceNet
- Verbindung über AUI und 10 Base-T Medien
- Ein- und Ausbau unter Spannung
- Anzahl der Module je Chassis nur durch Chassisgröße begrenzt
- Kommunikation mit anderen ControlLogix-Modulen im selben Chassis
- Kommunikation mit Hilfe der RSLinx-Software
- Konfigurierbar über RSLinx oder BOOTP-Standard-Tools
- Keine Netzwerkplanung erforderlich
- Keine Routing-Tabellen erforderlich

# Hardware/ Software-Kompatibilität

Das Modul 1756-ENET/B ist mit den folgenden Firmware- und Software-Versionen kompatibel. Wenden Sie sich an Rockwell Automation, wenn Sie Software- oder Firmware-Upgrades benötigen, um diese Produkte einzusetzen.

| Produkt               | Firmware-/<br>Software-Version |
|-----------------------|--------------------------------|
| Modul 1756-ENET/B     | 2.01 oder höher                |
| Steuerung Logix5550   | 6.10 oder höher                |
| RSLogix 5000-Software | 7.0 oder höher                 |
| RSLinx-Software       | 2.2 oder höher                 |

#### Das Modul 1756-ENET/B führt zwei Hauptaufgaben aus:

#### Steuern von Echtzeit-E/A-Daten (auch als "Implizite Nachrichtenübertragung" bekannt) zusammen mit einer Steuerung Logix5550. Das Ethernet-Modul kann als Adapter fungieren und die E/A-Module an das Netzwerk anschließen. Es kann auch als Scanner fungieren und Daten zwischen der Steuerung und dem Netzwerk senden und empfangen.

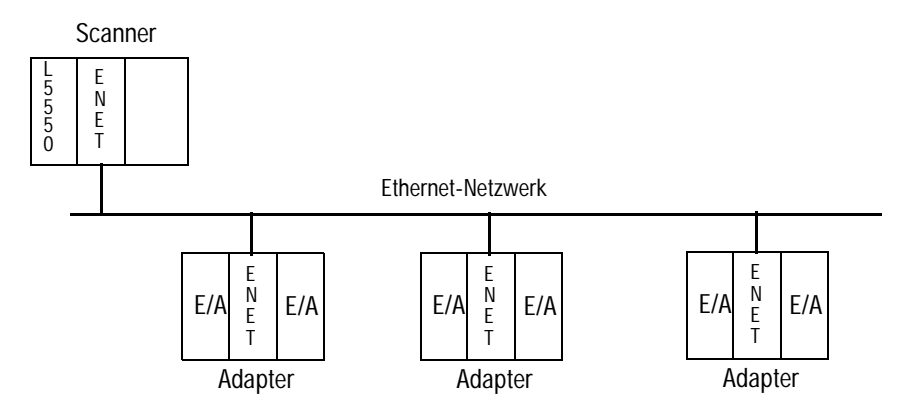

**2.** Unterstützen der Übertragung von Daten für Konfiguration und Programmierung, Bedienerschnittstellen etc. (auch als "Explizite Nachrichtenübertragung" bekannt).

# Unterstützung von Rack-optimierten und direkten Verbindungen

Das Modul 1756-ENET/B unterstützt sowohl Rack-optimierte als auch direkte Verbindungen. Eine direkte Verbindung ist eine Echtzeit-Datentransferverbindung zwischen der Steuerung und dem Gerät, das den Steckplatz einnimmt, auf den die Konfigurationsdaten verweisen. Eine Rack-optimierte Verbindung ist eine Gruppierung von Daten aus mehr als einem E/A-Modul in einem einzelnen Datenblock, der über eine einzelne Verbindung übertragen wird.

# Funktionsweise des Moduls

Rack-optimierte Verbindungen reduzieren bei der Verwendung vieler E/A-Module in einem System die Gesamtzahl der für die Übertragung von Daten erforderlichen Verbindungen. Das folgende Beispiel veranschaulicht den Vorteil Rack-optimierter Verbindungen.

Angenommen, dass Sie ein System mit 10 diskreten E/A-Modulen in einem dezentralen ControlLogix-Chassis eingerichtet haben. Wenn Sie direkte Verbindungen zum Übertragen von Daten an jedes dieser E/A-Module verwenden, benötigen Sie 10 Verbindungen, um alle Daten zu übertragen, eine für jede der zehn E/A-Module. Wenn Sie eine Rack-optimierte Verbindung zum Übertragen der Daten verwenden, benötigen Sie nur eine einzelne Verbindung – die Verbindung mit dem Ethernet-Modul.

WICHTIG

Obwohl Rack-optimierte Verbindungen den effizienten Einsatz von Ressourcen ermöglichen, sind einige Einschränkungen bei ihrer Verwendung zu beachten:

- Sie können Rack-optimierte Verbindungen nur zum Senden von Daten an/aus diskreten digitalen E/A-Modulen verwenden. Analoge E/A erfordern direkte Verbindungen.
- Rack-optimierte Verbindungen können nur E/A-Daten und Statusinformationen enthalten. Zusätzliche Moduldaten wie Diagnoseinformationen stehen über eine Rack-optimierte Verbindung nicht zur Verfügung.
- Alle Daten werden unabhängig von einer Zustandsänderung (COS – Change of State) auf einem bestimmten Modul zur gleichen Zeit mit der RPI-Rate des Ethernet-Moduls übertragen.

Weitere Informationen zu Verbindungen finden Sie im Ethernet Performance and Application Guide, Publikationsnummer ENET-AP001A-EN-P.

### Kombination Rack-optimierter und direkter Verbindungen

Sie können Kommunikationsformate für verschiedene E/A-Module im gleichen Chassis kombinieren. E/A-Module, die für eine Rack-Optimierung eingerichtet sind, kommunizieren mit der für das Modul 1756-ENET/B konfigurierten RPI (Requested Packet Interval) Rate. E/A-Module, die für eine direkte Kommunikation konfiguriert sind, kommunizieren mit ihrem jeweiligen RPI und ignorieren das RPI des Ethernet-Moduls. Consumer-Modells

## Verwendung des Control and Information Protocol (CIP)

sowie für ControlNet und DeviceNet spezifizierte Protokoll auf Anwendungsebene. Es handelt sich hierbei um ein nachrichtengestütztes Protokoll, das einen relativen Pfad implementiert, um eine Nachricht vom "produzierenden" Gerät in einem System an die "konsumierenden" Geräte zu senden. Das produzierende Gerät enthält die Pfadinformationen, mit denen die Nachricht an die jeweiligen Consumer weitergeleitet werden kann. Da das produzierende Gerät diese Informationen gespeichert hat, leiten andere Geräte entlang des Pfads diese Informationen einfach weiter: sie brauchen diese Informationen nicht zu speichern. Dieses Verfahren besitzt zwei wesentliche Vorteile:

Das Ethernet-Modul verwendet das Control and Information Protocol

(CIP). CIP ist das für Ethernet/IP. das Ethernet Industrial Protocol.

- Sie müssen keine Routing-Tabellen im Brückenmodul konfigurieren, was das Warten und Austauschen von Modulen beträchtlich vereinfacht.
- Da Sie volle Kontrolle über die Weiterleitung jeder Nachricht haben, können Sie alternative Pfade für dasselbe Endgerät auswählen.

Erläuterung des Producer/ CIP verwendet das "Producer/Consumer"-Vernetzungsmodell, welches das alte Quelle/Ziel (Master/Slave) Modell ersetzt. Das Producer/Consumer-Modell reduziert Netzwerkverkehr und erhöht die Übertragungsgeschwindigkeit. In herkömmlichen E/A-Systemen fragen Steuerungen Eingangsmodule ab, um deren Eingangsstatus zu erhalten. Im CIP-System werden digitale Eingangsmodule nicht von einer Steuerung abgefragt. Sie produzieren (senden) statt dessen ihre Daten bei einer Zustandsänderung (COS - Change of State) oder in einem bestimmten Intervall. Die Häufigkeit der Aktualisierung hängt davon ab, welche Optionen während der Konfiguration gewählt wurden und wo im Netzwerk sich das Eingangsmodul befindet. Das Eingangsmodul ist deshalb ein Producer von Eingangsdaten und die Steuerung ein Consumer der Daten.

> Die Steuerung kann auch Daten für andere Steuerungen (Consumer) produzieren. Die produzierten und konsumierten Daten können von mehreren Steuerungen über die ControlLogix-Backplane und über das Ethernet-Netzwerk abgerufen werden. Dieser Datenaustausch ist mit dem Producer/Consumer-Modell konform.

Sie konfigurieren Producer und Consumer durch Erstellen von Steuerungs-Tags mit der RSLogix 5000-Software (siehe Kapitel 7).

| Тад-Тур                   | Beschreibung                                                                   | Mit der RSLogix 5000-Software zu spezifizierende Informationen                                                                                                    |
|---------------------------|--------------------------------------------------------------------------------|----------------------------------------------------------------------------------------------------|
| Produziert <sup>(1)</sup> | Tags, welche die Steuerung für andere<br>Netzknoten (Consumer) produziert hat. | Aktiviert für die Produktion<br>Mehrere Consumer möglich                                                                                                    |
| Konsumiert <sup>(1)</sup> | Tags, deren Werte von einer anderen<br>Steuerung produziert werden.            | Name der Steuerung, die Zugriffsberechtigung auf das Tag besitzt, das<br>die zentrale Steuerung konsumieren möchte<br>Tagname oder -instanz, welche(n) die zentrale Steuerung konsumieren<br>möchte<br>Datentyp des zu konsumierenden Tags<br>Aktualisierungsintervall, d. h. wie oft die zentrale Steuerung die Tagdaten<br>konsumiert |

Produzierte und konsumierte Tags müssen Steuerungs-Tags des Datentyps DINT oder REAL sein bzw. sich in einem Datenfeld oder einer Struktur befinden.

| Angabe des Requested<br>Packet Interval (RPI) | Das RPI ist die Aktualisierungsrate, die für ein bestimmtes Datenteil in<br>einem Netzwerk angegeben wird. Das RPI kann für ein ganzes Rack<br>(unter Verwendung einer Rack-optimierten Verbindung) oder für ein<br>bestimmtes Modul (unter Verwendung einer direkten Verbindung)<br>angegeben werden. Wenn Sie der E/A-Konfiguration einer Steuerung<br>ein Modul hinzufügen, müssen Sie das RPI als Parameter eingeben.<br>Dieser Wert spezifiziert, wie oft die Daten für dieses Modul produziert<br>werden sollen. Wenn Sie zum Beispiel ein RPI von 50 ms angeben,<br>bedeutet dies, dass das E/A-Modul seine Daten alle 50 ms an die<br>Steuerung senden sollte oder dass die Steuerung ihre Daten an das<br>E/A-Modul senden sollte.<br>RPIs werden nur für Module verwendet, die Daten produzieren. So<br>erfordert z. B. ein zentrales Modul 1756-ENET/B (d. h. ein Modul<br>ENET/B im gleichen Chassis wie die Steuerung) kein RPI, da es sich<br>bei diesem Modul nicht um ein datenproduzierendes Mitglied des<br>Systems handolt: os wird nur als Bridge zu dezentralen Backs |
|-----------------------------------------------|----------------------------------------------------------------------------------------------------|
| Nächster Schritt                              | Das nächste Kapitel beschreibt die Installation des Ethernet-Moduls<br>sowie seine Verbindung mit dem Netzwerk.                                                                                                    |

# Installation des Ethernet-Moduls

# **Inhalt dieses Kapitels**

Dieses Kapitel beschreibt die Installation des Ethernet-Moduls im ControlLogix-Chassis sowie seine Verbindung mit dem Netzwerk. In der folgenden Tabelle ist im Einzelnen aufgeführt, welche Themen in diesem Kapitel behandelt werden und wo Sie spezifische Informationen finden können.

| Thema                                                   | Siehe Seite |
|---------------------------------------------------------|-------------|
| Ein- und Ausbau unter Spannung                          | 2-2         |
| Installation des Ethernet-Moduls                        | 2-2         |
| Vorbereiten des Chassis für die Installation des Moduls | 2-2         |
| Bestimmen des Modulsteckplatzes                         | 2-3         |
| Einbau des Moduls in das Chassis                        | 2-4         |
| Ausbauen oder Austauschen des Moduls (wenn zutreffend)  | 2-5         |
| Belegung des Ethernet-Steckverbinders                   | 2-6         |
| Verbindung des Moduls mit dem Ethernet-Netzwerk         | 2-6         |
| Anlegen der Chassis-Spannungsversorgung                 | 2-7         |
| Überprüfen von Netzteil- und Modulstatus                | 2-8         |

## Identifizieren von Modulmerkmalen

Identifizieren Sie die sichtbaren Merkmale des Moduls 1756-ENET/B anhand der folgenden Abbildung.

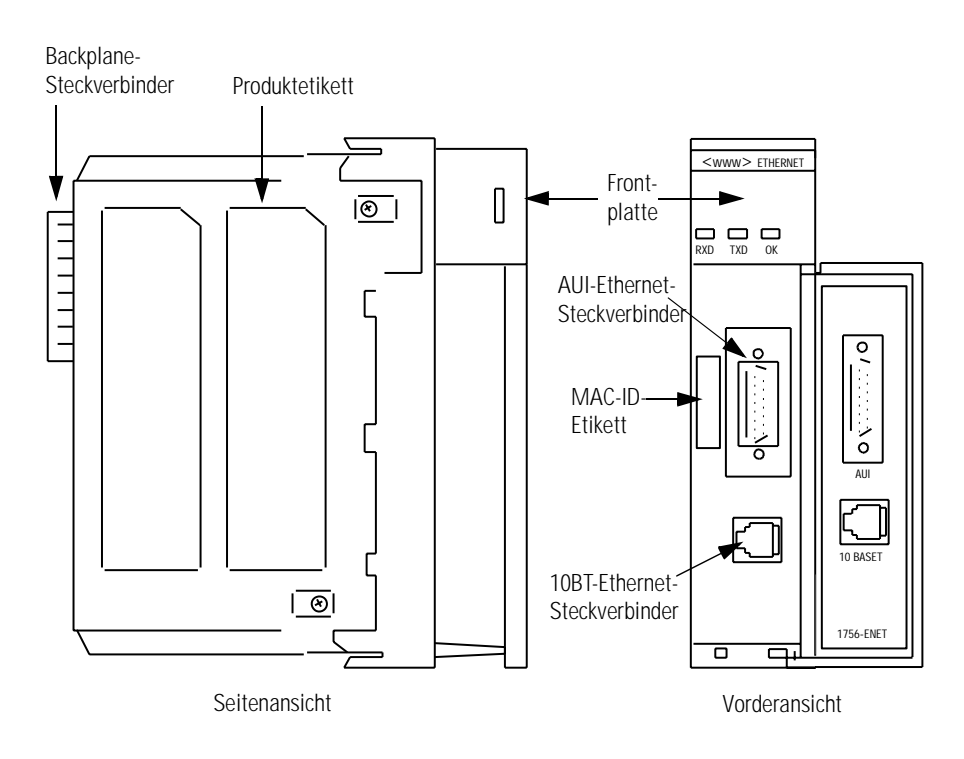

# Ein- und Ausbau unter Spannung

Das Ethernet-Modul ist für den Ein- und Ausbau bei eingeschalteter Chassis-Spannungsversorgung konzipiert. Beachten Sie hierbei jedoch die folgenden Vorsichtsmaßnahmen.

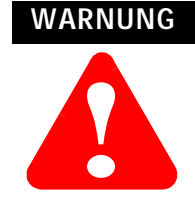

Es kann beim Ein- oder Ausbauen des Moduls bei eingeschalteter Backplane-Spannungsversorgung bzw. beim Anschließen oder Abtrennen der Kommunikationssteckverbinder zu einem elektrischen Lichtbogen kommen. Dies könnte bei Installationen in einem Gefahrenbereich zu einer Explosion führen. Vor dem Weitermachen unbedingt sicherstellen, dass die Spannungsversorgung ausgeschaltet wurde bzw. dass es sich nicht um einen Gefahrenbereich handelt.

## Installation des Ethernet-Moduls

Installieren Sie das Ethernet-Modul wie folgt.

## Vorbereiten des Chassis für die Installation des Moduls

Sie müssen vor der Installation des Ethernet-Moduls ein ControlLogix-Chassis und -Netzteil installieren und anschließen.

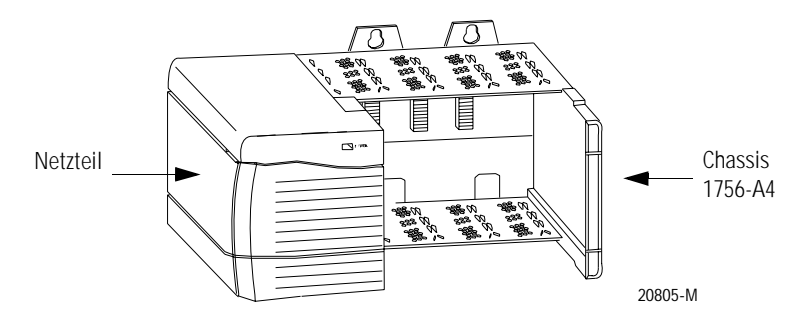

Informationen zur Installation dieser Produkte finden Sie in den nachstehend aufgeführten Publikationen.

| Chassistyp                        | Chassis-<br>Installation | Netzteil                   | Netzteil-<br>Installation |  |
|-----------------------------------|--------------------------|----------------------------|---------------------------|--|
| Sorio A: 1756-A4 -A7 -A10 -A13    | 1756-5 60                | 1756-PA72/B <sup>(1)</sup> | 1756-5.67                 |  |
|                                   | 1730-3.07                | 1756-PB72/B <sup>(1)</sup> |                           |  |
| Sorio B: 1756-04 -07 -010 -013    | 1756-5.80                | 1756-PA75/A <sup>(2)</sup> | 1756-5 78                 |  |
| Selle B. 1730-A4, -A7, -A10, -A13 | 1750-5.00                | 1756-PB75/A <sup>(2)</sup> | 1750-5.70                 |  |

<sup>(1)</sup> Mit Chassis, Serie A, kompatibel

(2) Mit Chassis, Serie B, kompatibel

### Bestimmen des Modulsteckplatzes

Sie können das Modul in einem beliebigen Steckplatz des ControlLogix-Chassis installieren. Sie können außerdem mehrere ENET/B-Module im gleichen Chassis installieren. Die nachstehende Abbildung zeigt die Chassis-Steckplatznummerierung in einem Chassis mit 4 Steckplätzen. In einem ControlLogix-Chassis ist Steckplatz 0 der erste Steckplatz und stets der äußerst linke Steckplatz im Rack (der erste Steckplatz rechts des Netzteils).

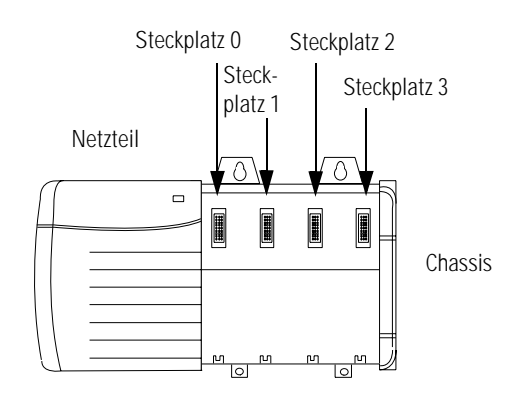

## Einbau des Moduls in das Chassis

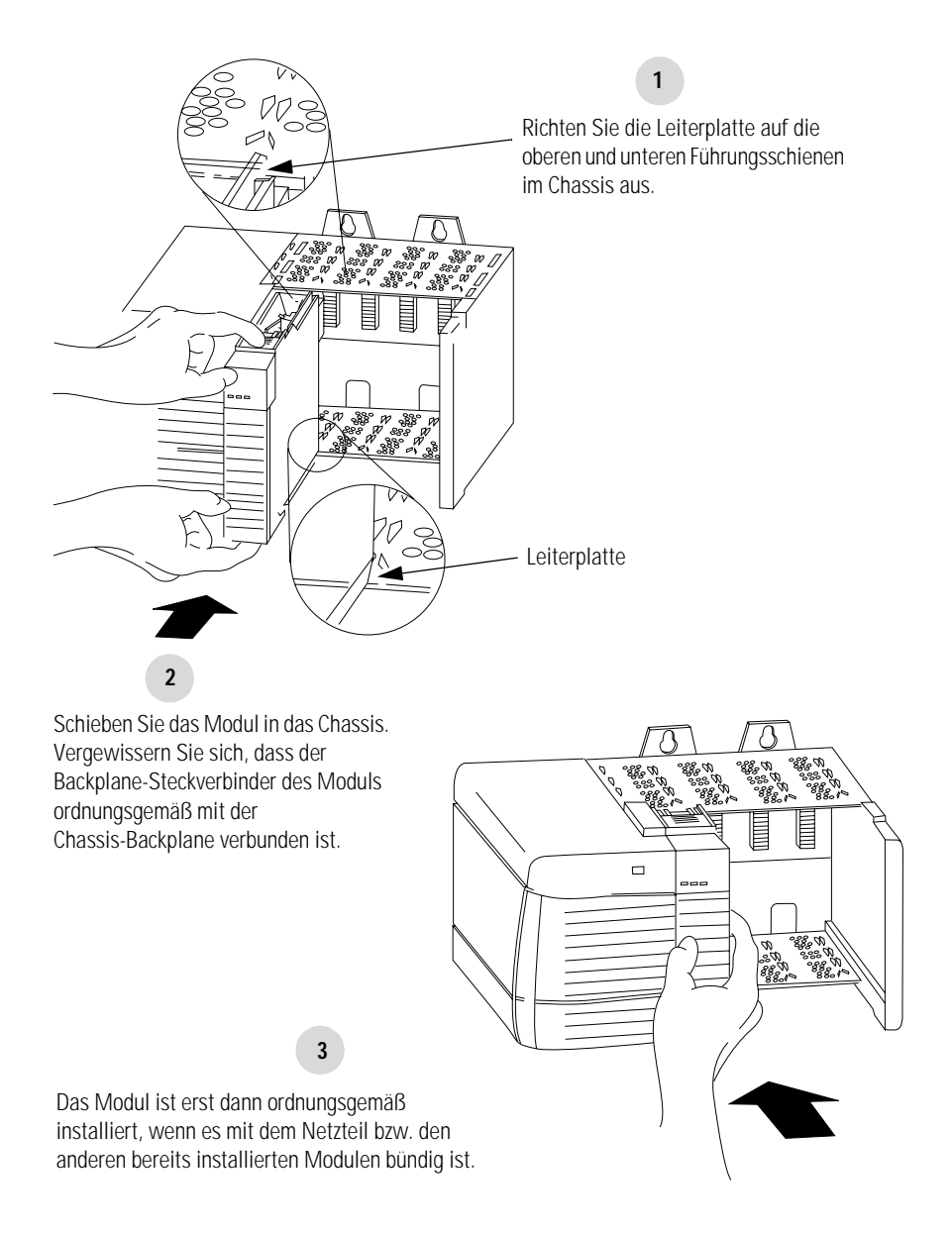

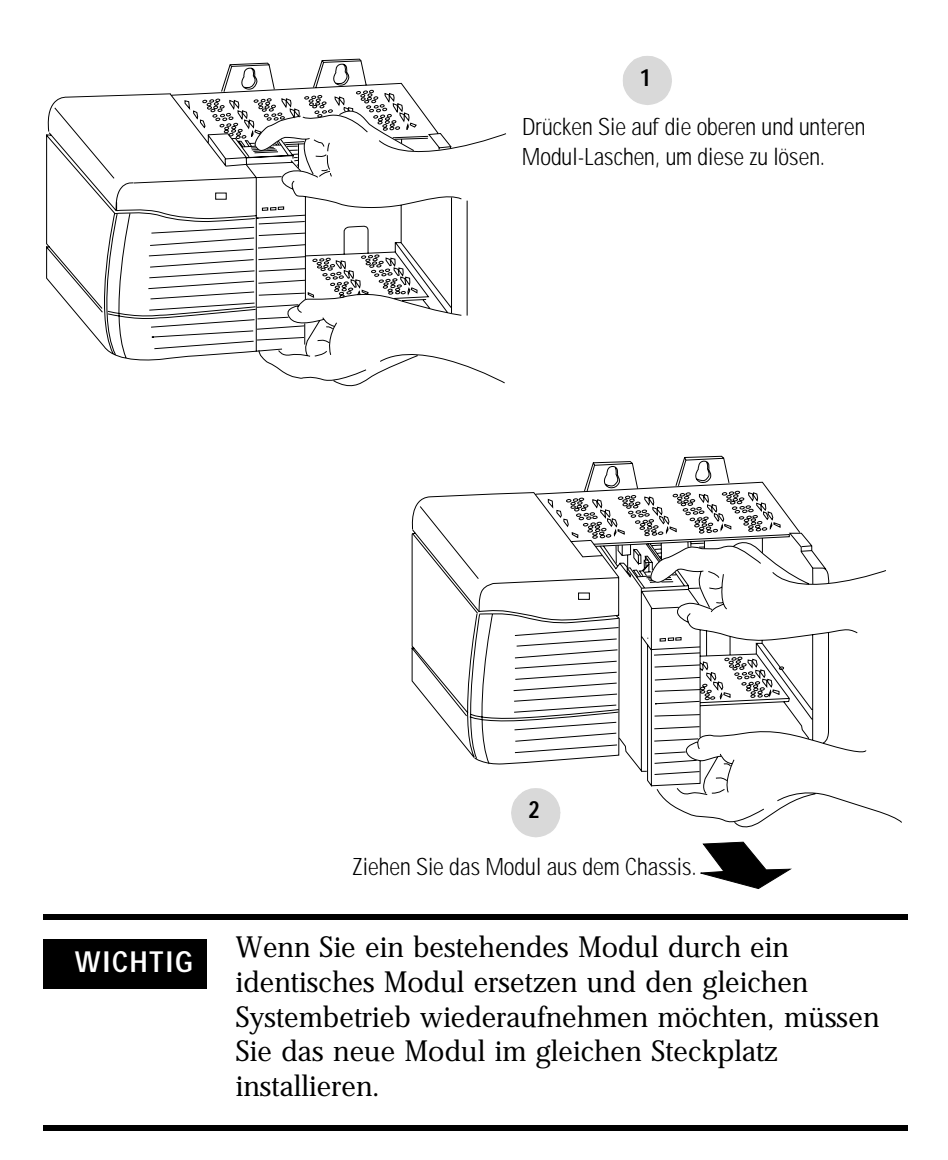

### Ausbauen oder Austauschen des Moduls (wenn zutreffend)

Hinweis: Wenn die Modulabdeckung aus anwendungsspezifischen Gründen geschlossen sein muss, sollte eines der speziell angefertigten, in zwei Längen erhältlichen AUI-Steckverbinderkabel verwendet werden:

- 2 m (Bestell-Nr. 1756- TC02)
- 15 m (Bestell-Nr. 1756- TC15)

### **Belegung des Ethernet-Steckverbinders**

Verwenden Sie entweder einen AUI- oder einen RJ45-Steckverbinder für die Verbindung mit dem Ethernet-Netzwerk. Verdrahten Sie den entsprechenden Steckverbinder wie unten gezeigt:

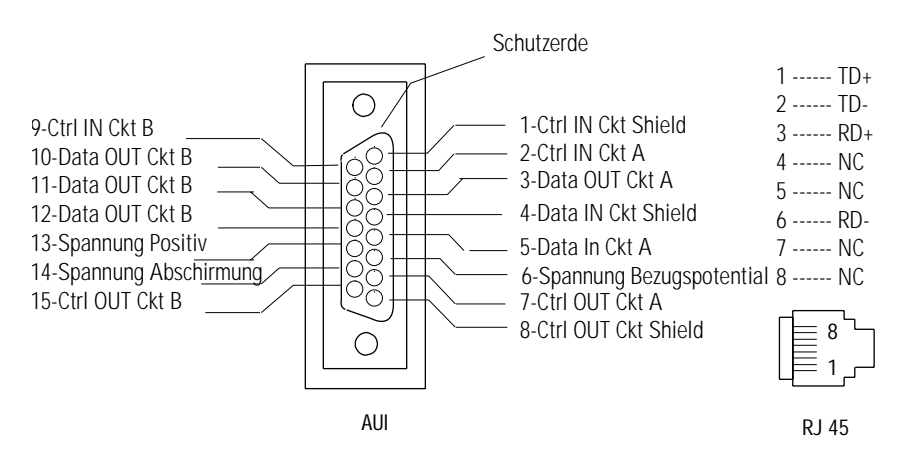

### Verbindung des Moduls mit dem Ethernet-Netzwerk

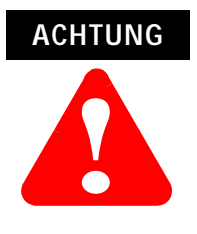

Wenn Sie das Ethernet-Kabel anschließen bzw. abziehen, während das Modul oder andere Geräte im Netzwerk unter Spannung stehen, kann es zu einem elektrischen Lichtbogen kommen. Dies könnte bei Installationen in einem Gefahrenbereich zu einer Explosion führen. Vor dem Weitermachen unbedingt sicherstellen, dass die Spannungsversorgung ausgeschaltet wurde bzw. dass es sich nicht um einen Gefahrenbereich handelt. Schließen Sie entweder den AUI- oder den RJ45-Steckverbinder an den zugehörigen Ethernet-Port an.

WICHTIG Wenn Sie das Modul über einen Ethernet-Switch anstatt eines Hubs an das Netzwerk anschließen, werden dadurch die Anzahl der Kollisionen und verloren gegangenen Pakete reduziert, während die Bandbreite erhöht wird. Weitere Informationen hierzu finden Sie im Ethernet/IP Performance and Application Guide, Publikation ENET-AP001A-EN-P.

### Anlegen der Chassis-Spannungsversorgung

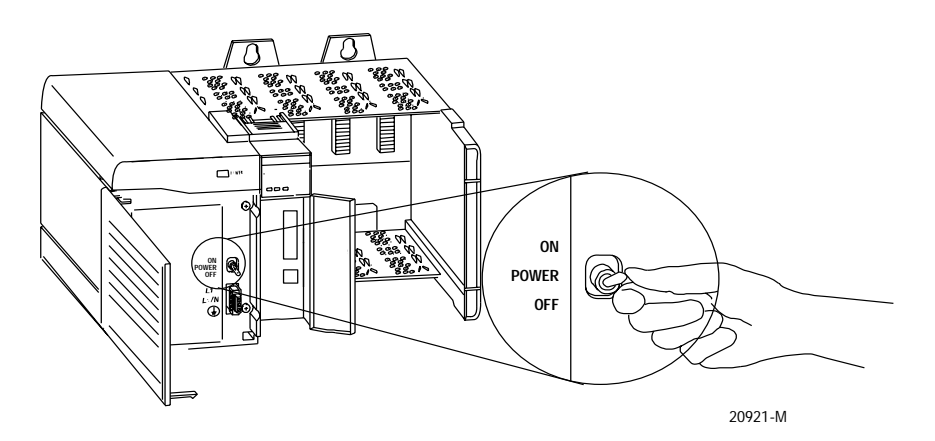

## Überprüfen von Netzteil- und Modulstatus

Prüfen Sie die LED-Anzeigen, um zu bestimmen, ob Netzteil und Ethernet-Modul ordnungsgemäß funktionieren.

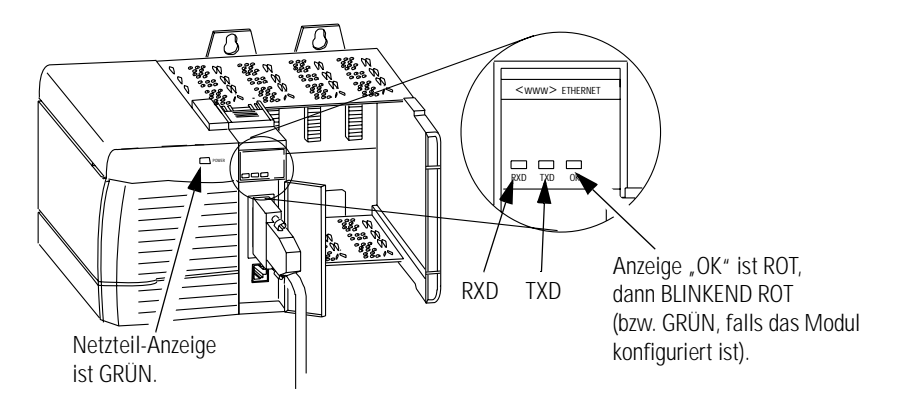

Wenn die Anzeigen "OK" für Netzteil und Modul nicht den oben beschriebenen Zuständen entsprechen, finden Sie Informationen zur Störungsbeseitigung in Anhang A.

Nächster Schritt

Das nächste Kapitel beschreibt einige Ethernet-Grundlagen, mit denen Sie sich vor der Konfiguration des Moduls vertraut machen sollten.

# Vor der Konfiguration des Moduls

## **Inhalt dieses Kapitels**

Dieses Kapitel beschreibt einige Ethernet-Grundlagen, mit denen Sie sich vor der Konfiguration des Ethernet-Moduls vertraut machen sollten. In der folgenden Tabelle ist im Einzelnen aufgeführt, wo Sie spezifische Informationen in diesem Kapitel finden können.

| Thema                                                    | Siehe Seite |
|----------------------------------------------------------|-------------|
| Ethernet-Protokolle                                      | 3-1         |
| Transmission Control Protocol/Internet Protocol (TCP/IP) | 3-1         |
| User Datagram Protocol (UDP)                             | 3-2         |
| Simple Network Management Protocol (SNMP)                | 3-2         |
| Konfigurationsanforderungen                              | 3-3         |
| IP-Adresse                                               | 3-3         |
| Gateways                                                 | 3-4         |
| Subnet-Maske                                             | 3-5         |
| Weitere Informationen                                    | 3-6         |

## **Ethernet-Protokolle**

Auf der untersten Ebene ist Ethernet ein Draht oder Kabel, der/das Computer und Peripheriegeräte verbindet, so dass sie miteinander kommunizieren können. Der eigentliche, für das Netzwerk verwendete Draht wird als Netzwerk-"Medium" bezeichnet. Jenseits des physikalischen Mediums unterstützen alle Ethernet-Netzwerke Protokolle, die hochentwickelte Datenübertragungs- und Netzwerkverwaltungsfunktionen bereitstellen.

## Transmission Control Protocol/Internet Protocol (TCP/IP)

Das Transmission Control Protocol/Internet Protocol (TCP/IP) besteht aus einem Protokoll auf Transportebene (TCP) und einem Protokoll auf Netzwerkebene (IP) und wird üblicherweise in Geschäftsumgebungen für die Kommunikation innerhalb von Netzwerken und zwischen Verbindungsnetz-Netzwerken eingesetzt. Das Modul 1756-ENET/B verwendet TCP/IP für die "explizite" Nachrichtenübertragung, d. h. für Nachrichten, bei denen Zeit keine große Rolle spielt, wie beispielsweise das Hoch- oder Herunterladen von Programmen.

### User Datagram Protocol (UDP)

UDP ist ein wesentlich einfacheres Transportprotokoll. Es ist verbindungslos und ermöglicht das äußerst einfache Senden von Datagrammen zwischen zwei Geräten. UDP wird von Anwendungen eingesetzt, die ihr eigenes Handshaking zwischen Geräten implementieren und nur einen minimalen Transportdienst wünschen. UDP ist kleiner, einfacher und schneller als TCP und kann im Unicast-, Multicast- oder Broadcast-Modus betrieben werden. Das Modul 1756-ENET/B verwendet UDP für die Echtzeit-E/A-Nachrichtenübertragung.

### Ethernet/IP

Ethernet/IP wendet eine gemeinsame Anwendungsebene über Ethernet an, indem Nachrichten in TCP/UDP/IP eingeschlossen werden. Diese gemeinsame Anwendungsebene ist das Control and Information Protocol (CIP, siehe Kapitel 1), welches Interoperabilität und Austauschbarkeit industrieller Automatisierungs- und Steuergeräte im Ethernet ermöglicht. Ethernet/IP unterstützt sowohl die ("implizite") Echtzeit-E/A-Nachrichtenübertragung als auch die explizite Nachrichtenübertragung.

Weitere Informationen zum Ethernet/IP-Protokoll finden Sie im Ethernet/IP Performance and Application Guide, Publikationsnummer ENET-AP001A-EN-P.

#### Simple Network Management Protocol (SNMP)

Das Simple Network Management Protocol (SNMP) ist ein Standard für die Netzwerkverwaltung innerhalb TCP/IP-Umgebungen. Mit diesem Protokoll können Client-Anwendungen Netzwerkinformationen auf Host-Computern und Gateways überwachen und verwalten.

SNMP verwendet eine verteilte Architektur, die aus Verwaltungssystemen und Agenten besteht. Daten werden von den SNMP-Agenten – Hardware- und/oder Software-Prozesse, die über Aktivität in jedem Netzwerkgerät (Schalter, Router, Bridge etc.) berichten – an die zum Überwachen des Netzwerks verwendete Workstation-Konsole übertragen. Die Agenten leiten in einer MIB (Management Information Base) befindliche Informationen zurück. Eine MIB ist eine Datenstruktur, die definiert, was aus dem Gerät abgerufen und was gesteuert (ein-/ausgeschaltet etc.) werden kann.

Das ENET/B-Modul ist ein Agent, wobei seine Hauptfunktion darin besteht, die vom Verwaltungssystem angeforderten Operationen zu verarbeiten. Das Ethernet-Modul unterstützt das SNMP-Protokoll auf der MIB II-Ebene.

## Konfigurationsanforderungen

Sie müssen vor der Verwendung des Ethernet-Moduls zunächst seine IP-Adresse, Gateway-Adresse und Subnet-Maske konfigurieren. Das Modul wird mit dem Rockwell BOOTP-Dienstprogramm geliefert, das zum Durchführen der Konfiguration verwendet werden kann. Sie können auch RSLinx-Software, generische BOOTP-Software oder, mit einigen Einschränkungen, einen DHCP-Server verwenden. Diese Verfahren werden in Kapitel 4 beschrieben.

### **IP-Adresse**

Die IP-Adresse identifiziert jeden Netzknoten im IP-Netzwerk (oder im System verbundener Netzwerke). Jeder TCP/IP-Netzknoten in einem Netzwerk (einschließlich des Ethernet-Moduls) muss eine unverwechselbare IP-Adresse besitzen.

Die IP-Adresse ist 32 Bits lang und weist eine Net-ID und eine Host-ID auf. Jedes Netzwerk ist ein Netzwerk der Klasse A, Klasse B oder Klasse C. Die Klasse eines Netzwerks bestimmt, wie eine IP-Adresse formatiert wird.

|          | 0 1   |        | 8 |        | 16 | 24      |         | 31 |
|----------|-------|--------|---|--------|----|---------|---------|----|
| Klasse A | 0     | Net-ID |   |        |    | Host-ID |         |    |
|          | 0 1   |        | 8 |        | 16 | 24      |         | 31 |
| Klasse B | 1 0   | Net-ID |   |        |    | Hos     | st-ID   |    |
|          | 0 1   |        | 8 |        | 16 | 24      |         | 31 |
| Klasse C | 1 1 0 | )      |   | Net-ID |    |         | Host-ID |    |

Jeder Netzknoten im gleichen physikalischen Netzwerk muss eine IP-Adresse derselben Klasse und dieselbe Net-ID besitzen. Jeder Netzknoten im gleichen Netzwerk muss eine unterschiedliche Host-ID besitzen, was seine IP-Adresse unverwechselbar macht.

IP-Adressen werden als vier dezimale, durch Punkte getrennte Ganzzahlen (0-255) ausgedrückt, wobei jede Ganzzahl den Wert eines Bytes der IP-Adresse angibt.

## **BEISPIEL** Die 32-Bit-IP-Adresse:

10000010 00000000 00000000 00000001 wird z. B. als 130.0.0.1 ausgedrückt.

Sie können die Klasse einer IP-Adresse an der ersten Ganzzahl in der mit Punkten versehenen, dezimalen IP-Adresse wie folgt erkennen:

| Bereich der ersten<br>Ganzzahl | Klasse | Bereich der ersten<br>Ganzzahl | Klasse   |
|--------------------------------|--------|--------------------------------|----------|
| 0 – 127                        | А      | 192 – 223                      | С        |
| 128 – 191                      | В      | 224 – 255                      | Sonstige |

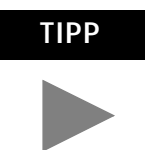

Wenden Sie sich an den Netzwerkadministrator oder das Network Information Center, damit Sie dem Modul eine unverwechselbare, feste IP-Adresse zuordnen können.

Weitere Informationen zur Internet-Adressierung siehe Comer, Douglas E; Internetworking with TCP-IP, Volume 1: Protocols and Architecture; Englewood Cliffs, N.J.: Prentice-Hall, 1990.

#### Gateways

Ein Gateway verbindet einzelne physikalische Netzwerke zu einem System von Netzwerken. Wenn ein Netzknoten mit einem Netzknoten in einem anderen Netzwerk kommunizieren muss, überträgt ein Gateway die Daten zwischen den zwei Netzwerken. Die folgende Abbildung zeigt Gateway G, das Netzwerk 1 mit Netzwerk 2 verbindet.

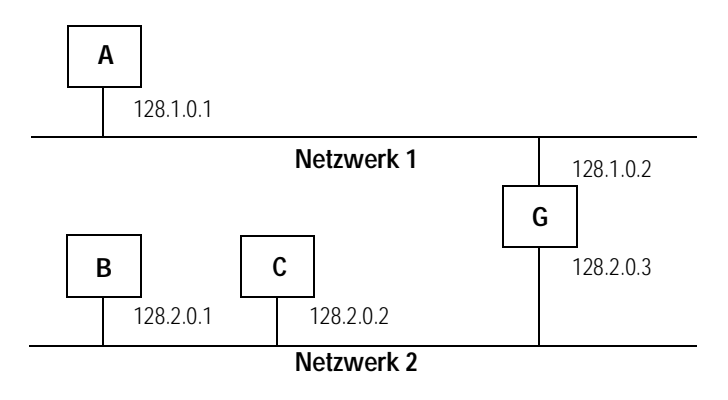

Wenn Host B mit IP-Adresse 128.2.0.1 mit Host C kommuniziert, erkennt er an der IP-Adresse von C, dass sich C im selben Netzwerk befindet. In einer Ethernet-Umgebung kann B daraufhin die IP-Adresse von C mit einer MAC-Adresse korrelieren und direkt mit C kommunizieren.

Wenn Host B mit Host A kommuniziert, erkennt er an der IP-Adresse von A, dass sich A in einem anderen Netzwerk befindet (die Net-IDs sind verschieden). Host B muss die IP-Adresse des Gateways kennen, das die zwei Netzwerke verbindet, damit er Daten an Host A senden kann. Die IP-Adresse des Gateways in Netzwerk 2 lautet hier 128.2.0.3.

Das Gateway besitzt zwei IP-Adressen (128.1.0.2 und 128.2.0.3). Die erste Adresse muss von Hosts in Netzwerk 1 und die zweite Adresse von Hosts in Netzwerk 2 verwendet werden. Ein Gateway muss dieselbe Net-ID wie sein Host besitzen, damit es ordnungsgemäß funktioniert.
#### Subnet-Maske

Subnet-Adressierung ist eine Erweiterung des IP-Adressenschemas, mit der ein Standort eine einzelne Net-ID für mehrere physikalische Netzwerke verwenden kann. Routing außerhalb des Standorts wird fortgesetzt, indem die IP-Adresse über die Klasse in eine Net-ID und eine Host-ID aufgeteilt wird. Innerhalb eines Standorts wird eine Subnet-Maske zum erneuten Aufteilen der IP-Adresse in eine kundenspezifische Net-ID und eine Host-ID eingesetzt.

Fügen wir nun ein anderes physikalisches Netzwerk zu Netzwerk 2 (ein Netzwerk der Klasse B) aus dem obigen Beispiel hinzu. Die Auswahl der folgenden Subnet-Maske würde zwei weitere Net-ID-Bits hinzufügen und somit vier physikalische Netzwerke ermöglichen:

#### BEISPIEL

Zwei Bits der Host-ID (Klasse B) wurden zur Erweiterung der Net-ID verwendet. Jede unverwechselbare Kombination von Bits in dem Teil der Host-ID, in dem Subnet-Masken-Bits auf 1 gesetzt sind, gibt ein anderes physikalisches Netzwerk an.

Die neue Konfiguration sieht wie folgt aus:

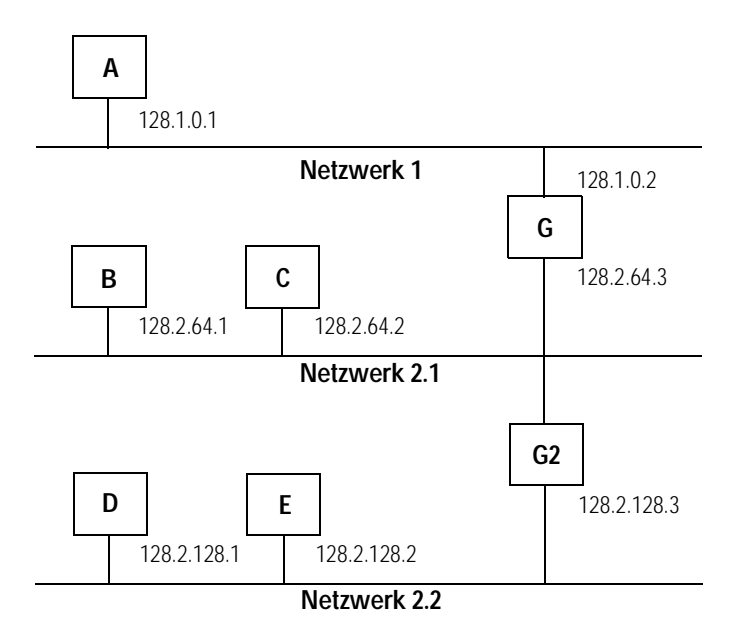

Ein zweites Netzwerk mit Hosts D und E wurde hinzugefügt. Gateway G2 verbindet Netzwerk 2.1 mit Netzwerk 2.2. Hosts D und E verwenden Gateway G2 zur Kommunikation mit Hosts, die sich nicht im Netzwerk 2.2 befinden. Hosts B und C verwenden Gateway G zur Kommunikation mit Hosts, die sich nicht in Netzwerk 2.1 befinden. Wenn B mit D kommuniziert, überträgt G (das konfigurierte Gateway für B) die Daten über G2 von B nach D.

| Weitere Informationen | Weitere Informationen zu Ethernet finden Sie in den folgenden<br>Publikationen:             |                    |
|-----------------------|---------------------------------------------------------------------------------------------|--------------------|
|                       | <ul> <li>Internetworking with TCP/IP<br/>Vol. 1, 2nd ed.<br/>by Douglas E. Comer</li> </ul> | ISBN 0-13-216987-8 |
|                       | <ul> <li>The Ethernet Management Guide –<br/>Keeping The Link</li> </ul>                    | ISBN 0-07-046320-4 |
|                       | • An Introduction to TCP/IP                                                                 | ISBN 3-540-96651-X |
|                       | <ul> <li>Computer Networks<br/>by Andrew S. Tanenbaum</li> </ul>                            | ISBN 0-13-162959-X |
|                       |                                                                                             |                    |

Nächster Schritt

Das nächste Kapitel beschreibt die Konfiguration des Ethernet-Moduls.

## Konfiguration des Ethernet-Moduls

### **Inhalt dieses Kapitels**

Bevor Sie das Ethernet-Modul in einem Netzwerk verwenden können, müssen Sie eine IP-Adresse, Gateway-Adresse und Subnet-Maske für das Modul konfigurieren. Hierzu können verschiedene Verfahren eingesetzt werden:

- **1.** Verwendung des Rockwell BOOTP-Dienstprogramms, das zum Lieferumfang der RSLogix 5000-Software gehört
- 2. Verwendung von RSLinx
- 3. Verwendung eines BOOTP-Standardservers
- **4.** Konfiguration des Moduls über den Netzwerk-Server durch den Netzwerkverwalter

Dieses Kapitel beschreibt diese Verfahren zur Konfiguration des Ethernet-Moduls 1756-ENET/B. In der folgenden Tabelle ist im Einzelnen aufgeführt, wo Sie spezifische Informationen finden können.

| Thema                                                     | Siehe Seite |
|-----------------------------------------------------------|-------------|
| Verwendung des Rockwell BOOTP-Dienstprogramms             | 4-1         |
| Verwendung der RSLinx-Software                            | 4-2         |
| Verwendung eines BOOTP-Servers                            | 4-5         |
| Verwendung von DHCP-Software zur Konfiguration des Moduls | 4-7         |

### Verwendung des Rockwell BOOTP-Dienstprogramms

BOOTP (Bootstrap-Protokoll) ist ein niederes Protokoll, das Konfigurationen an die Netzknoten in einem TCP/IP-Netzwerk weiterleitet. Das Rockwell BOOTP-Dienstprogramm ist ein unabhängiges Programm, das die Funktionalität standardmäßiger BOOTP-Software mit einer anwenderfreundlichen grafischen Oberfläche vereint. Es befindet sich im Verzeichnis "Utils" auf der RSLogix 5000-Installations-CD. Anweisungen zur Verwendung dieser Software finden Sie in der Readme-Datei und im Hilfe-Menü des Dienstprogramms. Die Option BOOTP des Ethernet-Moduls muss aktiviert sein (werkseitige Einstellung), damit das Dienstprogramm verwendet werden kann.

### Verwendung der RSLinx-Software

Sie können die RSLinx-Software, Version 2.2 oder höher, verwenden, um das Ethernet-Modul über ein ControlNet- oder Data-Highway-Plus-Netzwerk oder über den seriellen Port auf einem Prozessor Logix5550 zu konfigurieren, wenn Sie das Ethernet-Modul in einem ControlLogix-Chassis installieren, das folgende Komponenten enthält:

- ein Modul 1756-CNB, das über ControlNet an Ihre Workstation angeschlossen ist, oder
- ein Modul 1756-DHRIO, das über DH+ an Ihre Workstation angeschlossen ist, oder
- einen Prozessor Logix5550, der über seinen seriellen Port an Ihre Workstation angeschlossen ist.

Es muss ein entsprechender Kommunikationstreiber in RSLinx konfiguriert sein. Nach der Konfiguration des Ethernet-Moduls können Sie es in das jeweilige Chassis einsetzen.

Führen Sie zur Konfiguration des Ethernet-Moduls mit RSLinx die folgenden Schritte durch:

- **1.** Setzen Sie das ENET/B-Modul in das ControlLogix-Chassis mit dem zu verwendenden Kommunikationsmodul ein.
- 2. Starten Sie RSLinx. Das Fenster RSWho wird angezeigt.

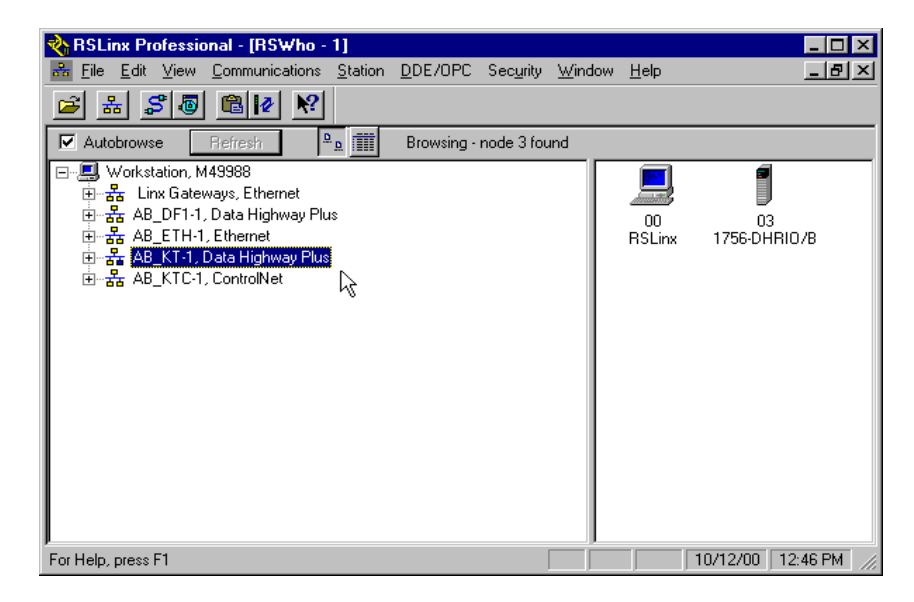

**3.** Wählen Sie den entsprechenden Treiber (z. B. AB\_KT-1 für Data-Highway-Plus, AB\_KTC-1 für ControlNet oder AB\_DF1-1 für den seriellen Port des Prozessors Logix5550).

Das folgende Beispiel verwendet den Data-Highway-Plus-Treiber. Sie können dieselben Schritte mit den anderen Treibern durchführen.

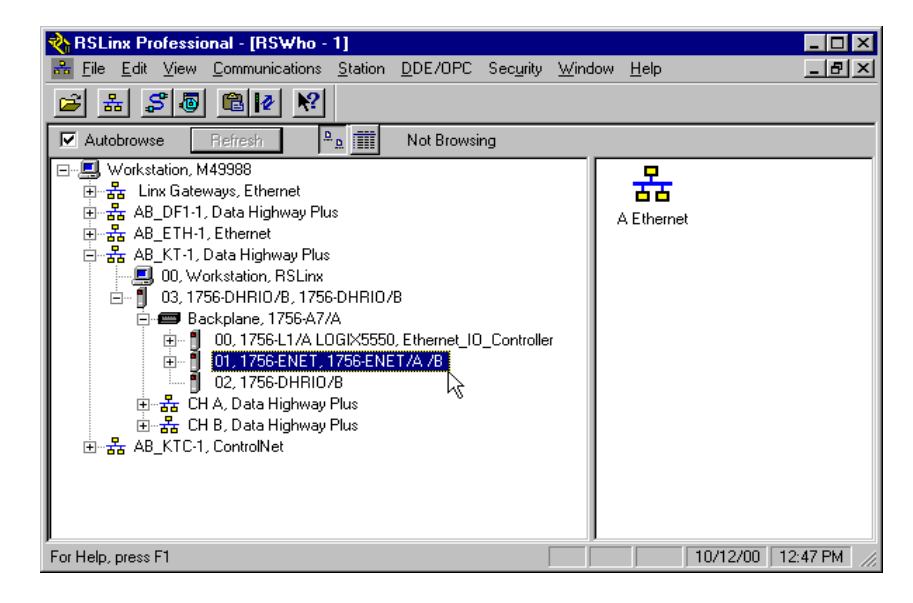

- **4.** Erweitern Sie den Treiber-Baum auf die Backplane des Chassis mit dem Modul 1756-ENET/B.
- **5.** Klicken Sie mit der rechten Maustaste auf das Modul. Das folgende Pop-up-Menü wird angezeigt:

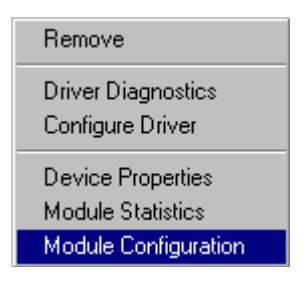

6. Wählen Sie Module Configuration.

| 1756-ENET Cor  | figuration            | ? ×  |
|----------------|-----------------------|------|
| General Port C | Configuration         |      |
|                | r\                    |      |
| Device Name:   | 1756-ENET/A /B        | -    |
| Vendor:        | Allen-Bradley Company | -    |
| Product Type:  | 12                    |      |
| Product Code:  | 20                    | -    |
| Revision:      | 2.1                   | -    |
| Serial Number: | 00007C5A              | -    |
|                |                       |      |
|                |                       |      |
| Faults:        |                       |      |
|                |                       |      |
|                |                       |      |
|                |                       |      |
|                |                       |      |
|                |                       |      |
| OK             | Cancel <u>Apply</u>   | Help |

Das Fenster 1756-ENET Configuration wird eingeblendet.

7. Wählen Sie die Registerkarte Port Configuration.

| 1756-ENET Configuration    | ? ×             |
|----------------------------|-----------------|
| General Port Configuration |                 |
|                            |                 |
|                            |                 |
| 🔲 Obtain IP Address fr     | om Bootp Server |
|                            |                 |
| IP Address: 1:             | 30.130.130.2    |
| Subnet Mask: 2             | 5.255.0.0       |
| Gateway Address:           | 0.0.0.          |
|                            |                 |
|                            |                 |
|                            |                 |
|                            |                 |
|                            |                 |
|                            | Appla Help      |
|                            | Ерру Нер        |

- 8. Wählen Sie das Kästchen Obtain IP Address from BootP Server ab.
- **9.** Geben Sie die gewünschten Werte für **IP Address**, **Subnet Mask** und **Gateway Address** ein. Die Werte, die für eines der ENET/B-Module in den Anwendungsbeispielen verwendet wurden, werden in der obigen Abbildung gezeigt.
- 10. Klicken Sie auf OK.

Sie können das Modul jetzt in ein anderes Chassis einbauen und mit dieser Konfiguration über Ethernet darauf zugreifen.

### Verwendung eines BOOTP-Servers

Das BOOTP-Protokoll wird werkseitig für das Ethernet-Modul aktiviert. Es folgt ein Beispiel für eine BOOTP-Tab-Datei, die mit einem BOOTP-Server verwendet werden kann:

| BEISPIEL | # Beispiel /etc./bootptab: Datenbank für BOOTP-Server (/etc./bootpd).<br>#                                  |
|----------|----------------------------------------------------------------------------------------------------|
|          | # Format:                                                                                                   |
|          | # nodename:tag=value:tag=value::tag=value                                                                   |
|          | #                                                                                                    |
|          | # Erstes Feld – – nodename (Host-Name) des Programmiergeräts,<br>gefolgt von einem Doppelpunkt              |
|          | <pre># (sollte vollständiger Domain-Name sein) #</pre>                                                      |
|          | # Leere Zeilen und Zeilen, die mit dem Symbol # beginnen, werden ignoriert.                                 |
|          | # Unbedingt einen Doppelpunkt und einen Schrägstrich einfügen, um eine<br>Zeile fortzusetzen.               |
|          | # Keine Leerstellen in die Zeichenkette tag-value einfügen.                                                 |
|          | # Das Tag "ht" MUSS dem Tag "ha" vorausgehen.                                                               |
|          | #                                                                                                    |
|          | # Die nachstehenden Optionen sind als tag=value spezifiziert und durch<br>Doppelpunkte abgegrenzt           |
|          | # Das Modul 1756-ENET/B verwendet die folgenden Optionen:                                                   |
|          | #                                                                                                    |
|          | # gw – – Gateway-IP-Adresse                                                                                 |
|          | # ha – – Hardware-Adresse (Adresse auf Verbundsebene) (hexadezimal)                                         |
|          | # ht – – Hardware-Typ (ether) (muss dem Tag "ha" vorausgehen)                                               |
|          | # ip – – IP-Adresse                                                                                         |
|          | # sm – – Netzwerk-Subnet-Maske                                                                              |
|          | <ul> <li># tc – – Schablone f ür h</li></ul>                                                                |
|          | #                                                                                                    |
|          | <ul> <li># vm – – Magic Cookie Selektor f ür Hersteller (MUSS rfc1048 f ür<br/>1756-ENET/B sein)</li> </ul> |
|          | #                                                                                                    |
|          | #                                                                                                    |
|          | # Standardwerte für 1756-ENET/B                                                                             |
|          | icp.defaults:\                                                                                              |
|          | ht=ether:\                                                                                                  |
|          | vm=rfc1048:\                                                                                                |
|          | sm=255.255.254.0:\                                                                                          |
|          | gw=130.151.132.1                                                                                            |
|          | #                                                                                                    |
|          | zappa0:\                                                                                                    |
|          | tc=icp.defaults:\                                                                                           |
|          | ha=0000bc03404f:\                                                                                           |
|          | ip=130.151.132.121                                                                                          |
|          | zanna1·\                                                                                                    |
|          | Euclidean (                                                                                                 |

tc=icp.defaults:\ ha=0000bc034073:\ ip=130.151.132.122 zappa2:\

tc=icp.defaults:\ ha=0000bc034022:\ ip=130.151.132.123

Zur Konfiguration des ENET/B-Moduls mit einem BOOTP-Server führen Sie die folgenden Schritte durch:

- **1.** Rufen Sie die BOOTP-Tab-Datei auf und öffnen Sie sie mit einem Texteditor.
- 2. Geben Sie die IP-Adresse des Moduls ein.

Weitere Informationen zum Einrichten von IP-Adressen finden Sie auf Seite 3-3 bis 3-4.

**3.** Geben Sie die Ethernet-Hardware-Adresse (MAC-ID) des Moduls mit dem Texteditor ein. Sie müssen alle Ziffern, einschließlich der Nullen, eingeben.

**WICHTIG** Sie müssen bei Verwendung des BOOTP-Protokolls die Ethernet-Hardware-Adresse des Moduls eingeben. Rockwell weist jedem Ethernet-Modul eine unverwechselbare 48-Bit-Hardware-Adresse ab Werk zu. Die Adresse befindet sich auf einem Etikett auf der Vorderseite des Ethernet-Moduls (siehe Abbildung links). Sie besteht aus sechs hexadezimalen Ziffern, die durch Punkte getrennt sind. Diese Adresse ist durch die Hardware festgelegt und kann nicht geändert werden.

Wenn Sie dieses Ethernet-Modul ändern bzw. austauschen, müssen Sie bei der Konfiguration des neuen Moduls die neue Ethernet-Hardware-Adresse eingeben.

4. Geben Sie die Gateway-Adresse ein.

Weitere Informationen zum Zuordnen von Gateway-Adressen finden Sie auf Seite 3-4.

5. Geben Sie die Subnet-Maske ein.

Weitere Informationen zur Auswahl von Subnet-Masken finden Sie auf Seite 3-5.

**6.** Nachdem Sie alle Konfigurationsdaten eingegeben haben, speichern Sie die Datei in einem Verzeichnis, auf das der BOOTP-Server zugreifen kann.

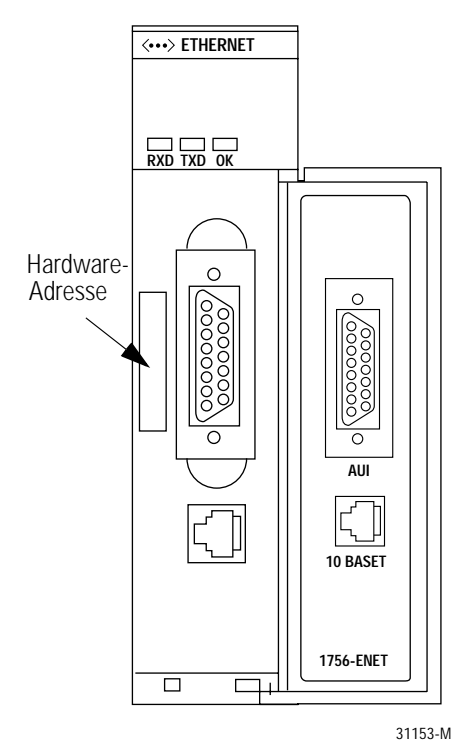

### Verwendung von DHCP-Software zur Konfiguration des Moduls

Die DHCP (Dynamic Host Configuration Protocol) Software weist Client-Stationen, die sich bei einem TCP/IP-Netzwerk anmelden, automatisch IP-Adressen zu. DHCP basiert auf BOOTP und stellt eine gewisse Abwärtskompatibilität bereit. Der Hauptunterschied besteht darin, dass BOOTP für die manuelle Konfiguration konzipiert wurde, während DHCP die dynamische Zuteilung von Netzwerkadressen und Konfigurationen an neu angeschlossene Geräte ermöglicht.

Seien Sie bei der Konfiguration des Moduls mit der DHCP-Software vorsichtig. Ein BOOTP-Client, wie das Modul 1756-ENET/B, kann nur dann von einem DHCP-Server aus gestartet werden, wenn der DHCP-Server speziell dafür konfiguriert wurde, auch BOOTP-Abfragen zu verarbeiten. Dies ist spezifisch für das jeweils verwendete DHCP-Softwarepaket. Fragen Sie Ihren Systemadministrator, ob das jeweilige DHCP-Paket BOOTP-Befehle und manuelle IP-Zuteilung unterstützt.

### ACHTUNG

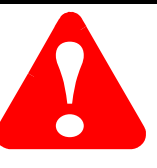

Dem Modul 1756-ENET/B muss eine feste Netzwerkadresse zugeordnet werden. Die IP-Adresse dieses Moduls darf nicht dynamisch bereitgestellt werden.

Eine Nichtbeachtung dieses Vorsichtshinweises kann zu unbeabsichtigtem Maschinenbetrieb bzw. einem Verlust der Prozesssteuerung führen.

### Nächster Schritt

Das nächste Kapitel beschreibt ein Anwendungsbeispiel, bei dem Sie dezentrale digitale E/A mit einer Rack-optimierten Verbindung konfigurieren.

# Rack-optimierte E/A

### Über das Anwendungsbeispiel

Dieses Beispiel verwendet Rack-optimierte Verbindungen zum Lesen von Daten aus einem dezentralen digitalen Eingangsmodul und zum Senden von Daten an ein dezentrales digitales Ausgangsmodul.

| Arbeitsschritt                                                      | Siehe Seite |
|---------------------------------------------------------------------|-------------|
| Einrichten der Hardware                                             | 5-2         |
| Erstellen des Anwendungsbeispiels                                   | 5-3         |
| Hinzufügen des zentralen Ethernet-Moduls zur<br>E/A-Konfiguration   | 5-4         |
| Hinzufügen des dezentralen Ethernet-Moduls zur<br>E/A-Konfiguration | 5-6         |
| Hinzufügen der dezentralen E/A-Module zur<br>E/A-Konfiguration      | 5-8         |
| Hinzufügen des dezentralen digitalen Eingangsmoduls                 | 5-8         |
| Hinzufügen des dezentralen digitalen Ausgangsmoduls                 | 5-10        |
| Bearbeiten der Steuerungs-Tags                                      | 5-12        |
| Erstellen des Kontaktplans                                          | 5-14        |
| Herunterladen des Programms in die Steuerung                        | 5-15        |
| Testen des Anwendungsbeispiels                                      | 5-16        |

### Einrichten der Hardware

In diesem Beispiel enthält das eine ControlLogix-Chassis eine Steuerung Logix5550 in Steckplatz 0 und ein Modul 1756-ENET/B in Steckplatz 1. Ein zweites Chassis enthält ein Modul 1756-ENET/B in Steckplatz 0 und die E/A-Module in Steckplätzen 1 und 2.

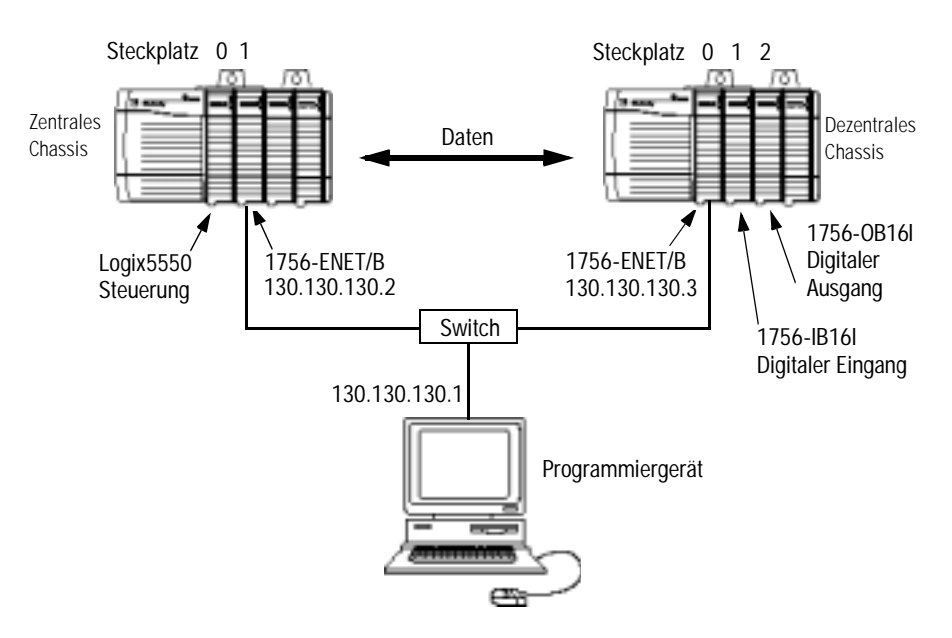

Richten Sie Ihr System wie oben beschrieben ein, um die Arbeitsschritte in diesem Beispiel nachvollziehen zu können.

- Beachten Sie, dass sich die Steuerung Logix5550, die E/A-Module und die Module 1756-ENET/B für dieses Anwendungsbeispiel in den oben gezeigten Steckplätzen befinden.
- Überprüfen Sie die IP-Adressen für den PC und die Module 1756-ENET/B (siehe Kapitel 4).
- Stellen Sie sicher, dass alle Verdrahtung und Verkabelung ordnungsgemäß angeschlossen ist.
- Vergewissern Sie sich, dass der Kommunikationstreiber (z. B. AB\_ETH-1) so wie in Anhang C beschrieben in RSLinx konfiguriert ist.

### Erstellen des Anwendungsbeispiels

Führen Sie die folgenden Schritte zum Erstellen des Anwendungsbeispiels durch:

1. Starten Sie **RSLogix 5000**. Das RSLogix 5000-Hauptfenster wird angezeigt.

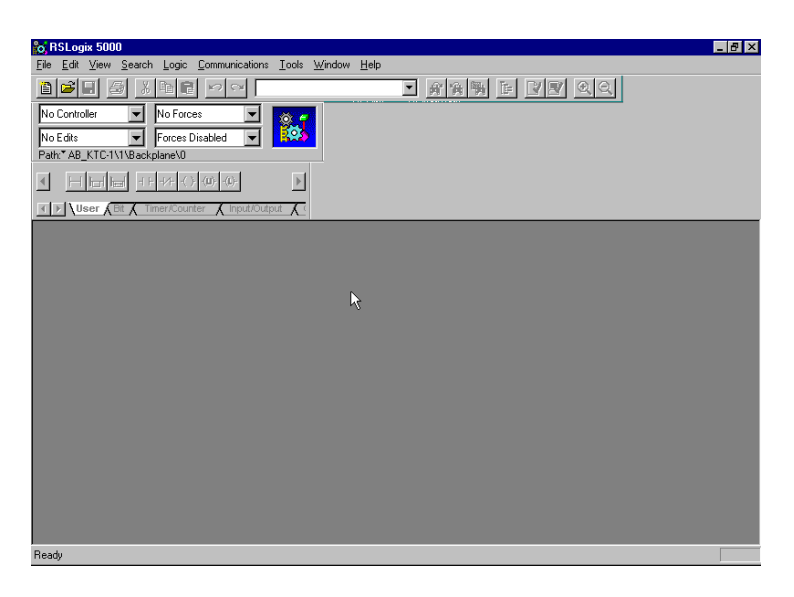

2. Wählen Sie im Menü File die Option New.

Das Pop-up-Fenster New Controller wird eingeblendet.

| New Controlle         | r                                             | ×              |
|-----------------------|-----------------------------------------------|----------------|
| Vendor:               | Allen-Bradley                                 |                |
| <u>T</u> ype:         | 1756-L1 ControlLogix 5550 Controller 💌        | OK             |
| Na <u>m</u> e:        | Ethernet_I0_Controller                        | Cancel         |
| Descri <u>p</u> tion: | Control Processor for Ethernet Rack Optimized | <u>H</u> elp   |
| <u>C</u> hassis Type: | 1756-A7 7-Slot ControlLogix Chassis           |                |
| Sl <u>o</u> t         | 0 • <u>R</u> evision: 6 1 •                   |                |
| Create In:            | C:\RSLogix 5000\Projects                      | <u>B</u> rowse |

- **3.** Geben Sie einen geeigneten Namen für die Steuerung, z. B. "Ethernet\_IO\_Controller", ein.
- 4. Wählen Sie anschließend den korrekten Chassis-Typ (Feld Chassis Type) und die Steckplatznummer (Feld Slot) der Steuerung Logix5550 sowie den Ordner aus, in dem Sie die RSLogix 5000-Datei speichern möchten (Feld Create In). Das Feld Description ist optional.
- 5. Klicken Sie auf OK.

Sie können der E/A-Konfiguration der Steuerung jetzt die dezentralen digitalen E/A-Module hinzufügen. Fügen Sie hierzu der E/A-Konfiguration als Erstes das zentrale Modul 1756-ENET/B hinzu. Fügen Sie dann das Modul 1756-ENET/B im dezentralen Chassis mit den digitalen E/A-Modulen als "abgeleitete Komponente" des zentralen Moduls 1756-ENET/B hinzu. Anschließend fügen Sie die E/A-Module als "abgeleitete Komponenten" des dezentralen Moduls 1756-ENET/B hinzu.

#### Hinzufügen des zentralen Ethernet-Moduls zur E/A-Konfiguration

**1.** Wählen Sie im Projektfenster den Ordner **IO Configuration** aus und klicken Sie mit der rechten Maustaste.

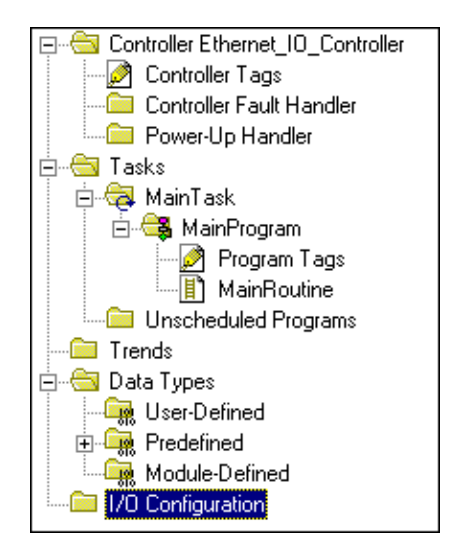

Das folgende Pop-up-Fenster wird angezeigt:

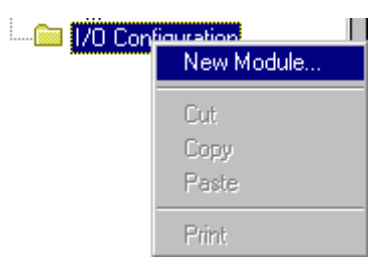

2. Klicken Sie auf New Module.

| elect Module Type     | X                                                       |
|-----------------------|---------------------------------------------------------|
| <u>T</u> ype:         | Major <u>R</u> evision:                                 |
| 1756-ENET/B           | 2                                                       |
| Туре                  | Description                                             |
| 1756-DHRIO/B          | 1756 DH+ Bridge/RIO Scanner                             |
| 1756-DHRIO/C          | 1756 DH+ Bridge/RIO Scanner                             |
| 1756-DNB              | 1756 DeviceNet Scanner                                  |
| 1756-ENBF/A           | 1756 10/100 MBit Ethernet Bridge                        |
| 1756-ENBT/A           | 1756 10/100 MBit Ethernet Bridge                        |
| 1756-ENET/A           | 1756 Ethernet Communication Interface                   |
| 1756-ENET/B           | 1756 Ethernet Bridge                                    |
| 1756-HSC              | 1756 High Speed Counter りち                              |
| 1756-IA16             | 16 Point 79V-132V AC Input                              |
| 1756-IA16I            | 16 Point 79V-132V AC Isolated Input                     |
| 1756-IA8D             | 8 Point 79V-132V AC Diagnostic Input                    |
| 1756-IB16             | 16 Point 10V-31.2V DC Input                             |
| Show                  |                                                         |
| ⊻endor: All           | ▼ Qther ▼ Specialty I/O Select All                      |
| 🔽 A <u>n</u> alog 🔽 D | igital 🔽 Communication 🔽 Motion 🔽 Processor 🛛 Clear All |
|                       | OK Cancel <u>H</u> elp                                  |

Das Fenster Select Module Type wird angezeigt.

3. Wählen Sie das Modul 1756-ENET/B aus und klicken Sie auf OK.

Das Fenster Module Properties wird angezeigt.

| Module Prope                                                           | erties - Local (1756-ENET/B 2.1)                                                                                                  | х |
|------------------------------------------------------------------------|----------------------------------------------------------------------------------------------------|---|
| Type:<br>Vendor:<br>Parent:<br>Na <u>m</u> e:<br>Descri <u>p</u> tion: | 1756-ENET /B 1756 Ethernet Bridge<br>Allen-Bradley<br>Local<br>Local_ENET<br>P Address / Host Name<br>C IP Address: 130 . 130 . 2 |   |
|                                                                        | <u>Host Name:</u> (Unspecified>                                                                                                   |   |
| Sl <u>o</u> t:                                                         | 1                                                                                                    |   |
| <u>R</u> evision:                                                      | 2 1 Electronic Keying: Compatible Module                                                                                          |   |
|                                                                        | Cancel < Back Next > Finish >> Help                                                                                               |   |

4. Geben Sie die folgenden Parameter ein bzw. wählen Sie diese aus: Name, IP Address, Slot und Electronic Keying. Wir haben die folgenden Werte verwendet:

| Name                                                          | Local_ENET        |
|---------------------------------------------------------------|-------------------|
| IP Address (IP-Adresse)                                       | 130.130.130.2     |
| Slot (Steckplatz)                                             | 1                 |
| Electronic Keying<br>(Elektronische Codierung) <sup>(1)</sup> | Compatible Module |
| (LIEKI OIIISCHE COULEI UNG)                                   |                   |

(1) Wichtige Informationen zur elektronischen Codierung sind Anhang F zu entnehmen.

5. Klicken Sie auf **Finish**, um die Konfiguration zu übernehmen.

#### Hinzufügen des dezentralen Ethernet-Moduls zur E/A-Konfiguration

Als Nächstes müssen Sie das dezentrale Modul 1756-ENET/B als "abgeleitete Komponente" des zentralen Moduls 1756-ENET/B hinzufügen.

| 🗄 🖂 1/0 Configuration     |                 |
|---------------------------|-----------------|
| I] 1756-ENET/B Local_ENET | New Module      |
|                           | Cut             |
|                           | Сору            |
|                           | Paste           |
|                           | Delete          |
|                           | Cross Reference |
|                           | Print           |
|                           | Properties      |

**1.** Klicken Sie im Projektfenster mit der rechten Maustaste auf das im Ordner "I/O Configuration" befindliche zentrale Modul 1756-ENET/B und wählen Sie **New Module** aus dem Pop-up-Fenster aus.

Das Fenster Select Module Type wird angezeigt.

| Select Module Type                        |                                                                                                    | × |
|-------------------------------------------|----------------------------------------------------------------------------------------------------|---|
| <u>Т</u> уре:<br>1756-ENET/B              | Major <u>R</u> evision:                                                                                         |   |
| Туре                                      |                                                                                                    | 1 |
| 1756-ENBF/A<br>1756-ENBT/A<br>1756-ENET/A | 1756 10/100 MBit Ethernet Bridge<br>1756 10/100 MBit Ethernet Bridge<br>1755 Ethernet Computingiation Interface |   |
| 1756-ENET/B                               | 1756 Ethemet Bridge                                                                                             |   |
| 1794-AENF/A 🖒<br>1794-AENT/A              | 1794 10/100 MBit Ethernet Adapter<br>1794 10/100 MBit Ethernet Adapter                                          |   |
| Show<br>Vendor: All                       | Other Specialty I/O Select All                                                                                  |   |
| Analog 🔽 Digita                           | al 🔽 Communication 🔽 Motion 🔽 Processor Clear All                                                               |   |
|                                           | OK Cancel <u>H</u> elp                                                                                          |   |

2. Wählen Sie das Modul 1756-ENET/B aus der Liste aus und klicken Sie auf OK.

| Module Prope         | rties - Local_ENET (1756-ENET/B 2.1)              | x |
|----------------------|---------------------------------------------------|---|
| Туре:                | 1756-ENET/B 1756 Ethernet Bridge                  |   |
| Vendor:              | Allen-Bradley                                     |   |
| Parent:              | LocaLENET                                         |   |
| Na <u>m</u> e:       | Remote_ENET Address / Host Name                   |   |
| Description:         |                                                   |   |
|                      | C Host Name:                                      |   |
| Comm <u>F</u> ormat: | Rack Optimization                                 |   |
| Sl <u>o</u> t:       | 0 Chassis Size: 4                                 |   |
| <u>R</u> evision:    | 2 1 Electronic Keying: Compatible Module          |   |
|                      | Cancel <back next=""> Finish &gt;&gt; Help</back> |   |

Das Fenster Module Properties wird angezeigt.

**3.** Geben Sie die folgenden Parameter ein bzw. wählen Sie diese aus (die von uns verwendeten Werte sind der nachstehenden Tabelle zu entnehmen):

| Name                                                                     | Remote_ENET       |  |
|--------------------------------------------------------------------------|-------------------|--|
| IP Address (IP-Adresse)                                                  | 130.130.130.3     |  |
| Chassis Size (Chassisgröße)                                              | 4                 |  |
| Slot (Steckplatz)                                                        | 0                 |  |
| Comm Format<br>(Kommunikationsformat)                                    | Rack Optimization |  |
| Electronic Keying                                                        | Compatible Module |  |
| (Elektronische Codierung) <sup>(1)</sup>                                 |                   |  |
| (1) Wichtige Informationen zur elektronischen Codierung sind Anhang Fizu |                   |  |

 Wichtige Informationen zur elektronischen Codierung sind Anhang F zu entnehmen.

4. Klicken Sie auf Next.

Die folgende Seite wird angezeigt:

| Module Properties - Local_ENET:0 (1756-ENET/B 2.1)              | × |
|-----------------------------------------------------------------|---|
| Requested Packet Interval (RPI): 10.0 + ms (3.0 - 750.0 ms)     |   |
| Major Fault On Controller If Connection Fails While in Run Mode |   |
| Module Fault                                                    |   |
| Cancel < Back Next > Finish >> Help                             |   |

**5.** Stellen Sie sicher, dass das **Requested Packet Interval** (RPI) mindestens 5 ms für dieses Beispiel ist.

**6.** Klicken Sie auf die Schaltfläche **Finish**, um die Konfiguration zu übernehmen. Das dezentrale Modul 1756-ENET/B erscheint nun eingerückt unter dem zentralen Modul 1756-ENET/B im Ordner "I/O Configuration".

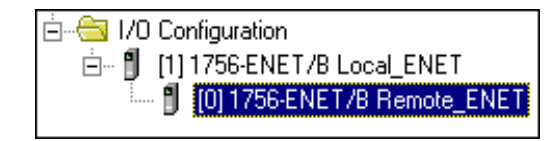

#### Hinzufügen der dezentralen E/A-Module zur E/A-Konfiguration

Sie müssen die dezentralen E/A-Module nun zur E/A-Konfigurationsliste unterhalb des dezentralen Moduls 1756-ENET/B hinzufügen.

In diesem Beispiel fügen Sie ein digitales Eingangsmodul 1756-IB16I und ein digitales Ausgangsmodul 1756-OB16I mit Standardkonfigurationen hinzu. Halten Sie sich bei der Konfiguration unterschiedlicher E/A-Module für Ihr tatsächliches System an diese Arbeitsschritte.

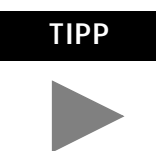

Dieses Anwendungsbeispiel verwendet die Standardkonfigurationen für E/A-Module. Informationen zum Ändern der Standardkonfigurationen finden Sie in Publikation 1756-6.5.8, ControlLogix Digital I/O Module User Manual.

Hinzufügen des dezentralen digitalen Eingangsmoduls

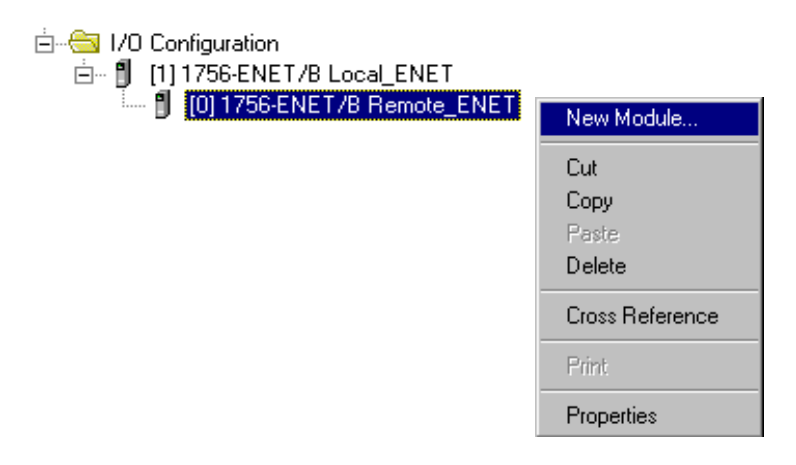

**1.** Klicken Sie mit der rechten Maustaste auf das im Ordner "I/O Configuration" befindliche dezentrale Modul **1756-ENET/B** und wählen Sie **New Module** aus.

| elect Module      | Туре                                                                                     |  |  |
|-------------------|------------------------------------------------------------------------------------------|--|--|
| <u>T</u> ype:     | Major <u>R</u> evision:                                                                  |  |  |
| 1756-IB16I        | 1 💌                                                                                      |  |  |
| Туре              | Description                                                                              |  |  |
| 1756-ENET/B       | 1756 Ethernet Bridge 🔺                                                                   |  |  |
| 1756-HSC          | 1756 High Speed Counter                                                                  |  |  |
| 1756-IA16         | 16 Point 79V-132V AC Input                                                               |  |  |
| 1756-IA16I        | 16 Point 79V-132V AC Isolated Input                                                      |  |  |
| 1756-IA8D         | 8 Point 79V-132V AC Diagnostic Input                                                     |  |  |
| 756-IB16          | 16 Point 10V-31.2V DC Input                                                              |  |  |
| 1756-IB16D        | 16 Point 10V-30V DC Diagnostic Input                                                     |  |  |
| 1756-IB16I        | 16 Point 10V-30V DC Isolated Input, Sink/Source                                          |  |  |
| 1756-IB32         | N 32 Point 10V-31.2V DC Input                                                            |  |  |
| 756-IC16          | 16 Point 30V-60V DC Input                                                                |  |  |
| 1756-IF16         | 16 Channel Non-Isolated Voltage/Current Analog Input                                     |  |  |
| 1756-IF6I         | 6 Channel Isolated Voltage/Current Analog Input                                          |  |  |
| Show              |                                                                                          |  |  |
| ⊻endor: All       | ▼ Qther ▼ Specialty I/O Select All                                                       |  |  |
| ☑ A <u>n</u> alog | ☑ Digital         ☑ Communication         ☑ Motion         ☑ Processor         Clear All |  |  |
|                   | OK Cancel <u>H</u> elp                                                                   |  |  |

2. Das Fenster Select Module Type wird angezeigt.

**3.** Wählen Sie das digitale Eingangsmodul **1756-IB16I** aus der Liste aus und klicken Sie auf **OK**.

| Module Propert        | ties - Remote_ENET (1756-IB16  1.1)                                                                                                    |
|-----------------------|----------------------------------------------------------------------------------------------------|
| Туре:                 | 1756-IB16I 16 Point 10V-30V DC Isolated Input, Sink/Source                                                                                                    |
| Vendor:               | Allen-Bradley                                                                                                    |
| Parent:               |                                                                                                    |
| Na <u>m</u> e:        | Remote_Digital_Input SIgt: 1                                                                                                    |
| Descri <u>p</u> tion: |                                                                                                    |
| Comm <u>F</u> ormat:  | Rack Optimization                                                                                                    |
| <u>R</u> evision:     | 1         Image: Electronic Keying:         Compatible Module         Image: Image: I |
|                       |                                                                                                    |
|                       | Cancel < Back Next > Finish >> Help                                                                                                    |

Das Fenster Module Properties wird angezeigt.

**4.** Geben Sie die folgenden Parameter ein (die von uns verwendeten Werte sind der nachstehenden Tabelle zu entnehmen):

| Name                                                          | Remote_Digital_Input            |  |
|---------------------------------------------------------------|---------------------------------|--|
| Slot (Steckplatz)                                             | 1                               |  |
| Comm Format<br>(Kommunikationsformat)                         | Rack Optimization               |  |
| Electronic Keying<br>(Elektronische Codierung) <sup>(1)</sup> | Compatible Module               |  |
| (1) Mighting Information on our algutantic                    | ahan Cadlanung algel Anhang Eru |  |

<sup>(1)</sup> Wichtige Informationen zur elektronischen Codierung sind Anhang F zu entnehmen.

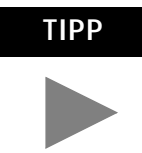

Wenn Sie die Standardparameter ändern möchten, klicken Sie auf die Schaltfläche **Next**. Nähere Einzelheiten finden Sie in Publikation 1756-6.5.8, ControlLogix Digital I/O User Manual.

**5.** Klicken Sie auf die Schaltfläche **Finish**, um die Konfiguration zu speichern.

Das digitale Eingangsmodul erscheint nun eingerückt in der E/A-Konfiguration unterhalb des dezentralen Moduls 1756-ENET/B.

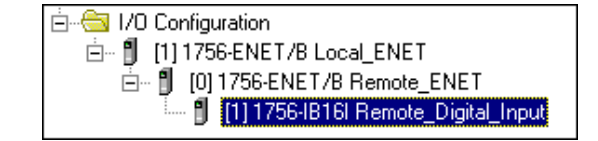

Hinzufügen des dezentralen digitalen Ausgangsmoduls

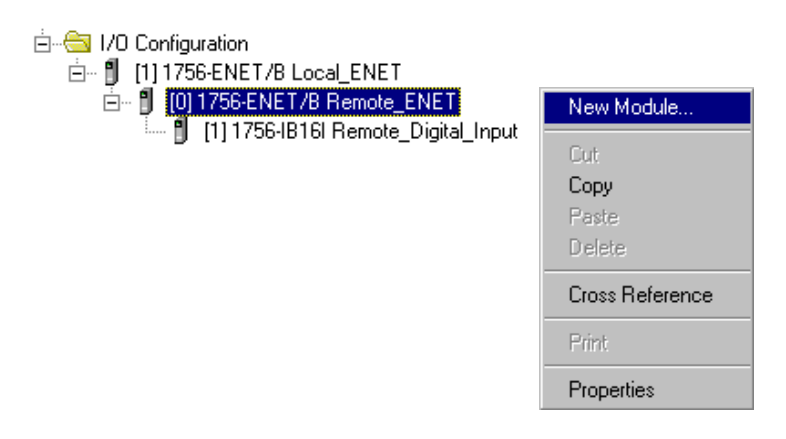

6. Klicken Sie mit der rechten Maustaste auf das dezentrale Modul 1756-ENET/B und wählen Sie erneut New Module aus.

| elect Module Typ    | pe X                                                    |
|---------------------|---------------------------------------------------------|
| <u>T</u> ype:       | Major <u>R</u> evision:                                 |
| 1756-OB16I          | 1 💌                                                     |
| Туре                | Description                                             |
| 1756-0A16I          | 16 Point 74V-265V AC Isolated Output                    |
| 1756-0A8            | 8 Point 74V-265V AC Output                              |
| 1756-0A8D           | 8 Point 74V-132V AC Diagnostic Output                   |
| 1756-0A8E           | 8 Point 74V-132V AC Electronically Fused Output         |
| 1756-0B16D          | 16 Point 19.2V-30V DC Diagnostic Output                 |
| 1756-OB16E          | 16 Point 10V-31.2V DC Electronically Fused Output       |
| 1756-0816           | 16 Point 10V-30V DC Isolated Output, Sink/Source        |
| 1756-0B32           | 32 Point 10V-31.2V DC Output                            |
| 1756-OB8            | 8 Point 10V-30V DC Output                               |
| 1756-OB8EI          | 8 Point 10V-30V DC Electronically Fused Isolated Output |
| 1756-OC8            | 8 Point 30V-60V DC Output                               |
| 1756-OF4            | 4 Channel Non-Isolated Voltage/Current Analog Output    |
| - Show-             |                                                         |
| ⊻endor: All         | ▼ ☑ <u>O</u> ther ▼ <u>Specialty</u> I/O Select All     |
| ☑ A <u>n</u> alog ☑ | Digital 🔽 Communication 🔽 Motion 🔽 Processor Clear All  |
|                     | OK Cancel Help                                          |

Das Fenster Select Module Type wird angezeigt.

7. Wählen Sie das digitale Ausgangsmodul 1756-OB16I aus der Liste aus.

| Module Proper               | ties - Remote_ENET (1756-0B16  1.1)                                                         |
|-----------------------------|---------------------------------------------------------------------------------------------|
| Type:<br>Vendor:<br>Parent: | 1756-0B16I 16 Point 10V-30V DC Isolated Output, Sink/Source<br>Allen-Bradley<br>Remote_ENET |
| Na <u>m</u> e:              | Remote_Digital_Output Slot: 2                                                               |
| Descri <u>p</u> tion:       |                                                                                             |
| Comm <u>F</u> ormat:        | Rack Optimization                                                                           |
| <u>R</u> evision:           | 1         Electronic Keying:         Compatible Module                                      |
|                             |                                                                                             |
|                             | Cancel < Back Next > Finish >> Help                                                         |

Das Fenster Module Properties wird angezeigt.

**8.** Geben Sie die folgenden Parameter ein (die von uns verwendeten Werte sind der nachstehenden Tabelle zu entnehmen):

| Name                                  | Remote_Digital_Output           |  |
|---------------------------------------|---------------------------------|--|
| Slot (Steckplatz)                     | 2                               |  |
| Comm Format<br>(Kommunikationsformat) | Rack Optimization               |  |
| Electronic Keying                     | Compatible Module               |  |
|                                       | ochon Codionung cind Anhong Fru |  |

<sup>(1)</sup> Wichtige Informationen zur elektronischen Codierung sind Anhang F zu entnehmen.

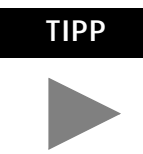

Wenn Sie die Standardparameter ändern möchten, klicken Sie auf die Schaltfläche **Next**. Nähere Einzelheiten finden Sie in Publikation 1756-6.5.8, ControlLogix Digital I/O User Manual.

**9.** Klicken Sie auf die Schaltfläche **Finish**, um die Konfiguration zu übernehmen.

Die E/A-Konfiguration im Projektfenster sollte so ähnlich wie nachstehend gezeigt aussehen.

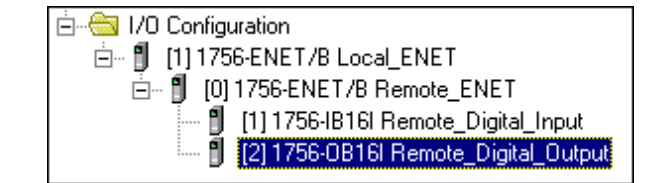

#### Bearbeiten der Steuerungs-Tags

Wenn Sie der E/A-Konfiguration Module hinzufügen, erstellt das System Tags für diese Module zum Gebrauch im Anwendungsprogramm. Wir müssen noch ein Steuerungs-Tag für unser Anwendungsbeispiel hinzufügen.

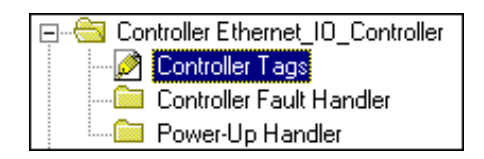

1. Doppelklicken Sie im Projektfenster auf den Ordner **Controller Tags**.

Das Fenster Controller Tags wird angezeigt. Die für das Modul 1756-ENET/B und die digitalen E/A-Module erstellten Tags sollten nun zu sehen sein.

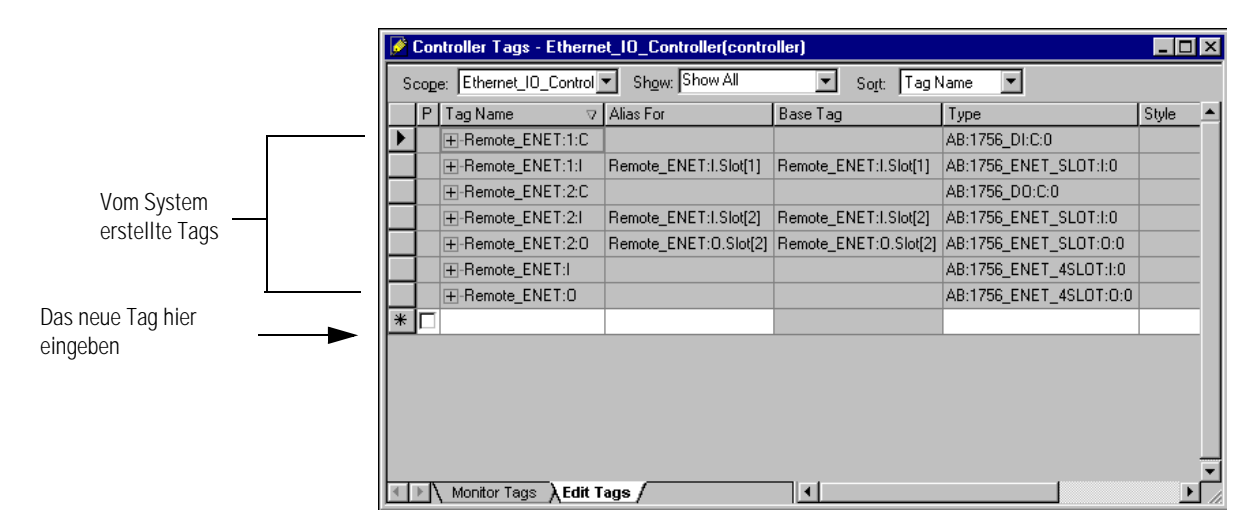

- 2. Wählen Sie die Registerkarte **Edit Tags** am unteren Rand des Fensters Controller Tags aus.
- **3.** Erstellen Sie folgendes Tag:

| Тад         | Туре (Тур) |
|-------------|------------|
| Parts_Count | COUNTER    |

|    | Controller Tags - Ethernet_10_Controller(controller)         |                   |                       |                       | -                      |       |
|----|--------------------------------------------------------------|-------------------|-----------------------|-----------------------|------------------------|-------|
| S  | Scope: Ethernet_IO_Control V Show: Show All V Sort: Tag Name |                   |                       |                       |                        |       |
|    | Ρ                                                            | Tag Name ⊽        | Alias For             | Base Tag              | Туре                   | Style |
|    |                                                              |                   |                       |                       | AB:1756_DI:C:0         |       |
|    |                                                              | +-Remote_ENET:1:I | Remote_ENET:I.Slot[1] | Remote_ENET:I.Slot[1] | AB:1756_ENET_SLOT:I:0  |       |
|    |                                                              |                   |                       |                       | AB:1756_D0:C:0         |       |
|    |                                                              |                   | Remote_ENET:I.Slot[2] | Remote_ENET:I.Slot[2] | AB:1756_ENET_SLOT:I:0  |       |
|    |                                                              | +-Remote_ENET:2:0 | Remote_ENET:0.Slot[2] | Remote_ENET:0.Slot[2] | AB:1756_ENET_SLOT:0:0  |       |
|    |                                                              |                   |                       |                       | AB:1756_ENET_4SLOT:I:0 |       |
|    |                                                              |                   |                       |                       | AB:1756_ENET_4SLOT:0:0 |       |
| .0 |                                                              | Part_Count        |                       |                       | COUNTER                |       |
| *  |                                                              |                   |                       |                       |                        |       |

4. Schließen Sie das Fenster Controller Tags.

### Erstellen des Kontaktplans

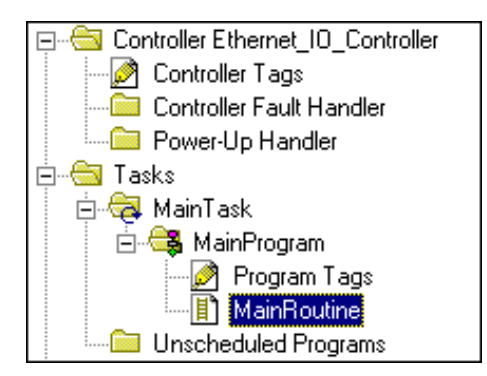

 Doppelklicken Sie im Ordner Main Program auf die Option Main Routine und geben Sie den folgenden Kontaktplan unter Verwendung der zuvor erstellten Tags ein.

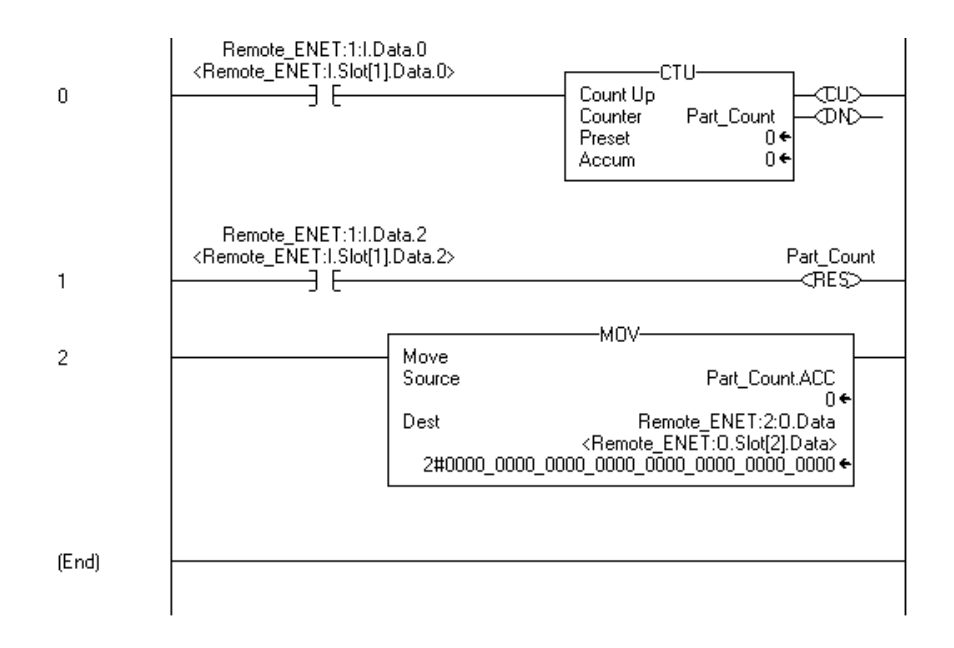

2. Speichern Sie das Programm mit Save.

#### Herunterladen des Programms in die Steuerung

**1.** Klicken Sie auf das Menü **Communications** und wählen Sie die Option **Who Active** aus.

Das Fenster **Who Active** wird geöffnet (Ihr Fenster zeigt die von Ihnen installierten Treiber und Geräte).

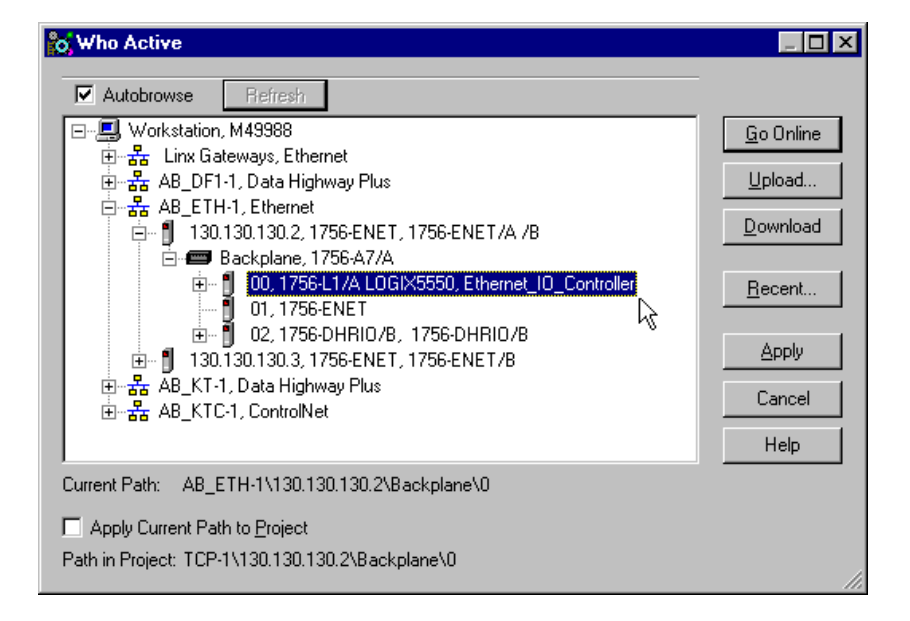

- **2.** Wählen Sie den entsprechenden Ethernet-Treiber (z. B. AB\_ETH-1) aus und erweitern Sie den Baum auf die Backplane des zentralen ControlLogix-Chassis.
- **3.** Markieren Sie die Steuerung Logix5550 und klicken Sie auf die Schaltfläche **Download**.

Es wird eine Meldung ähnlich der nachstehend gezeigten Meldung eingeblendet:

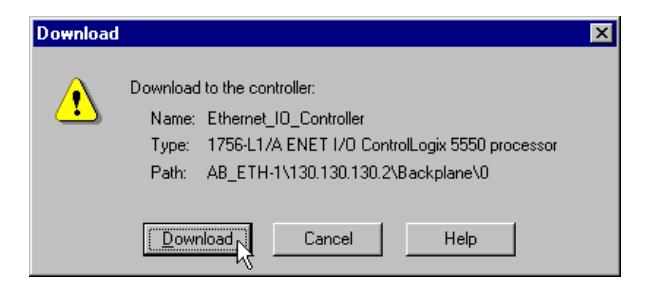

- 4. Klicken Sie auf die Schaltfläche Download.
- 5. Minimieren Sie RSLogix 5000.

### Testen des Anwendungsbeispiels

Sie testen das Anwendungsbeispiel mit einem Taster, der einen Teilesensor simuliert.

**1.** Verdrahten Sie das digitale Eingangsmodul 1756-IB16I wie in der nachstehenden Abbildung gezeigt:

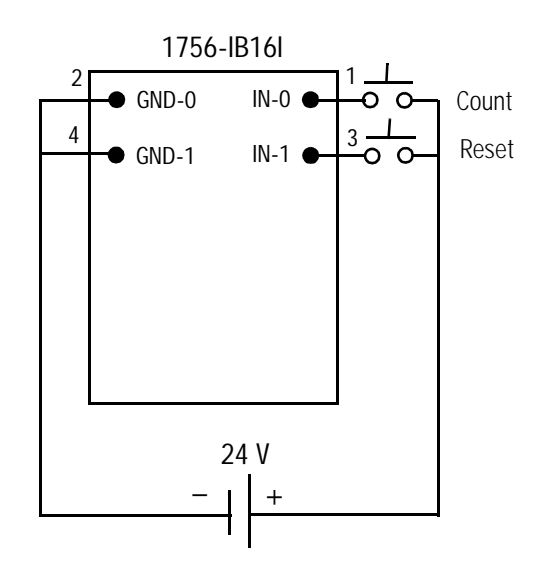

- 2. Stellen Sie die Software **RSLogix 5000** wieder her und schalten Sie die Steuerung in den Modus **Run**.
- **3.** Drücken Sie wiederholt den Taster an IN-0 (Count) auf dem digitalen Eingangsmodul 1756-IB16I. Jedesmal, wenn Sie den Taster drücken, sollte sich der Istwert für Parts\_Count auf dem Bildschirm erhöhen, während die LED-Anzeige des Ausgangsmoduls OB16I im Binärformat zunimmt.

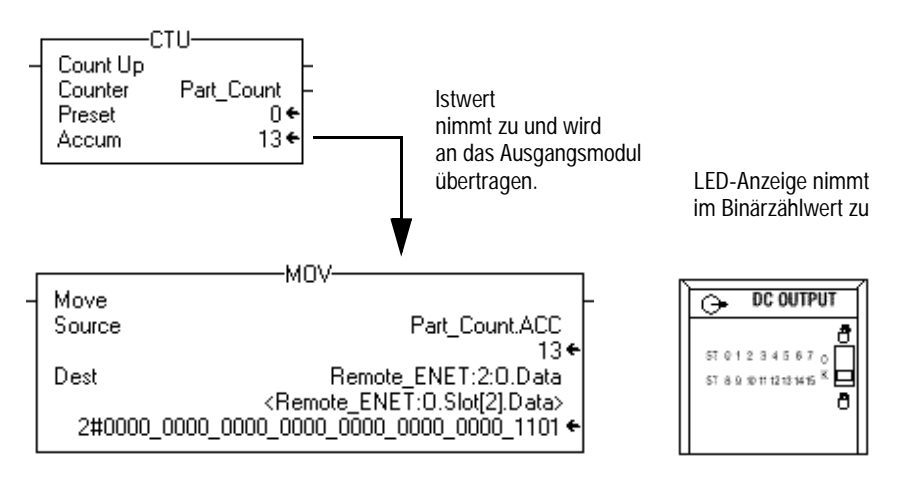

**4.** Drücken Sie den Taster an IN-1 (Reset) auf dem digitalen Eingangsmodul 1756-IB16. Der Istwert von Parts\_Count sollte auf null zurückgesetzt und alle LEDs auf dem Ausgangsmodul 1756-OB16I ausgeschaltet werden.

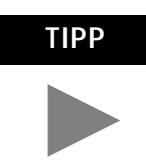

Hinweise zum Verdrahten und Entstören von E/A-Modulen finden Sie in Publikation 1756-6.5.8, ControlLogix Digital I/O Modules User Manual.

Das Beispiel für Rack-optimierte E/A ist nun abgeschlossen.

Nächster Schritt

Das nächste Kapitel beschreibt ein Anwendungsbeispiel, bei dem Sie der E/A-Konfiguration ein analoges Ausgangsmodul mit einer direkten Verbindung hinzufügen.

# Analoge E/A mit Direktverbindung

### Über das Anwendungsbeispiel

In diesem Beispiel fügen Sie dem dezentralen Chassis mit dem Modul 1756-ENET/B und den zwei im letzten Kapitel konfigurierten digitalen E/A-Modulen ein analoges Ausgangsmodul hinzu. Für analoge Module wird automatisch eine Direktverbindung verwendet. Obwohl eine direkte Verbindung zum analogen Modul hergestellt wird, verwenden Sie weiterhin eine einzelne Rack-optimierte Verbindung für die zwei digitalen E/A-Module.

Zum Testen der Verbindung wird das RSLogix 5000-Projekt aus dem letzten Kapitel modifiziert, um ein veränderliches Signal an einem der analogen Ausgangskanäle zu erzeugen.

| Arbeitsschritt                                                          | Siehe Seite |
|-------------------------------------------------------------------------|-------------|
| Einrichten der Hardware                                                 | 6-2         |
| Erstellen des Anwendungsbeispiels                                       | 6-3         |
| Hinzufügen des dezentralen analogen E/A-Moduls zur<br>E/A-Konfiguration | 6-4         |
| Bearbeiten der Steuerungs-Tags                                          | 6-8         |
| Modifizieren des Kontaktplans                                           | 6-10        |
| Herunterladen des Programms                                             | 6-11        |
| Testen des Anwendungsbeispiels                                          | 6-12        |

### Einrichten der Hardware

Ändern Sie die Systemkonfiguration aus dem letzten Kapitel auf die nachstehend gezeigte Konfiguration, indem Sie dem dezentralen Chassis in Steckplatz 3 ein analoges Ausgangsmodul hinzufügen. Für dieses Beispiel haben wir ein analoges Ausgangsmodul 1756-OF8 verwendet.

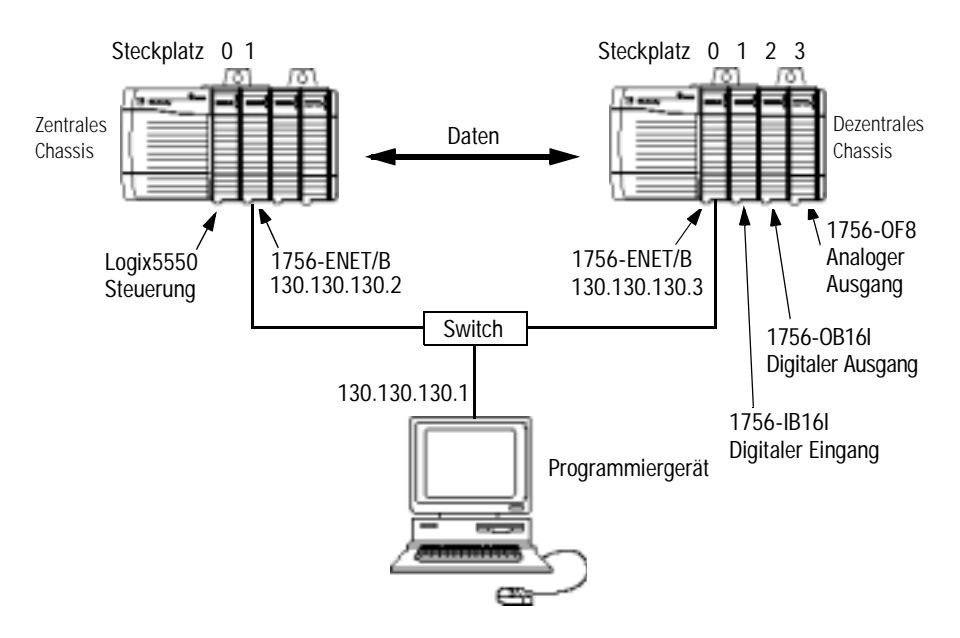

- Beachten Sie, dass sich die Steuerung Logix5550, die E/A-Module und die Module 1756-ENET/B für dieses Anwendungsbeispiel in den oben gezeigten Steckplätzen befinden.
- Überprüfen Sie, ob die IP-Adressen für die Module 1756-ENET/B und den PC korrekt sind.
- Stellen Sie sicher, dass alle Verdrahtung und Verkabelung ordnungsgemäß angeschlossen ist.
- Vergewissern Sie sich, dass der Kommunikationstreiber (z. B. TCP-1) so wie in Anhang C beschrieben in RSLinx konfiguriert ist.

### Erstellen des Anwendungsbeispiels

Führen Sie die folgenden Schritte zum Erstellen des Anwendungsbeispiels durch:

1. Starten Sie **RSLogix 5000**. Das RSLogix 5000-Hauptfenster wird angezeigt.

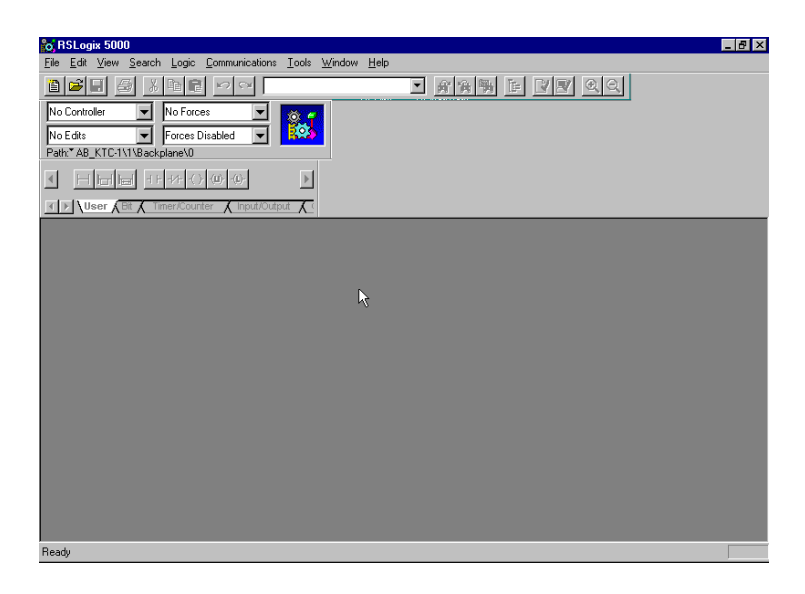

 Öffnen Sie die Projektdatei aus dem letzten Kapitel (d. h. "Ethernet\_IO\_Controller").

| Save As               |                       |                  |             | ×                    |
|-----------------------|-----------------------|------------------|-------------|----------------------|
| Save jn:              | 🔁 Projects            | · [              | 1 📥         | 9-9-<br>5-5-<br>9-0- |
| 🔒 Remote_IC           | )_1.ACD               | Sched_L1_to_PL   | C5.ACD      |                      |
| 📲 😫 Remote_IC         | )_2.ACD               | 🔒 Sched_PLC5_to_ | Logix5550.A | (CD                  |
| 📲 😫 Remote_IC         | )_21.ACD              |                  |             |                      |
| 📲 🔡 Remote_IC         | )_3.ACD               |                  |             |                      |
| Sched_L1              | _from_L1.ACD          |                  |             |                      |
| Sched_L1              | _to_L1.ACD            |                  |             |                      |
| •                     |                       |                  |             | F                    |
| File <u>n</u> ame:    | Ethernet_IO_Controlle | r_2              |             | Save                 |
| Save as <u>t</u> ype: | RSLogix 5000 Project  | File (*.ACD)     | <b>.</b>    | Cancel               |
|                       |                       |                  |             | Help                 |

**3.** Speichern Sie die Datei unter einem anderen Namen (z. B. "Ethernet\_IO\_Controller\_2").

# Hinzufügen des dezentralen analogen E/A-Moduls zur E/A-Konfiguration

Sie müssen der E/A-Konfiguration jetzt das neue dezentrale analoge E/A-Modul hinzufügen. In diesem Beispiel fügen Sie das analoge Ausgangsmodul 1756-OF8 hinzu, wobei Sie einen seiner Kanäle für einen Ausgangsbereich zwischen 0 V und 10 V konfigurieren. Halten Sie sich bei der Konfiguration unterschiedlicher E/A-Module für Ihr System an diese Arbeitsschritte.

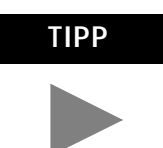

Weitere Informationen zur Konfiguration eines analogen ControlLogix-E/A-Moduls finden Sie in Publikation 1756-6.5.9, ControlLogix Analog I/O Module User Manual.

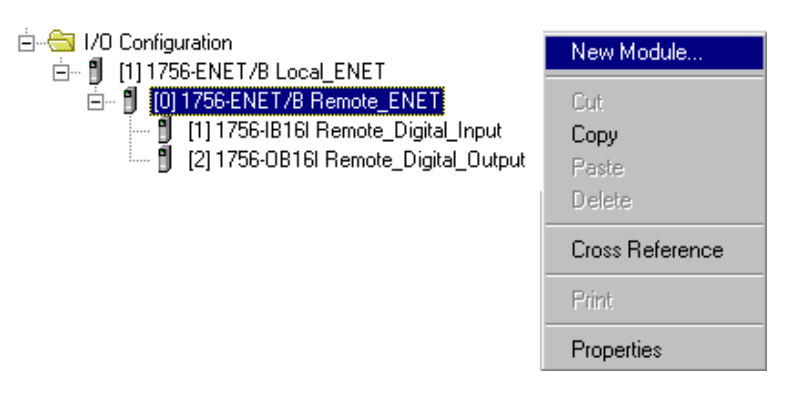

 Klicken Sie mit der rechten Maustaste auf das im Ordner "I/O Configuration" befindliche Modul **Remote\_ENET** und wählen Sie **New Module** aus dem Pop-up-Fenster aus.

Select Module Type X Major Revision: <u>Type</u> 1756-0F8 -1 Туре Description 1756-0B16I 16 Point 10V-30V DC Isolated Output, Sink/Source 1756-0B32 32 Point 10V-31.2V DC Output 1756-OB8 8 Point 10V-30V DC Output 1756-OB8EI 8 Point 10V-30V DC Electronically Fused Isolated Output 1756-0C8 8 Point 30V-60V DC Output 1756-OF4 4 Channel Non-Isolated Voltage/Current Analog Output 1756-OF6CI 6 Channel Isolated Current Analog Output 1756-OF6VI 6 Channel Isolated Voltage Analog Output 1756-OF8 8 Channel Non-Isolated Volta log Outpi 8 Point 90V-146V DC Isolated Output 1756-OH8 8 Point 10V-30V AC Output 1756-ON8 1756-0W16I 16 Point 10V-265V AC, 5V-150V DC Isolated Relay -Select All Vendor: All 💌 🗹 Other 🔽 Specialty I/O Analog 🔽 Digital 🔽 Communication 🔽 Motion 🔽 Processor Clear All ΟK N Cancel <u>H</u>elp

Das Fenster Select Module Type wird angezeigt.

2. Wählen Sie das analoge Ausgangsmodul **1756-OF8** aus der Liste aus und klicken Sie auf **OK**.

Das Fenster Module Properties wird angezeigt.

| Module Proper             | ties - Remote_ENET (1756-0F8 1.1)                                              | X |
|---------------------------|--------------------------------------------------------------------------------|---|
| Type:<br>Vendor:          | 1756-0F8 8 Channel Non-Isolated Voltage/Current Analog Output<br>Allen-Bradley |   |
| Parent:<br>Na <u>m</u> e: | Remote_ENET Remote_Analog_Output Slot: 3                                       |   |
| Descri <u>p</u> tion:     | v v                                                                            |   |
| Comm <u>F</u> ormat:      | Float Data                                                                     |   |
| <u>R</u> evision:         | 1     •     Electronic Keying:     Compatible Module                           |   |
|                           |                                                                                |   |
|                           | Cancel < Back Next > Finish >> Help                                            |   |

3. Geben Sie die folgenden Parameter ein:

| Name                                                                      | Remote_Analog_Output      |
|---------------------------------------------------------------------------|---------------------------|
|                                                                           | - 5- 1                    |
| Slot (Steckplatz)                                                         | 3                         |
| Comm Format                                                               | Float Data <sup>(1)</sup> |
| (Kommunikationsformat)                                                    |                           |
| Electronic Keying                                                         | Compatible Module         |
| (Elektronische Codierung) <sup>(2)</sup>                                  |                           |
| (1) Alle analogen Kommunikationsformate verwenden Direktverbindungen. Die |                           |

Alle analogen Kommunikationsformate verwenden Direktverbindungen. Die Standardeinstellung ist Gleitkomma-Daten.

Sie müssen jetzt die Kanaleinstellungen des analogen E/A-Moduls konfigurieren. Verwenden Sie hierzu eine Reihe von Seiten, die im Fenster Module Properties erscheinen.

**4.** Klicken Sie auf die Schaltfläche **Next**. Die folgende Seite wird angezeigt:

| Module Properties - Remote_ENET:3 (1756-0F8 1.1)                | × |
|-----------------------------------------------------------------|---|
| Requested Packet Interval (RPI): 10.0 📻 ms (10.0 - 750.0 ms)    |   |
| Major Fault On Controller If Connection Fails While in Run Mode |   |
| Module Fault                                                    |   |
| Cancel < Back Next > Finish >> Help                             |   |

<sup>(2)</sup> Wichtige Informationen zur elektronischen Codierung sind Anhang F zu entnehmen.

- **5.** In diesem Fenster können Sie das **Requested Packet Interval (RPI)** ändern, so dass es den Anforderungen Ihres Systems entspricht (für dieses Beispiel kann die Standardrate von 10 ms beibehalten werden).
- 6. Klicken Sie auf Next, um die nächste Seite zu öffnen.

Diese Seite wird während der Online-Überwachung, aber nicht bei der anfänglichen Konfiguration verwendet.

| Module Properties - Remote_ENET:3 (1756-OF8 1                      | .1) 🛛                                                     |
|--------------------------------------------------------------------|-----------------------------------------------------------|
| Identification<br>Vendor:<br>Product Type:<br>Product Code:        | Status<br>Major Fault:<br>Minor Fault:<br>Internal State: |
| Revision:<br>Serial Number:<br>Product Name:                       | Configured:<br>Owned:<br>Module Identity:                 |
| Coordinated System Time (CST)<br>Timer Hardware:<br>Timer Sync'ed: | R <u>e</u> fresh <u>B</u> eset Module                     |
| Cancel < Back                                                      | Next > Finish >> Help                                     |

**7.** Klicken Sie auf **Next**, um die erste Seite für die Kanalkonfiguration aufzurufen.

Die auf den **Channel Configuration** Seiten verfügbaren Optionen hängen ganz vom jeweiligen Modul ab. Die nachstehende Seite wird für das Modul 1756-OF8 angezeigt.

| Module Properties - Remote_ENET:3 (1756-OF8 1.                                                                                                    | .1)                                                    | х |
|----------------------------------------------------------------------------------------------------|--------------------------------------------------------|---|
| Channel       0*       1       2       3       4       5       6       7         Scaling       High Signal:       High Engineering:         10.0       V       =       8000.0         Low Signal:       Low Engineering:         0.0       V       =       0.0 | Output Range: -10 V to 10 V V<br>Calibration Bias: 0.0 |   |
| Cancel < Back                                                                                                    | Next > Finish >> Help                                  | _ |

**8.** Klicken Sie auf **Channel 0** und geben Sie die folgenden **Scaling** Parameter ein:

| High Signal | High Engineering     |
|-------------|----------------------|
| 10,0 V      | 8 000 <sup>(1)</sup> |
| Low Signal  | Low Engineering      |
| 0,0 V       | Ô                    |

(1) Diese Skalierung wird ausgewählt, um die 13-Bit-Spannungsauflösung des Moduls 1756-OF8 einzusetzen. Weitere Informationen hierzu finden Sie in Publikation 1756-6.5.9.

9. Klicken Sie zweimal auf Next, um die Limits Seite aufzurufen.

| Module Properties - Remote_ENET:3 (1756 | G-OF8 1.1) 🛛 🗙           |
|-----------------------------------------|--------------------------|
| Channel                                 | HL Disable All Alarms    |
| Limits: Unlatch All                     | Latch Rate Alam          |
| High Clamp: 8000 Unlatch                |                          |
| Low Clamp: 0 Unlatch                    |                          |
| ■ <u>Bamp</u> in Run Mode               |                          |
| Ramp Rate: Unlatch                      |                          |
| Cancel <                                | Back Next> Finish>> Help |

10.Geben Sie die folgenden Limits Parameter ein:

| High Clamp | 8 000 |
|------------|-------|
| Low Clamp  | 0     |

11.Klicken Sie auf Finish, um die Konfiguration zu speichern.

Der E/A-Konfigurationsbaum sollte jetzt so ähnlich wie nachstehend gezeigt aussehen.

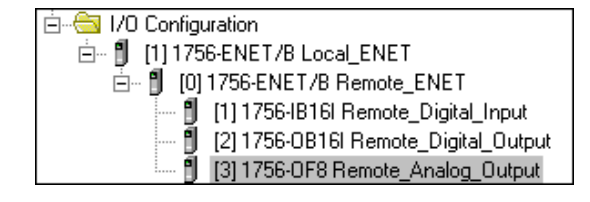

#### Bearbeiten der Steuerungs-Tags

Wenn Sie der E/A-Konfiguration Module hinzufügen, erstellt das System Tags für diese Module. Wir müssen jetzt noch ein Steuerungs-Tag hinzufügen, um das Anwendungsprogramm zu modifizieren.

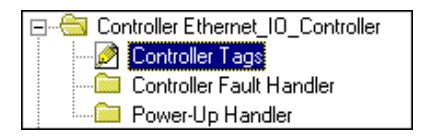

- 1. Doppelklicken Sie im Projektfenster auf den Ordner **Controller Tags**.
- **2.** Beachten Sie, dass neue Tags für das dezentrale analoge Ausgangsmodul hinzugefügt wurden.

|                           | Controller Tags - Ethernet_10_Controller(controller)     | _ 🗆 ×  |
|---------------------------|----------------------------------------------------------|--------|
|                           | Scope: Ethernet_IO_Control V Show All V Sort: Tag Name V |        |
|                           | Tag Name 🗸 Value 🗲 Force Mask 🗲 Style                    | Type 🔺 |
|                           | } ()                                                     | COUN1  |
|                           |                                                          | AB:175 |
|                           |                                                          | AB:175 |
|                           |                                                          | AB:175 |
|                           |                                                          | AB:175 |
| Vom Systom orstollto Tags |                                                          | AB:175 |
| für neues dezentreles     |                                                          | AB:175 |
|                           |                                                          | AB:175 |
| analoges Ausgangsmodul.   |                                                          | AB:175 |
|                           |                                                          | AB:175 |
|                           | ▶ +-Remote_ENET:0 {}                                     | AB:175 |
|                           | Monitor Tags & Edit Tags                                 |        |

**3.** Wählen Sie die Registerkarte **Edit Tags** am unteren Rand des Fensters Controller Tags aus.
| Ø | Со      | ntroller Tags - Ethe | rnet_10_Controll         | er(controller)  |                         | _ 🗆 ×   |
|---|---------|----------------------|--------------------------|-----------------|-------------------------|---------|
| s | сор     | e: Ethernet_IO_Cont  | rol 💌 Sh <u>o</u> w: Sho | w All 💌         | So <u>r</u> t: Tag Name | •       |
|   | Ρ       | Tag Name 🛛 🗸         | Alias For                | Base Tag        | Туре                    | Style 🔺 |
|   |         |                      |                          |                 | COUNTER                 |         |
|   |         | ⊕-Remote_ENET        |                          |                 | AB:1756_DI:C:0          |         |
|   |         | ⊕-Remote_ENET        | Remote_ENET:I            | Remote_ENET:I.S | AB:1756_ENET_SLO'       |         |
|   |         | ⊕-Remote_ENET        |                          |                 | AB:1756_D0:C:0          |         |
|   |         | ⊕-Remote_ENET        | Remote_ENET:I            | Remote_ENET:I.S | AB:1756_ENET_SLO'       |         |
|   |         | ⊕-Remote_ENET        | Remote_ENET:C            | Remote_ENET:0   | AB:1756_ENET_SLO'       |         |
|   |         | ⊕-Remote_ENET        |                          |                 | AB:1756_0F8_Float:C:0   |         |
|   | 1       | ⊕-Remote_ENET        |                          |                 | AB:1756_0F8_Float:1:0   |         |
|   |         | ⊕-Remote_ENET        |                          |                 | AB:1756_0F8_Float:C     |         |
|   |         |                      |                          |                 | AB:1756_ENET_4SLC       |         |
|   | 1       | ⊕-Remote_ENET:0      |                          |                 | AB:1756_ENET_4SL(       |         |
| I |         | Analog_Output        |                          |                 | TIMER 🔜                 |         |
| * |         |                      |                          |                 |                         |         |
| 4 | -<br> - |                      |                          |                 |                         |         |

Der Tag-Editor wird aktiv.

**4.** Erstellen Sie folgendes Tag:

| Tag Name (Tag-Name) | Туре (Тур) |
|---------------------|------------|
| Analog_Output       | Timer      |

### Modifizieren des Kontaktplans

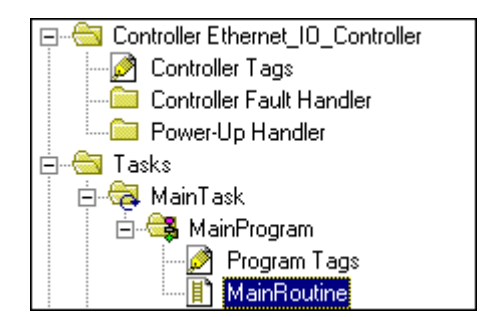

**1.** Doppelklicken Sie im Ordner **Main Program** auf die Option **Main Routine** und fügen Sie dem Kontaktplan aus dem letzten Kapitel Strompfade 3 und 4 hinzu.

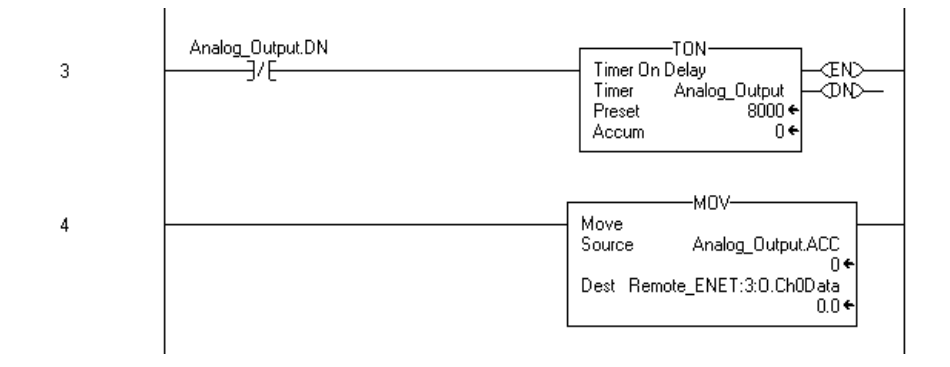

2. Speichern Sie das Programm mit Save.

#### Herunterladen des Programms

- **1.** Klicken Sie auf das Menü **Communications** und wählen Sie die Option **Who Active** aus.
- **2.** Das Fenster **Who Active** wird geöffnet (Ihr Fenster zeigt die von Ihnen auf dem System konfigurierten Treiber und Geräte an).

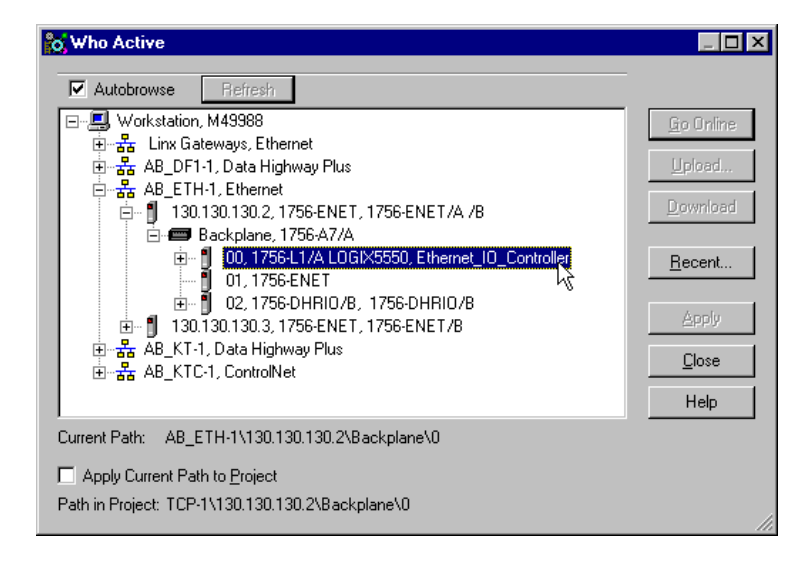

- **3.** Wählen Sie den entsprechenden Ethernet-Treiber (z. B. AB\_ETH-1) aus und erweitern Sie den Baum auf die Backplane des zentralen ControlLogix-Chassis.
- **4.** Markieren Sie die Steuerung und klicken Sie auf die Schaltfläche **Download**, um das Programm in die Steuerung Logix5550 herunterzuladen.

Es wird eine Meldung ähnlich der nachstehend gezeigten Meldung eingeblendet:

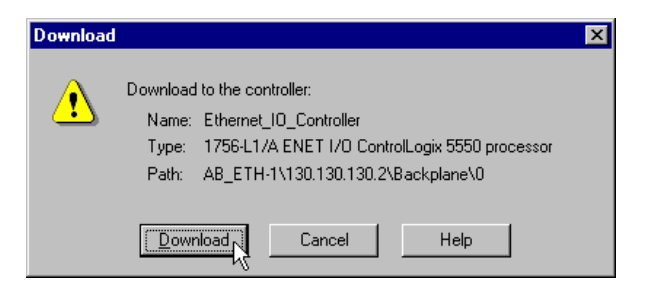

- 5. Klicken Sie auf die Schaltfläche Download.
- 6. Minimieren Sie RSLogix 5000.

# Testen des Anwendungsbeispiels

Verwenden Sie das folgende Verfahren, um den Betrieb des dezentralen analogen Ausgangs zu testen:

**1.** Schließen Sie ein Voltmeter an den Kanal 0 Ausgang des analogen Ausgangsmoduls 1756-OF8 wie in der nachstehenden Abbildung gezeigt an:

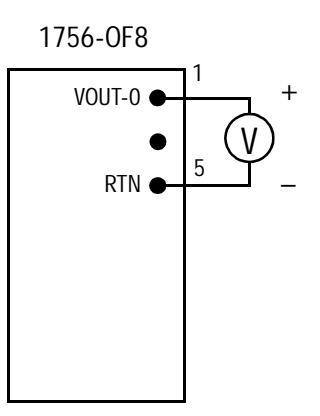

- 2. Stellen Sie **RSLogix 5000** wieder her und schalten Sie die Steuerung in den Modus **Run**.
- **3.** Messen Sie die Ausgangsspannung von Kanal 0. Die Spannung sollte langsam auf etwa 10 V ansteigen, auf 0 zurückgehen, wieder ansteigen etc.

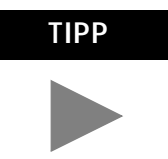

Hinweise zum Verdrahten und Entstören von E/A-Modulen finden Sie in Publikation 1756-6.5.9, ControlLogix Analog I/O Module User Manual.

Das Beispiel für E/A mit Direktverbindung ist nun abgeschlossen.

# Nächster Schritt

Das nächste Kapitel beschreibt ein Anwendungsbeispiel, bei dem eine Steuerung eine Nachricht an eine andere Steuerung unter Verwendung produzierter und konsumierter Tags sendet.

# Produzierte und konsumierte Tags

# Über das Anwendungsbeispiel

In diesem Beispiel sendet eine Steuerung Logix5550 (der Producer) Daten an eine andere Steuerung Logix5550 (den Consumer) über das Ethernet-Netzwerk. Ein Zeitwerk stellt die Testdaten für die Nachricht bereit.

| Arbeitsschritt                                                           | Siehe Seite |
|--------------------------------------------------------------------------|-------------|
| Einrichten der Hardware                                                  | 7-2         |
| Erstellen der Producer-Anwendung                                         | 7-3         |
| Erstellen der Producer-Tags                                              | 7-4         |
| Erstellen des Producer-Kontaktplans                                      | 7-6         |
| Herunterladen der Producer-Anwendung                                     | 7-7         |
| Erstellen der Consumer-Anwendung                                         | 7-8         |
| Erstellen der Consumer-Steuerung                                         | 7-8         |
| Hinzufügen des Producers zur E/A-Konfiguration des Consumers             | 7-9         |
| Hinzufügen des zentralen ENET/B-Moduls zur E/A-Konfiguration             | 7-9         |
| Hinzufügen des dezentralen ENET/B-Moduls zur<br>E/A-Konfiguration        | 7-11        |
| Hinzufügen der dezentralen (Producer) Steuerung zur<br>E/A-Konfiguration | 7-13        |
| Erstellen der Consumer-Tags                                              | 7-15        |
| Herunterladen der Konfiguration an den Consumer                          | 7-18        |
| Testen der Nachrichtenübertragung                                        | 7-19        |

# Einrichten der Hardware

In beiden Chassis befindet sich die Steuerung in Steckplatz 0 und das Modul 1756-ENET/B in Steckplatz 1.

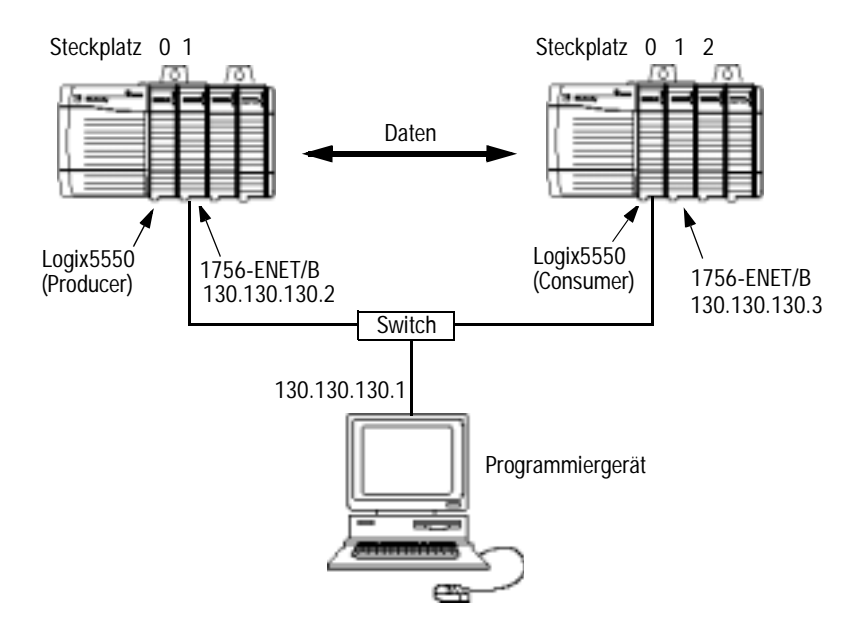

Richten Sie Ihr System wie oben beschrieben ein, um die Arbeitsschritte in diesem Beispiel nachvollziehen zu können.

- Beachten Sie, dass sich die Steuerungen Logix5550 und die Module 1756-ENET/B für dieses Anwendungsbeispiel in Steckplatz 0 bzw. 1 befinden (siehe obige Abbildung).
- Überprüfen Sie die IP-Adressen für die Module 1756-ENET/B.
- Stellen Sie sicher, dass alle Verdrahtung und Verkabelung ordnungsgemäß angeschlossen ist.
- Vergewissern Sie sich, dass die Kommunikationstreiber (z. B. TCP-1 und TCP-2) so wie in Anhang C beschrieben in RSLinx konfiguriert sind.

## Erstellen der Producer-Anwendung

Führen Sie die folgenden Schritte zum Erstellen der Producer-Anwendung durch:

1. Starten Sie **RSLogix 5000**. Das RSLogix 5000-Hauptfenster wird angezeigt.

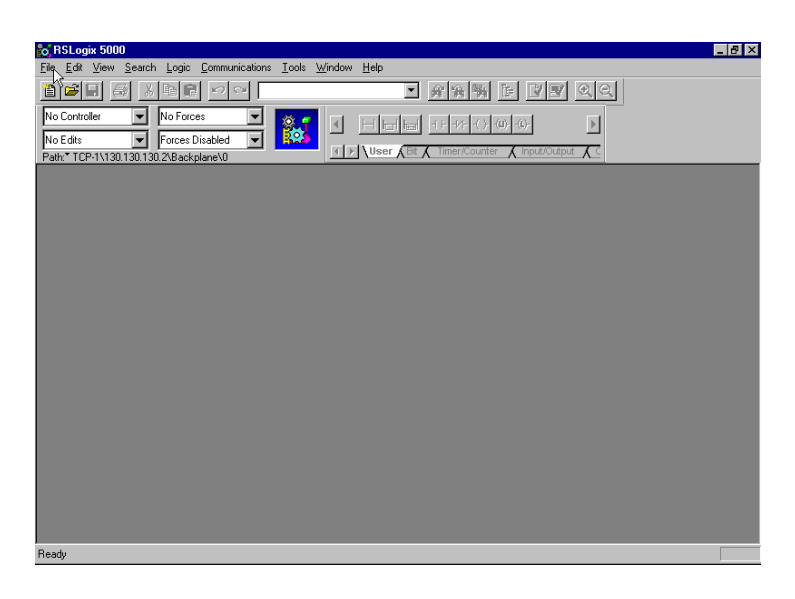

2. Wählen Sie im Menü File die Option New.

| Das | Fenster | New | Controller | wird | angezeigt. |
|-----|---------|-----|------------|------|------------|
|-----|---------|-----|------------|------|------------|

| New Controlle         | r                                    | ×            |
|-----------------------|--------------------------------------|--------------|
| Vendor:               | Allen-Bradley                        |              |
| <u>T</u> ype:         | 1756-L1 ControlLogix 5550 Controller | ОК           |
| Na <u>m</u> e:        | Producer                             | Cancel       |
| Description:          |                                      | <u>H</u> elp |
| <u>C</u> hassis Type: | 1756-A4 4-Slot ControlLogix Chassis  |              |
| Sl <u>o</u> t:        | 0 Revision: 6 1 R                    |              |
| C <u>r</u> eate In:   | C:\RSLogix 5000\Projects             | Browse       |

- **3.** Geben Sie einen geeigneten Namen für die Steuerung, z. B. "Producer", ein.
- 4. Wählen Sie anschließend den korrekten Chassis-Typ (Feld Chassis Type) und die Steckplatznummer (Feld Slot Number) für die Steuerung Logix5550 sowie den Ordner aus, in dem Sie die Datei speichern möchten (Feld Create In).
- 5. Klicken Sie auf **OK**, um die Projektdatei zu speichern.

## Erstellen der Producer-Tags

1. Doppelklicken Sie im Projektfenster auf den Ordner **Controller Tags**.

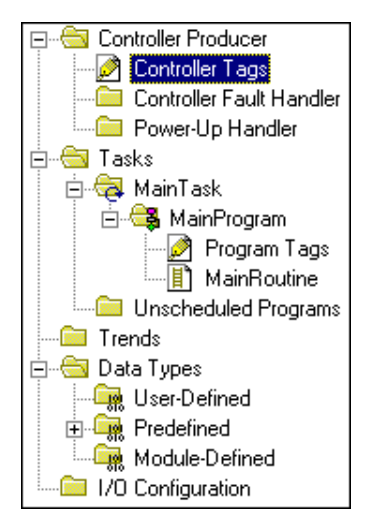

Das Fenster Controller Tags wird angezeigt.

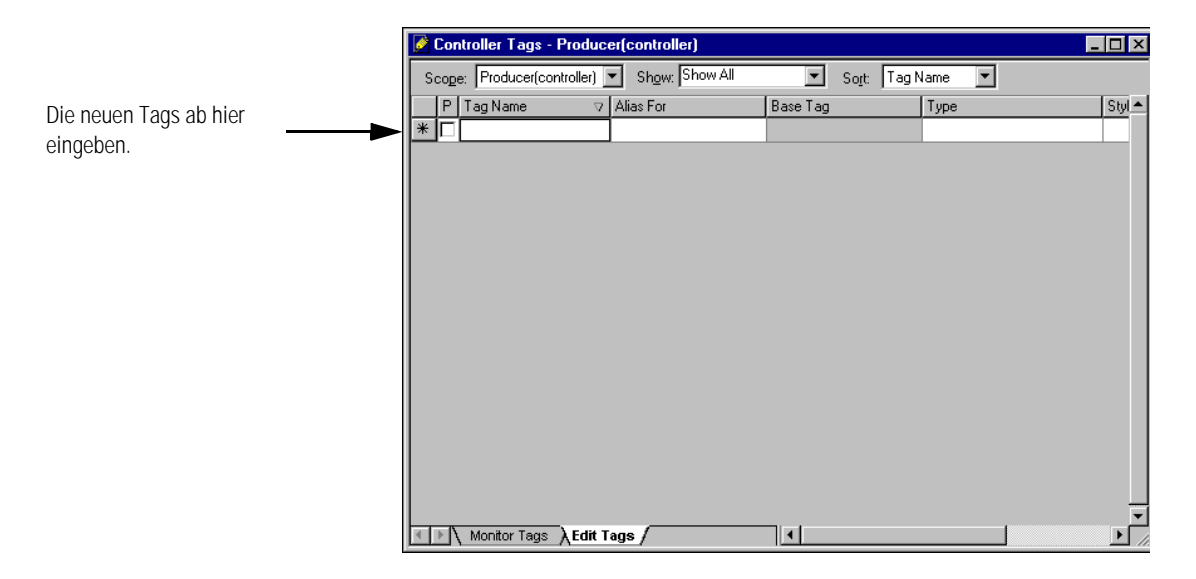

**2.** Wählen Sie die Registerkarte **Edit Tags** aus und erstellen Sie die folgenden Tags:

| Tag Name (Tag-Name) | Туре (Тур) | Style (Stil) |
|---------------------|------------|--------------|
| produced_data       | DINT       | Decimal      |
| T1                  | TIMER      |              |

**3.** Produzieren Sie das zu sendende Tag. Führen Sie hierzu einen der folgenden Schritte durch:

| <b>1</b>                                                  | Controller Tags - Producer(controller) |                |           |          |       |         |      |
|-----------------------------------------------------------|----------------------------------------|----------------|-----------|----------|-------|---------|------|
| Scope: Producer(controller) 💌 Show All 💌 Sort: Tag Name 💌 |                                        |                |           |          |       | •       |      |
|                                                           | Ρ                                      | Tag Name 🛛 🗸 🗸 | Alias For | Base Tag | Туре  | Style   | De 🔺 |
| <br>· 💽                                                   | V                                      |                |           |          | DINT  | Decimal |      |
|                                                           | Π                                      | <b></b>        |           |          | TIMER |         |      |
| *                                                         | Π                                      |                |           |          |       |         |      |

Das Kästchen "P" in der Tag-Datenbank \_ markieren, um das Tag zu einem produzierten Tag zu machen.

A. Markieren Sie das Kästchen "P" in der Tag-Datenbank ODER

| Monitor Tag - produced_data          |           |
|--------------------------------------|-----------|
| Edit Tag Properties                  | Alt+Enter |
| Edit Data Type                       |           |
| Create Tag which aliases - produced_ | data      |
| Go to Cross Reference                | Ctrl+E    |
| Gio to Axis Wizard                   |           |
| Gio to Axis Properties               |           |
| Gio to Motion Group Wizard           |           |
| Gio to Motion Group Properties       |           |
| Gio to PID Properties                |           |
| Gio to Message Properties            |           |
| Gio to Cam/Cam Profile Editor        |           |
| <u>G</u> o To                        | Ctrl+G    |
| Options                              |           |
| Find                                 |           |
| Cut                                  | Ctrl+X    |
|                                      | Ctrl+C    |
| Paste                                | Ctrl+V    |
| Delete                               | Del       |

B. Klicken Sie mit der rechten Maustaste auf das Tag und wählen Sie **Edit Tag Properties** aus. Das Fenster **Tag Properties** wird angezeigt:

|       | 📸 Tag Properties - produced_data 📃 🗖 🗙 |             |  |  |
|-------|----------------------------------------|-------------|--|--|
|       | General*                               |             |  |  |
|       | Name: produced_data                    |             |  |  |
|       | Description:                           | ×           |  |  |
|       | Tag Type: 💿 <u>B</u> ase O Aljias      | C Consumed  |  |  |
|       | Data <u>T</u> ype: DINT                | Configure   |  |  |
|       | Scope: Producer                        |             |  |  |
|       | Style: Decimal                         | •           |  |  |
| sein. | ► ☑ Produce this tag for up to 2       | ÷ consumers |  |  |
|       |                                        |             |  |  |
|       | OK Cancel                              | Apply Help  |  |  |

- C. Markieren Sie das Kästchen **Produce this tag for up to** und wählen Sie die Anzahl von Consumern im Feld **consumers** aus (1 bis 256). Die Standardeinstellung ist 2.
- D. Klicken Sie auf OK.

#### Controller Producer Controller Tags Controller Tags Controller Fault Handler Power-Up Handler Tasks Tasks MainTask MainProgram MainRoutine Unscheduled Programs Trends Data Types Main Suber-Defined Prodefined Data Types Main Configuration

 Doppelklicken Sie im Ordner Main Program auf die Option Main Routine und erstellen Sie den folgenden Kontaktplan unter Verwendung der zuvor erstellten Tags.

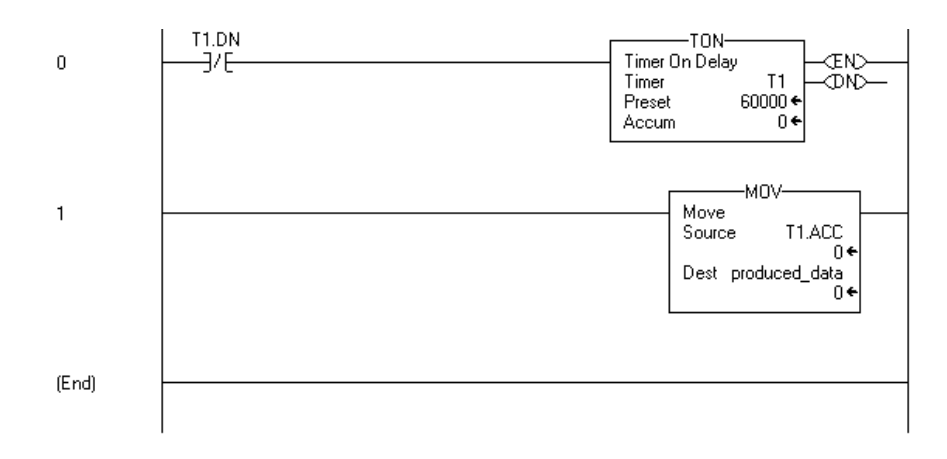

## Erstellen des Producer-Kontaktplans

#### Herunterladen der Producer-Anwendung

1. Klicken Sie auf das Menü **Communications** und wählen Sie die Option **Who Active** aus.

Das Fenster **Who Active** wird geöffnet (Ihr Fenster zeigt die von Ihnen installierten Treiber und Geräte an).

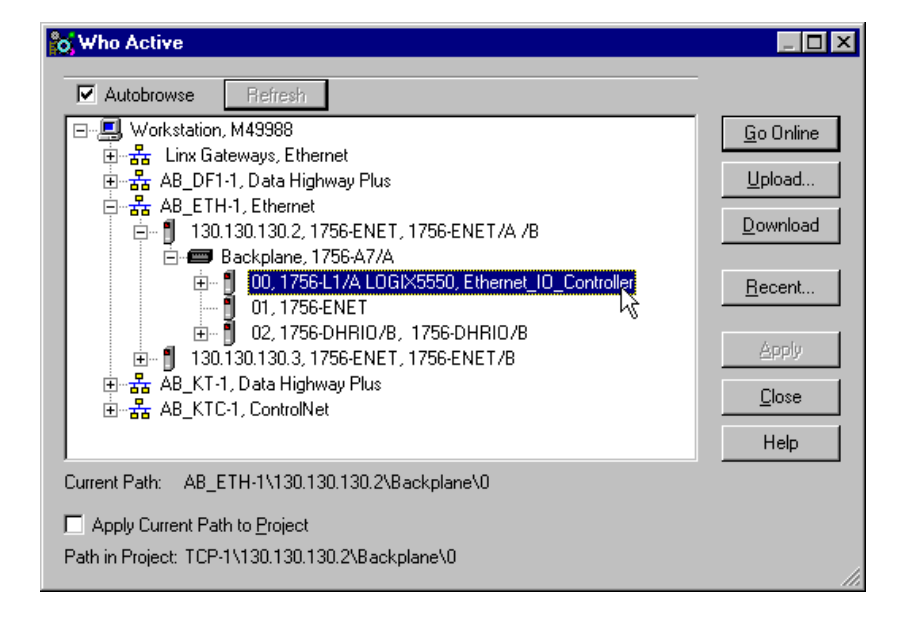

- **2.** Wählen Sie den entsprechenden Ethernet-Treiber (z. B. AB\_ETH-1) aus und erweitern Sie den Baum auf die Backplane des zentralen ControlLogix-Chassis.
- Markieren Sie die Steuerung Logix5550 und klicken Sie auf die Schaltfläche Download.
- **4.** Es wird eine Meldung ähnlich der nachstehend gezeigten Meldung eingeblendet:

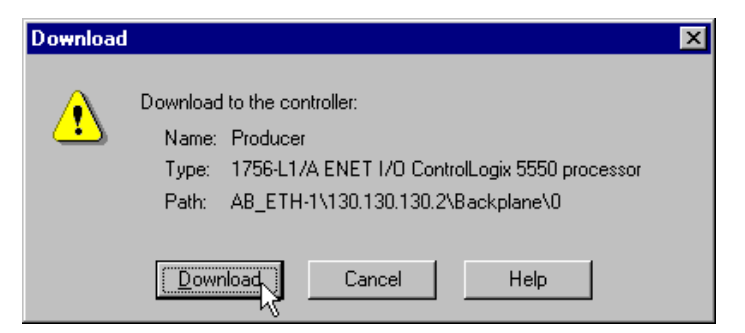

- 5. Klicken Sie auf die Schaltfläche Download.
- 6. Schalten Sie die Steuerung in den Modus Run.
- 7. Minimieren Sie diese Sitzung von RSLogix 5000.

# Erstellen der Consumer-Anwendung

Zum Testen der Nachrichtenübertragungsanwendung müssen Sie eine Consumer-Anwendung erstellen, den Producer zur E/A-Konfiguration des Consumer hinzufügen und ein konsumiertes Tag für den Empfang der Daten erstellen.

#### Erstellen der Consumer-Steuerung

Führen Sie die folgenden Schritte zum Erstellen der Consumer-Steuerung durch:

- 1. Öffnen Sie eine zweite Sitzung von **RSLogix 5000** (lassen Sie die aktuelle Sitzung offen).
- 2. Wählen Sie im Menü File die Option New.

Das Fenster New Controller wird angezeigt.

| New Controlle         | New Controller 🛛 🗙                      |              |  |  |  |  |
|-----------------------|-----------------------------------------|--------------|--|--|--|--|
| Vendor:               | Allen-Bradley                           |              |  |  |  |  |
| <u>T</u> ype:         | 1756-L1 ControlLogix 5550 Controller    | ОК           |  |  |  |  |
| Na <u>m</u> e:        | Consumer                                | Cancel       |  |  |  |  |
| Descri <u>p</u> tion: |                                         | <u>H</u> elp |  |  |  |  |
| <u>C</u> hassis Type: | 1756-A4   4-Slot ControlLogix Chassis   |              |  |  |  |  |
| Sl <u>o</u> t:        | 0 <u>Revision:</u> 6 1 <u>Revision:</u> |              |  |  |  |  |
| C <u>r</u> eate In:   | C:\RSLogix 5000\Projects                | Browse       |  |  |  |  |

- **3.** Geben Sie einen geeigneten Namen (Feld **Name**) für die Steuerung, z. B. "Consumer", ein.
- 4. Wählen Sie anschließend den korrekten Chassis-Typ (Feld Chassis Type) und die Steckplatznummer (Feld Slot Number) der Steuerung sowie den Ordner aus, in dem Sie die Projektdatei speichern möchten (Feld Create In).
- 5. Klicken Sie auf OK, um die Projektdatei zu speichern.

#### Hinzufügen des Producers zur E/A-Konfiguration des Consumers

Das Hinzufügen des Producer zur E/A-Konfiguration des Consumer umfasst mehrere Schritte. Als Erstes müssen Sie der E/A-Konfiguration das zentrale Modul 1756-ENET/B des Consumer hinzufügen. Als Nächstes fügen Sie das dezentrale Modul 1756-ENET/B als "abgeleitete Komponente" des zentralen Moduls 1756-ENET/B hinzu. Zuletzt fügen Sie den Producer als "abgeleitete Komponente" des dezentralen Moduls 1756-ENET/B hinzu.

Hinzufügen des zentralen ENET/B-Moduls zur E/A-Konfiguration

**1.** Wählen Sie im Projektfenster den Ordner **I/O Configuration** aus und klicken Sie mit der rechten Maustaste. Das folgende Pop-up-Fenster wird angezeigt:

| - 🗀 1/0 Configuration | New Module           |
|-----------------------|----------------------|
|                       | Cut<br>Copy<br>Paste |
|                       | Print                |

2. Wählen Sie New Module aus.

Das Fenster Select Module Type wird angezeigt.

| Select Module Type                 |                                                  | ×        |  |  |
|------------------------------------|--------------------------------------------------|----------|--|--|
| <u>T</u> ype:                      | Major <u>R</u> evision:                          |          |  |  |
| 1756-ENET/B                        | 2 💌                                              |          |  |  |
| Туре                               | Description                                      |          |  |  |
| 1756-CNBR/B                        | 1756 ControlNet Bridge, Redundant Media          | <b>A</b> |  |  |
| 1756-CNBR/D                        | 1756 ControlNet Bridge, Redundant Media          |          |  |  |
| 1756-DHRIO/B                       | 1756 DH+ Bridge/RIO Scanner                      |          |  |  |
| 1756-DHRIO/C                       | 1756 DH+ Bridge/RIO Scanner                      |          |  |  |
| 1756-DNB                           | 1756 DeviceNet Scanner                           |          |  |  |
| 1756-ENBF/A                        | 1756 10/100 MBit Ethernet Bridge                 |          |  |  |
| 1756-ENBT/A                        | 1756 10/100 MBit Ethernet Bridge                 |          |  |  |
| 1756-ENET/A                        | 1756 Ethernet Communication Interface            |          |  |  |
| 1756-ENET/B                        | 1756 Ethernet Bridge                             |          |  |  |
| 1756-HSC 🗸                         | 1756 High Speed Counter                          |          |  |  |
| 1756-IA16                          | 16 Point 79V-132V AC Input                       |          |  |  |
| 1756-IA16I                         | 16 Point 79V-132V AC Isolated Input              | -        |  |  |
| - Show                             |                                                  |          |  |  |
| ⊻endor: All                        | Other Specialty I/O Select All                   |          |  |  |
| 🔽 A <u>n</u> alog 🔽 <u>D</u> igita | I 🔽 Communication 🔽 Motion 🔽 Processor Clear All |          |  |  |
|                                    | OK Cancel <u>H</u> elp                           |          |  |  |

3. Wählen Sie das Modul 1756-ENET/B aus und klicken Sie auf OK.

| Type: 1756-ENET / B 1756 Ethernet Bridge   Vendor: Allen-Bradley   Parent: Local   Name: Local_ENET   Description: Image: Image: Im | Module Prope                                                           | erties - Local (1756-ENET/B 2.1)                                          |
|----------------------------------------------------------------------------------------------------|------------------------------------------------------------------------|---------------------------------------------------------------------------|
| Slot: 1 Electronic Keying: Compatible Module                                                                                                    | Type:<br>Vendor:<br>Parent:<br>Na <u>m</u> e:<br>Descri <u>p</u> tion: | 1756-ENET /B 1756 Ethernet Bridge<br>Allen-Bradley<br>Local<br>Local_ENET |
|                                                                                                    | Sl <u>o</u> t:<br><u>R</u> evision:                                    | 1 =<br>2 1 = Electronic Keying: Compatible Module                         |

Das Fenster Module Properties wird angezeigt.

4. Geben Sie die folgenden Parameter ein:

| Name                                     | Local_ENET        |
|------------------------------------------|-------------------|
| Slot (Steckplatz)                        | 1                 |
| Electronic Keying                        | Compatible Module |
| (Elektronische Codierung) <sup>(1)</sup> |                   |

(1) Wichtige Informationen zur elektronischen Codierung sind Anhang F zu entnehmen.

5. Klicken Sie auf Finish, um die Konfiguration zu übernehmen.

Das Modul 1756-ENET/B wird der E/A-Konfiguration hinzugefügt.

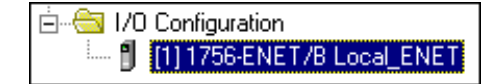

Hinzufügen des dezentralen ENET/B-Moduls zur E/A-Konfiguration

Als Nächstes müssen Sie das dezentrale Modul 1756-ENET/B als "abgeleitete Komponente" des zentralen Moduls 1756-ENET/B hinzufügen.

| 🗄 🗝 🔄 1/0 Configuration   |                                |
|---------------------------|--------------------------------|
| 1] 1756-ENET/B Local_ENET | New Module                     |
|                           | Cut<br>Copy<br>Paste<br>Delete |
|                           | Cross Reference                |
|                           | Print                          |
|                           | Properties                     |

 Klicken Sie im Projektfenster mit der rechten Maustaste auf das im Ordner "I/O Configuration" befindliche zentrale Modul 1756-ENET/B und wählen Sie New Module aus dem Pop-up-Fenster aus.

Select Module Type х Major <u>R</u>evision: <u>Type:</u> 1756-ENET/B 2 • Туре Description 1756-ENBF/A 1756 10/100 MBit Ethernet Bridge 1756-ENBT/A 1756 10/100 MBit Ethernet Bridge 1756-ENET/A 1756 Ethernet Communication Interface 1756-ENET/B 1756 Ethernet Bridge 1794-AENF/A 1794 10/100 MBit Ethernet Adapter 1794 10/100 MBit Ethernet Adapter 1794-AENT/A Show S<u>e</u>lect All Vendor: All ▼ ☑ <u>O</u>ther ▼ <u>S</u>pecialty I/O Analog 🔽 Digital 🔽 Communication 🔽 Motion 🔽 Processor Clear All <u>H</u>elp ΟK Cancel

Das Fenster Select Module Type wird angezeigt.

2. Wählen Sie das Modul 1756-ENET/B aus und klicken Sie auf OK.

| Module Prope                                                  | rties - Local_ENET (1756-ENET/B 2.1)                                                                                                    |
|---------------------------------------------------------------|----------------------------------------------------------------------------------------------------|
| Type:<br>Vendor:<br>Parent:<br>Na <u>m</u> e:<br>Description: | 1756-ENET /B 1756 Ethernet Bridge<br>Allen-Bradley<br>Local_ENET<br>Remote_ENET<br>C IP Address: 130 . 130 . 2<br>C Host Name: €Unspecified> |
| Comm <u>F</u> ormat                                           | Rack Optimization                                                                                                    |
| Sl <u>o</u> t:                                                | 1 Chassis Size: 4                                                                                                    |
| <u>R</u> evision:                                             | 2 1 Electronic Keying: Compatible Module                                                                                                    |
|                                                               | Cancel < Back Next > Finish >> Help                                                                                                    |

Das Fenster Module Properties wird angezeigt.

3. Geben Sie die folgenden Parameter ein:

| Name                                     | Remote_ENET       |
|------------------------------------------|-------------------|
| IP Address (IP-Adresse)                  | 130.130.130.2     |
| Chassis Size (Chassisgröße)              | 4                 |
| Slot (Steckplatz)                        | 1                 |
| Comm Format<br>(Kommunikationsformat)    | Rack Optimization |
| Electronic Keying                        | Compatible Module |
| (Elektronische Codierung) <sup>(1)</sup> |                   |

(1) Wichtige Informationen zur elektronischen Codierung sind Anhang F zu entnehmen.

**4.** Klicken Sie auf **Finish**, um die Konfiguration zu übernehmen. Das dezentrale Modul 1756-ENET/B erscheint nun eingerückt unter dem zentralen Modul 1756-ENET/B im Ordner "I/O Configuration".

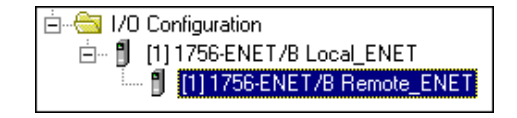

Hinzufügen der dezentralen (Producer) Steuerung zur E/A-Konfiguration

Sie müssen die dezentrale Steuerung (den Producer) nun zur E/A-Konfiguration unterhalb des dezentralen Moduls 1756-ENET/B hinzufügen.

| È 등 I/O Configuration<br>È ∬ [1] 1756-ENET/B Local_ENET |                 |
|---------------------------------------------------------|-----------------|
| I] 1756-ENET/B Remote_ENET                              | New Module      |
|                                                         | Cut             |
|                                                         | Сору            |
|                                                         | Paste           |
|                                                         | Delete          |
|                                                         | Cross Reference |
|                                                         | Print           |
|                                                         | Properties      |

**1.** Klicken Sie mit der rechten Maustaste auf das im Ordner "I/O Configuration" befindliche dezentrale Modul **1756-ENET/B** und wählen Sie **New Module** aus.

Das Fenster Select Module Type wird angezeigt.

| Select Module Type |                                                       | ×                           |  |  |  |  |
|--------------------|-------------------------------------------------------|-----------------------------|--|--|--|--|
| <u>T</u> ype:      | Major <u>R</u> evision:                               |                             |  |  |  |  |
| 1756-L1            | 6                                                     |                             |  |  |  |  |
| Туре               | Description                                           | 1                           |  |  |  |  |
| 1756-IN16          | 16 Point 10V-30V AC Input                             | Ī                           |  |  |  |  |
| 1756-IR6I          | 6 Channel Isolated RTD Analog Input                   |                             |  |  |  |  |
| 1756-IT6I          | 6 Channel Isolated Thermocouple Analog Input          |                             |  |  |  |  |
| 1756-L1            | ControlLogix 5550 processor                           |                             |  |  |  |  |
| 1756-L53           | ControlLogix 5553 processor                           |                             |  |  |  |  |
| 1756-L55           | ControlLogix 5555 processor                           |                             |  |  |  |  |
| 1756-MODULE        | Generic 1756 Module                                   | Generic 1756 Module         |  |  |  |  |
| 1756-0A16          | 16 Point 74V-265V AC Output                           | 16 Point 74V-265V AC Output |  |  |  |  |
| 1756-0A16I         | 16 Point 74V-265V AC Isolated Output                  | 1                           |  |  |  |  |
| 1756-0A8           | 8 Point 74V-265V AC Output                            |                             |  |  |  |  |
| 1756-0A8D          | 8 Point 74V-132V AC Diagnostic Output                 |                             |  |  |  |  |
| 1756-0A8E          | 8 Point 74V-132V AC Electronically Fused Output       | J                           |  |  |  |  |
| - Show             |                                                       |                             |  |  |  |  |
| ⊻endor: All        | ▼ ☑ther ▼ Specialty I/0 Select All                    |                             |  |  |  |  |
| 🗹 Analog 🔽 D       | igital 🔽 Communication 🔽 Motion 🔽 Processor Clear All |                             |  |  |  |  |
|                    | OK Cancel Help                                        |                             |  |  |  |  |

2. Wählen Sie die Option 1756-L1 ControlLogix 5550 processor aus und klicken Sie auf OK.

| Module Prop           | erties - Remote_ENET (1756-L1 6.1)   |
|-----------------------|--------------------------------------|
| Tupe:                 | 1756-11 Controll ogis 5550 processor |
| Vendor:               | Allen-Bradley                        |
| Na <u>m</u> e:        | Producer Sl <u>o</u> t: 0            |
| Descri <u>p</u> tion: |                                      |
| <u>R</u> evision:     | 6 1 💌 Electronic Keying:             |
|                       |                                      |
|                       |                                      |
|                       | Cancel < Back Next > Finish Help     |

Das Fenster Module Properties wird angezeigt.

3. Geben Sie die folgenden Parameter ein:

| Name              | Producer |
|-------------------|----------|
| Slot (Steckplatz) | 0        |

**4.** Klicken Sie auf die Schaltfläche **Finish**, um die Konfiguration zu übernehmen.

Der E/A-Konfigurationsbaum sollte so ähnlich wie nachstehend gezeigt aussehen.

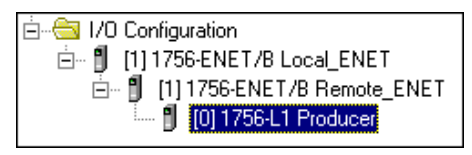

## Erstellen der Consumer-Tags

Die Consumer-Tags werden über das Projektfenster erstellt.

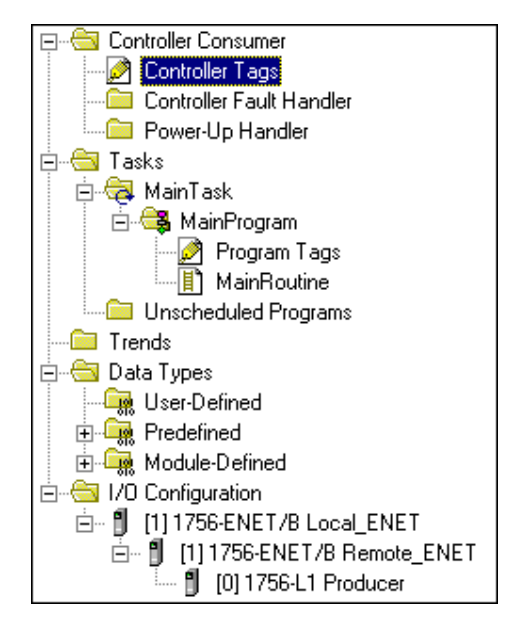

**1.** Doppelklicken Sie im Projektfenster auf das **Controller Tags** Symbol.

Das Fenster Controller Tags wird angezeigt.

|                   | 🖉 Controller Tags - Consumer(controller) |     |                        |          |         |          |  | _                |               |       |         |
|-------------------|------------------------------------------|-----|------------------------|----------|---------|----------|--|------------------|---------------|-------|---------|
|                   | S                                        | сор | e: Consumer(cont       | oller) 💌 | Show: S | how All  |  | 💌 So <u>r</u> t: | Tag Name      | •     |         |
|                   |                                          | Ρ   | Tag Name               | 7 Alia:  | s For   | Base Tag |  | Туре             |               | Style | <b></b> |
|                   | ▲                                        |     | +-Remote_ENET          | I        |         |          |  | AB:1756_EN       | IET_7SLOT:I:0 |       |         |
| Das neue Tag hier |                                          |     | +-Remote_ENET          | 0        |         |          |  | AB:1756_EN       | IET_7SLOT:0:  | כ     |         |
| oingobon          | *                                        |     |                        |          |         |          |  |                  |               |       |         |
| eniyeben.         |                                          |     |                        |          |         |          |  |                  |               |       |         |
|                   |                                          |     |                        |          |         |          |  |                  |               |       |         |
|                   |                                          |     |                        |          |         |          |  |                  |               |       |         |
|                   |                                          |     |                        |          |         |          |  |                  |               |       |         |
|                   |                                          |     |                        |          |         |          |  |                  |               |       |         |
|                   |                                          |     |                        |          |         |          |  |                  |               |       |         |
|                   |                                          |     |                        |          |         |          |  |                  |               |       |         |
|                   |                                          |     |                        |          |         |          |  |                  |               |       |         |
|                   |                                          |     |                        |          |         |          |  |                  |               |       |         |
|                   |                                          |     |                        |          |         |          |  |                  |               |       | -       |
|                   | •                                        | N   | Monitor Tags $\lambda$ | Edit Ta  | igs /   | •        |  |                  |               |       | ĿĹ      |

Б

**2.** Wählen Sie die Registerkarte **Edit Tags** aus und erstellen Sie das folgende Tag:

| Tag Name (Tag-Name) | Туре (Тур) | Style (Stil) |
|---------------------|------------|--------------|
| consumed_data       | DINT       | Decimal      |

| Controller Tags - Consumer(controller) |      |                      |                         |          |                        |          |  |  |  |  |
|----------------------------------------|------|----------------------|-------------------------|----------|------------------------|----------|--|--|--|--|
|                                        | бсор | e: Consumer(controll | er) 💌 Sh <u>o</u> w: Sh | now All  | 💌 Sogt: Tag Name       | <b>~</b> |  |  |  |  |
|                                        | P    | Tag Name 🛛 🗸         | Alias For               | Base Tag | Туре                   | Style 🔺  |  |  |  |  |
|                                        |      |                      |                         |          | AB:1756_ENET_7SLOT:I:0 |          |  |  |  |  |
|                                        |      | ⊕-Remote_ENET:0      |                         |          | AB:1756_ENET_7SLOT:0:0 |          |  |  |  |  |
| J                                      |      | consumed_data        |                         |          | DINT 😶                 | Decimal  |  |  |  |  |
| *                                      |      |                      |                         |          |                        |          |  |  |  |  |

**3.** Klicken Sie mit der rechten Maustaste auf das neue Tag. Das folgende Pop-up-Menü wird angezeigt:

| Monitor Tag - consumed_data         |           |
|-------------------------------------|-----------|
| Edit Tag Properties                 | Alt+Enter |
| Edit Data Type                      |           |
| Create Tag which aliases - consumed | _data     |
| Go to Cross Reference               | Ctrl+E    |
| Gio to Axis Wizard                  |           |
| Gio to Axis Properties              |           |
| Gio to Motion Group Wizard          |           |
| Gio to Motion Group Properties      |           |
| Gio to PID Properties               |           |
| Gio to Message Properties           |           |
| Gio to Cam/Cam Profile Editor       |           |
| <u>G</u> o To                       | Ctrl+G    |
| Options                             |           |
| Find                                |           |
| Cut                                 | Ctrl+X    |
| Сору                                | Ctrl+C    |
| Paste                               | Ctrl+V    |
| Dioloto                             | Dial      |

4. Wählen Sie Edit Tag Properties aus.

| 👸 Tag Propert              | ies - consumed_data 📃 🗖 🗙         |
|----------------------------|-----------------------------------|
| General*                   |                                   |
| <u>N</u> ame:              | consumed_data                     |
| <u>D</u> escription:       | ×                                 |
| Tag Type:                  | O Base O Alias 💿 Consumed         |
| <u>C</u> ontroller:        | Producer RPI (ms):                |
| <u>R</u> emote Tag<br>Name | produced_data 10.0                |
| Data <u>T</u> ype:         | DINT Configure                    |
| Style:                     | Decimal                           |
| Produce t                  | nis tag for up to 🛛 🔁 📻 consumers |
|                            | OK Cancel <u>Apply</u> Help       |

Das Fenster Tag Properties wird angezeigt.

5. Geben Sie die folgenden Parameter ein bzw. wählen Sie diese aus:

| Name                            | consumed_data                |
|---------------------------------|------------------------------|
| Tag Type (Tag-Typ)              | Consumed                     |
| Controller (Steuerung)          | Producer                     |
| Remote Tag<br>(Dezentrales Tag) | produced_data <sup>(1)</sup> |
| Data Type (Datentyp)            | DINT <sup>(1)</sup>          |
| Style (Stil)                    | Decimal <sup>(1)</sup>       |
| RPI                             | 10 ms <sup>(1)</sup>         |

(1) Diese Parameter müssen mit den Parametern im Producer übereinstimmen.

6. Klicken Sie auf OK, um die Tag-Eigenschaften zu speichern.

#### Herunterladen der Konfiguration an den Consumer

Sie müssen jetzt die Konfigurationsparameter in die Consumer-Steuerung herunterladen. Beachten Sie, dass für das Routing im Consumer keine Kontaktplanlogik erforderlich ist. Die Logik kann aus einem einzelnen "Ende" Strompfad bestehen.

(End)

1. Klicken Sie auf das Menü **Communications** und wählen Sie die Option **Who Active** aus.

Das Fenster **Who Active** wird geöffnet (Ihr Fenster zeigt die von Ihnen installierten Treiber und Geräte an).

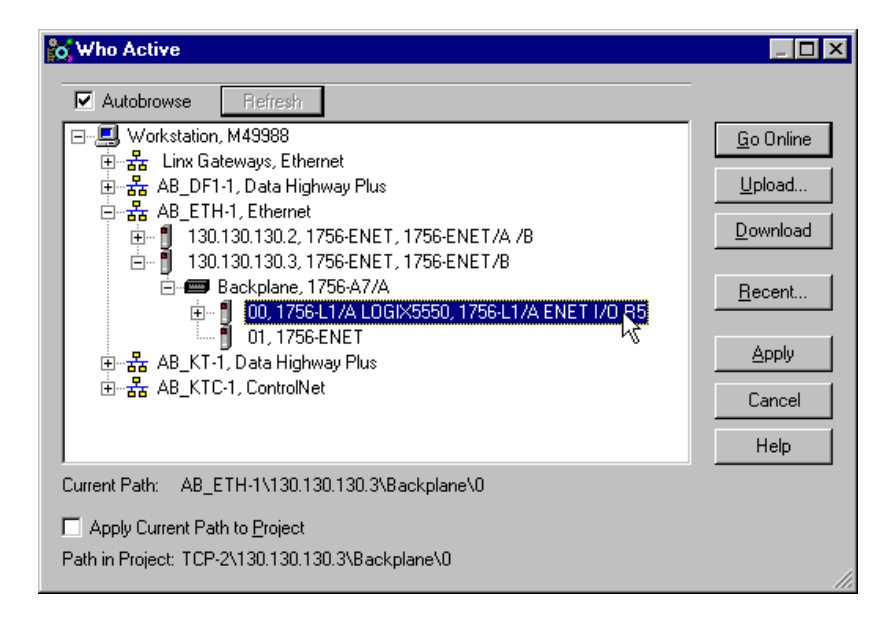

- **2.** Wählen Sie den entsprechenden Ethernet-Treiber (z. B. AB\_ETH-1) aus und erweitern Sie den Baum auf die Backplane des zentralen ControlLogix-Chassis.
- Markieren Sie die Steuerung Logix5550 und klicken Sie auf die Schaltfläche Download. Es wird eine Meldung ähnlich der nachstehend gezeigten Meldung eingeblendet:

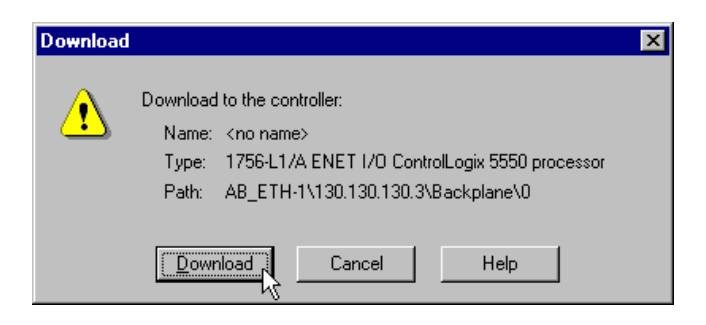

4. Klicken Sie auf die Schaltfläche Download.

# Testen der Nachrichtenübertragung

- **1.** Öffnen Sie die Sitzung von RSLogix 5000 für den Producer und prüfen Sie, ob das Zeitwerk läuft.
- **2.** Führen Sie folgende Schritte in der RSLogix 5000 Sitzung für die Consumer-Steuerung durch:
  - A. Doppelklicken Sie auf den Ordner **Controller Tags** und wählen Sie die Registerkarte **Monitor Tags** aus.

| 💋 Controller Tags - I | Consumer(control             | ler)           |                          | _O×  |
|-----------------------|------------------------------|----------------|--------------------------|------|
| Scope: Consumer(co    | ntroller) 💌 Sh <u>o</u> w: 🛛 | Show All       | 💌 So <u>r</u> t: Tag Nar | me 💌 |
| Tag Name 🛛 🗸          | Value 🗲                      | Force Mask 💦 🗲 | Style                    | Туре |
| +-consumed_data       | 33808                        |                | Decimal                  | DINT |
| Diazz                 |                              | a öndern       |                          |      |

B. Überprüfen Sie das Feld **consumed\_data**. Der Wert sollte sich in Übereinstimmung mit dem Istwert des Zeitwerks im Producer ändern.

Das Beispiel für die Nachrichtenübertragung zwischen zwei Steuerungen Logix5550 unter Verwendung produzierter/konsumierter Tags ist nun abgeschlossen.

Nächster Schritt

Damit sind die Anwendungsbeispiele abgeschlossen. Die nachfolgenden Anhänge enthalten Informationen zur Störungsbehebung im Modul, beschreiben die Konfiguration des Ethernet-Treibers in RSLinx und zeigen den Einsatz des Ethernet-Moduls in einem ControlLogix-Gateway-System und in größeren Steuerungssystemen.

# LED-Statusanzeigen

# Auswertung der Statusanzeigen

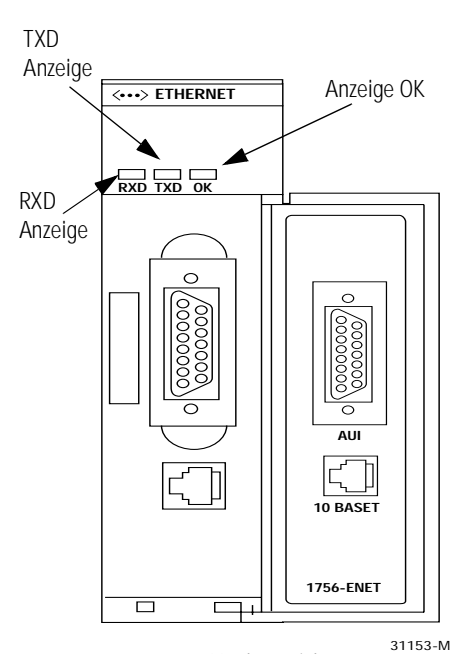

Vorderansicht

| Die Frontplatte des Moduls 1756-ENET/B ist mit LED-Anzeigen      |
|------------------------------------------------------------------|
| ausgestattet, die Modulstatus und Übertragungs-/Empfangsstatus   |
| anzeigen. Die folgende Tabelle beschreibt Modulzustandsanzeigen, |
| Modulstatus und Abhilfemaßnahmen:                                |

| Anzeige OK:                                  | Modulstatus:                             | Abhilfemaßnahme:                                                                                                    |
|----------------------------------------------|------------------------------------------|----------------------------------------------------------------------------------------------------|
| Aus                                          | Nicht in Betrieb.                        | Die Stromversorgung zum Chassis<br>einschalten.<br>Sicherstellen, dass das Modul<br>korrekt im Chassis und in der<br>Backplane sitzt. |
| Rot, dann blinkend rot<br>oder blinkend grün | Diagnosefunktionen<br>werden ausgeführt. | Keine, Normalbetrieb.                                                                                                    |
| Grün                                         | In Betrieb.                              | Keine.                                                                                                    |
| Rot blinkend                                 | Nicht konfiguriert.                      | Modul konfigurieren.                                                                                                    |
| Rot                                          | Nicht zu behebender<br>Fehler.           | Modul reparieren oder ersetzen.                                                                                                    |

Die folgende Tabelle beschreibt die Anzeigen für Übertragen (TX) und Empfangen (RX):

| Anzeige: | Zustand: | Modulstatus:               |
|----------|----------|----------------------------|
| TXD      | Grün     | Daten werden<br>übertragen |
|          | Aus      | Nicht aktiv                |
| RXD      | Grün     | Daten werden<br>empfangen  |
|          | Aus      | Nicht aktiv                |

Detaillierte Netzwerkdiagnoseinformationen werden auf den Webseiten des Moduls bereitgestellt, die über Netscape oder Microsoft Internet Explorer aufgerufen werden können. Siehe Anhang B.

# Webseiten des Moduls 1756-ENET/B

# **Diagnose-Webseiten**

Die Webseiten des Ethernet-Moduls stellen umfangreiche interne und netzwerkbezogene Diagnoseinformationen bereit. Zum Anzeigen der Webseiten geben Sie die IP-Adresse des Moduls in Netscape oder Microsoft Internet Explorer ein. Die folgende Webseite wird angezeigt:

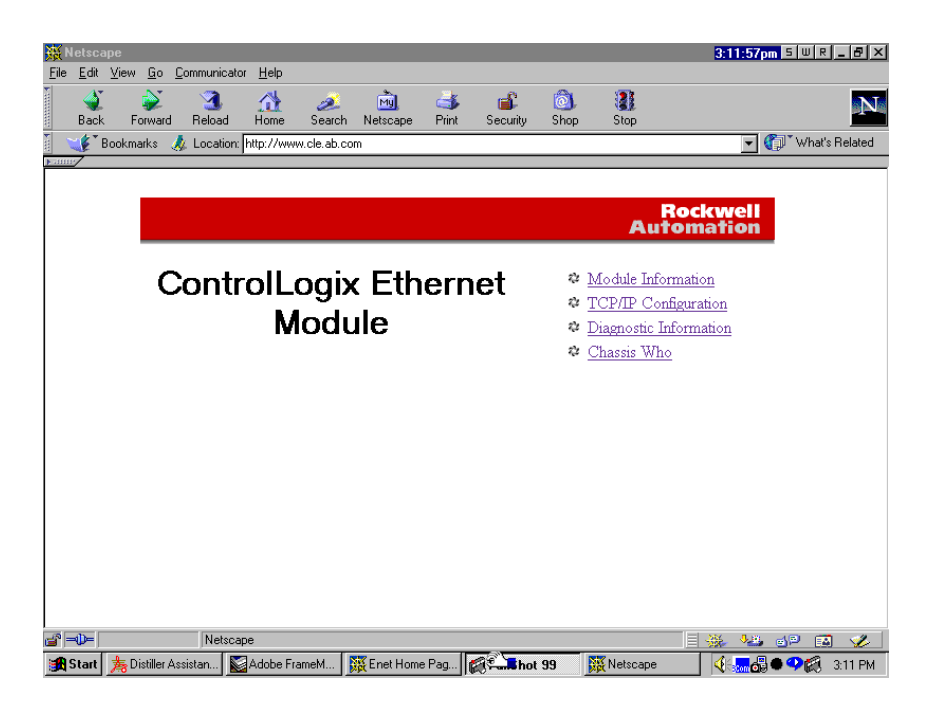

Die Webseiten des Moduls enthalten folgende Informationen:

- Module Information
- TCP/IP Configuration
- Diagnostic Information
- Chassis Who

Diese Seiten werden in den folgenden Abbildungen dargestellt.

#### Module Information (Modulinformationen)

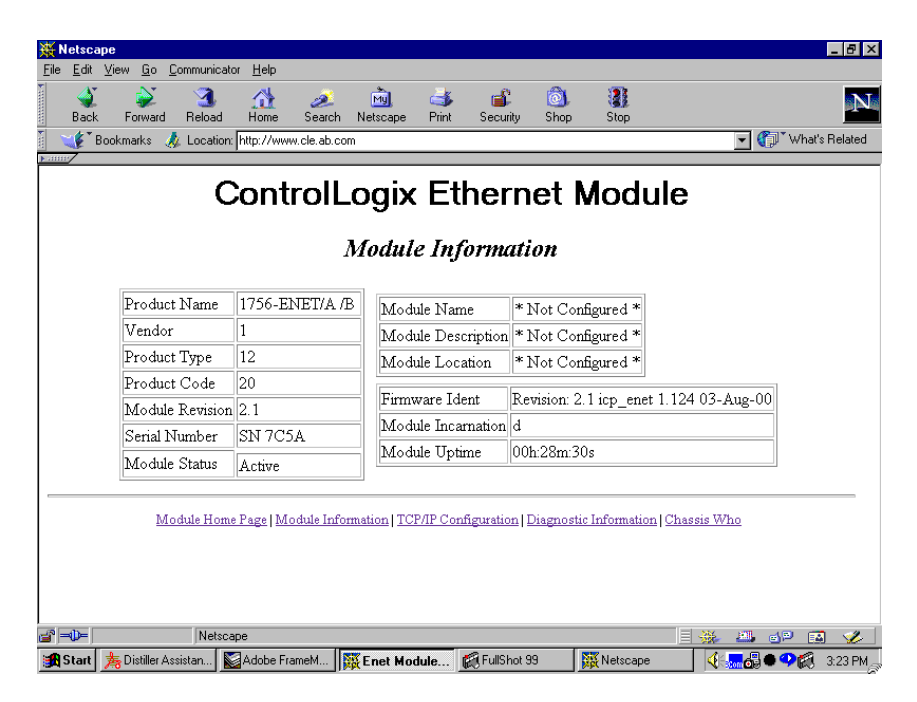

Die Seite **Module Information** enthält spezifische Informationen über das ENET/B-Modul, wie seine Seriennummer und Firmware-Version.

#### TCP/IP Configuration (TCP/IP-Konfiguration)

| 💥 Netscape                                   |                       |                       |                      | _ <b>2</b> ×             |
|----------------------------------------------|-----------------------|-----------------------|----------------------|--------------------------|
| <u>File Edit View Go Communicator H</u> elp  |                       |                       |                      |                          |
| 🔮 💕 3 🏦 🧀<br>Back Forward Reload Home Search | 🚵 ॳ<br>Netscape Print | 💰 🔕<br>Security Shop  | 300 Stop             | N                        |
| 👔 🌿 Bookmarks 🥠 Location: http://www.cle.ab. | om                    |                       |                      | 💌 🎧 What's Related       |
| Control                                      | _ogix Et              | hernet<br>figuration  | Module               | )                        |
| IP A                                         | ldress                | 130.130.130.2         |                      |                          |
| Subr                                         | et Mask               | 255.255.0.0           |                      |                          |
| Gate                                         | way Address           | 0.0.0.0               |                      |                          |
| Nam                                          | e Server              | 0.0.0.0               |                      |                          |
| Seco                                         | ndary Name Server     | 0.0.0.0               |                      |                          |
| Defa                                         | ilt Domain Name       | * Not Configure       | d *                  |                          |
| BOO                                          | TP Enable             | No                    |                      |                          |
| Ether                                        | net Address           | 00:00:BC:03:40        | 5A                   |                          |
| Module Home Page   Module In                 | ormation   TCP/IP Cor | ifiguration   Diagnos | tic Information   Ch | aassis Who               |
| la <sup>®</sup> ⊨0−   Netscape               |                       |                       |                      | - 🔆 🛎 🕫 🖬 🎸              |
| 😹 Start 🏂 Distiller Assistan 📓 Adobe FrameM  | TCP/IP Conf           | 🕵 FullShot 99 - [C:   | Ketscape             | <b>€ € € € € 1:25</b> PM |

Die Seite **TCP/IP Configuration** enthält die Ethernet-Konfiguration des Moduls, einschließlich IP-Adresse, Gateway-Adresse, Subnet-Maske etc.

#### **Diagnostic Information (Diagnoseinformationen)**

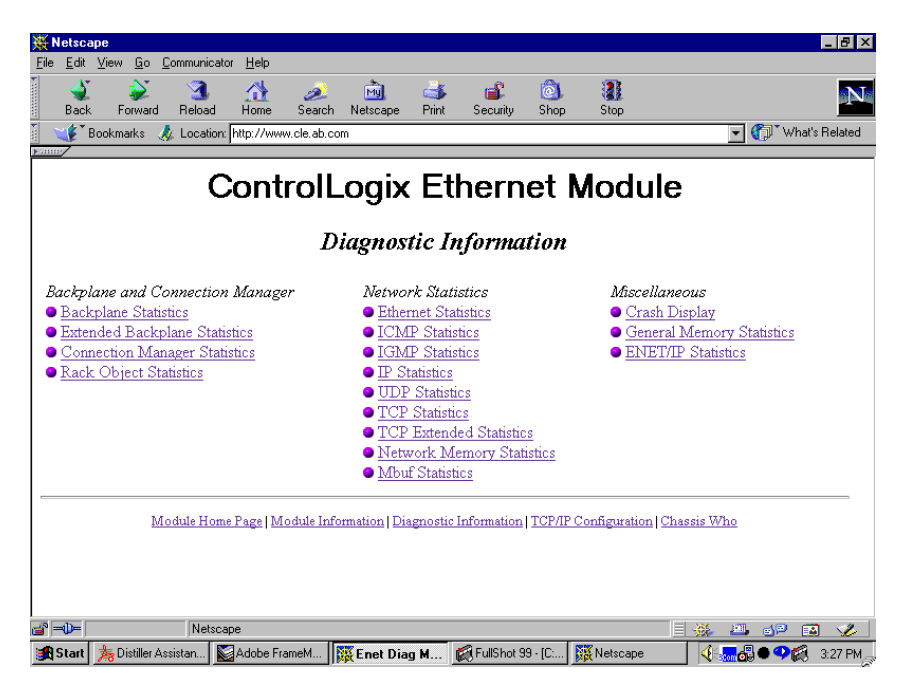

Das Modul 1756-ENET/B stellt auf dieser Seite erweiterte Diagnoseinformationen zur Verfügung. Diese Informationen können sich als nützlich für Systemadministratoren und anderes erfahrenes Personal auf dem Gebiet der Informationstechnologie erweisen. So wird z. B. durch Auswählen von **ENET/IP Statistics** unter der Überschrift *Miscellaneous* das folgende Fenster geöffnet.

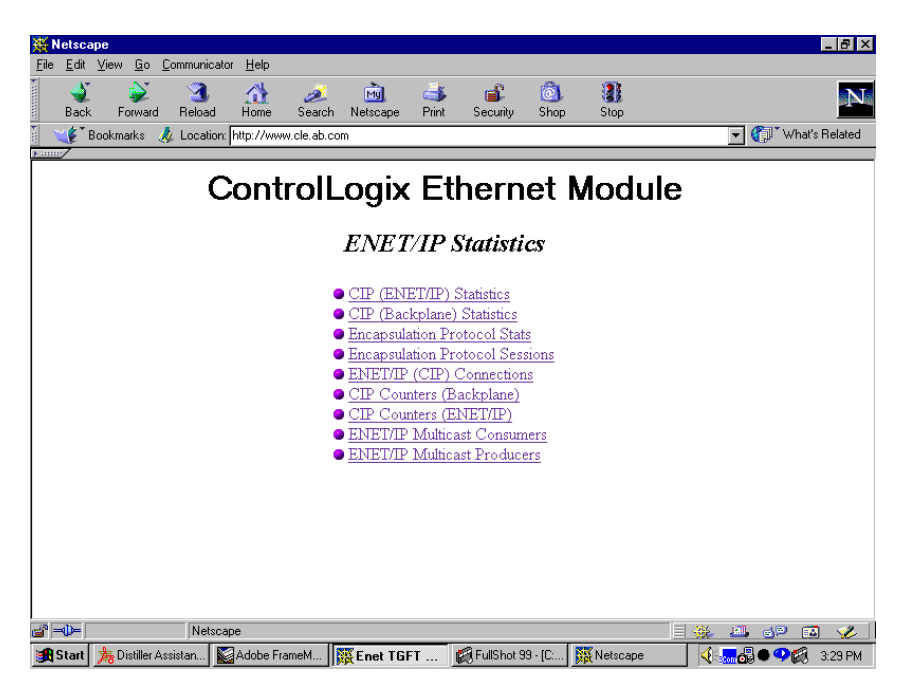

ENET/IP Statistics (ENET/IP-Statistik)

Diese Seite ermöglicht den Zugriff auf detaillierte ENET/IP-Diagnoseinformationen. So wird z. B. durch Auswählen von **CIP (ENET/IP) Statistics** das folgende Fenster geöffnet.

ENET/IP (CIP) STATISTICS (ENET/IP (CIP) STATISTIK)

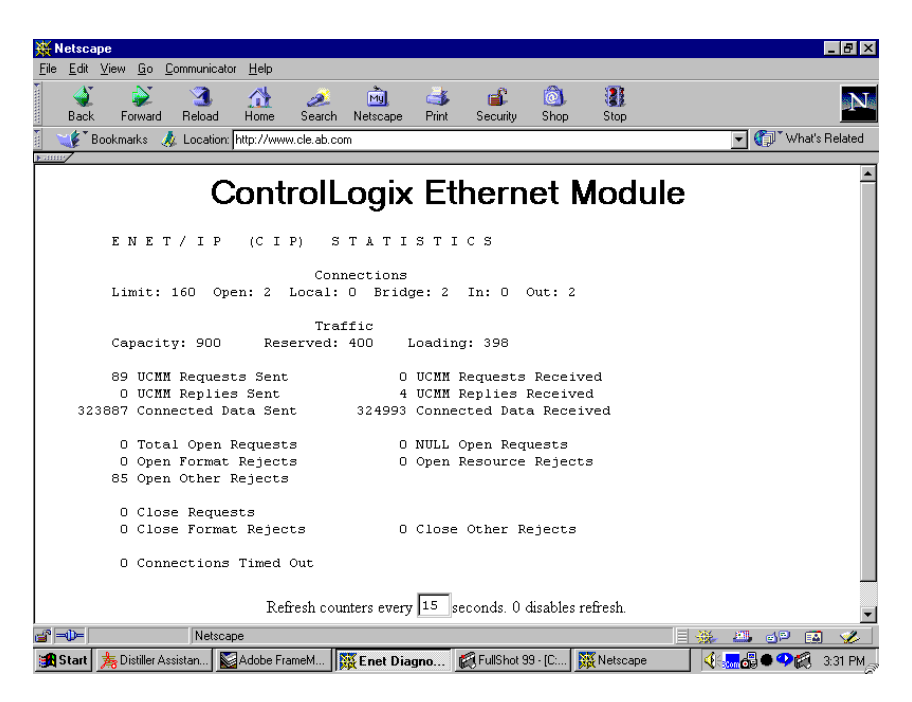

Die Seite CIP (ENET/IP) Statistics enthält die oben gezeigten Verbindungs- und Datenverkehrsinformationen.

#### **Chassis Who**

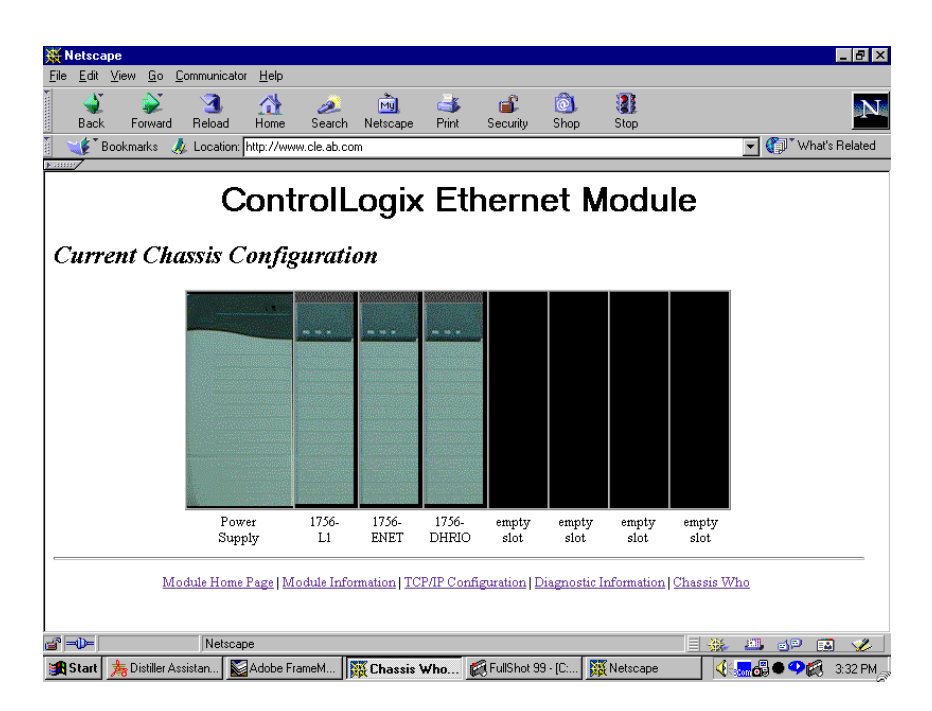

Das Fenster **Chassis Who** zeigt die aktuelle Konfiguration des Chassis, in dem das Modul 1756-ENET/B installiert ist. Es identifiziert alle Module im Chassis und deren Steckplätze.

# Konfiguration der RSLinx-Ethernet-Kommunikationstreiber

## **Inhalt dieses Anhangs**

Sie müssen den RSLinx-Ethernet-Kommunikationstreiber (AB\_ETH) konfigurieren, damit die Module 1756-ENET/B über das Netzwerk kommunizieren können. Sie können den Treiber AB\_ETH mit den IP-Adressen aller Ethernet-Module im System konfigurieren. Dieser Treiber ist zum Herunterladen der Anwendungsprogrammbeispiele in diesem Handbuch erforderlich.

In der folgenden Tabelle ist im Einzelnen aufgeführt, welche Themen in diesem Anhang behandelt werden und wo Sie bestimmte Informationen finden können.

| Zum Thema                         | Siehe Seite |
|-----------------------------------|-------------|
| Installation der RSLinx-Software  | C-1         |
| Konfiguration des AB_ETH Treibers | C-2         |

# Installation der RSLinx-Software

Installieren Sie die RSLinx-Software anhand der folgenden Arbeitsschritte auf Ihrem Computer.

1. Legen Sie die CD in das CD-ROM-Laufwerk.

**Hinweis:** Die CD-ROM unterstützt die Windows-Funktion Autorun. Das bedeutet: Wenn Sie Autorun für Ihr System konfiguriert haben, wird die Installation, sobald Sie die CD einlegen, automatisch gestartet und der erste Bildschirm des Setup-Programms eingeblendet.

Falls Sie Autorun nicht für Ihr CD-ROM-Laufwerk konfiguriert haben, fahren Sie nun mit Schritt 2 fort.

2. Wählen Sie im Menü Start die Option Ausführen.

Das Fenster Ausführen wird geöffnet.

- **3.** Geben Sie **d:/setup** ein (falls dieser Eintrag nicht automatisch im Eingabefeld erscheint); **d:** steht dabei für den Laufwerksbuchstaben Ihres CD-ROM-Laufwerks.
- 4. Klicken Sie auf OK.

Ein Fortschrittsbalken wird eingeblendet, und kurz danach öffnet sich der Begrüssungsbildschirm.

# Konfiguration des AB\_ETH Treibers

Führen Sie zum Konfigurieren des AB-ETH Ethernet-Kommunikationstreibers folgende Schritte durch:

1. Starten Sie RSLinx.

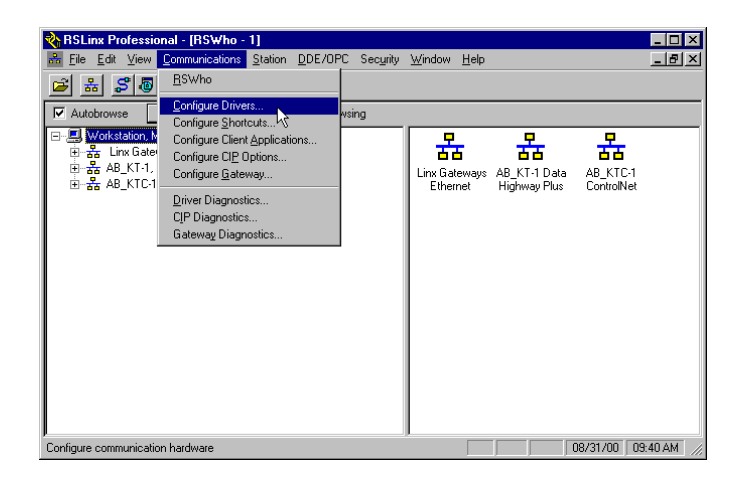

2. Wählen Sie im Menü **Communications** die Option **Configure Drivers**. Das folgende Fenster wird angezeigt.

| Configure Drivers                                                                      |                    | ? ×           |
|----------------------------------------------------------------------------------------|--------------------|---------------|
| -Available Driver Types:                                                               |                    |               |
|                                                                                        | Add New            | Llose         |
|                                                                                        |                    | <u>H</u> elp  |
|                                                                                        |                    |               |
| Configured Drivers:                                                                    |                    |               |
| Name and Description                                                                   | Status             |               |
| AB_KT-1_DH+_Star0_Addr:D700_RUNNING<br>AB_KTC1_CNetNode:17_Addr:d000_latr:Nene_RUNNING | Running<br>Running | Configure     |
| AB_KTC-T CIVECTIODE. 17 Addi. dobo mic. None Horiving                                  | nanning            | Charlen       |
|                                                                                        |                    | staijup       |
|                                                                                        |                    | <u>S</u> tart |
|                                                                                        |                    |               |
|                                                                                        |                    | Stop          |
|                                                                                        |                    | Delete        |
|                                                                                        |                    | Delete        |
|                                                                                        |                    |               |
|                                                                                        |                    |               |
|                                                                                        |                    |               |

**3.** Klicken Sie auf den Pfeil rechts neben dem Kästchen **Available Driver Types**.

Die Liste Available Driver Types wird eingeblendet.

|                                                                                                    | Add New                      | Liste             |
|----------------------------------------------------------------------------------------------------|------------------------------|-------------------|
| RS-232 DF1 devices                                                                                  |                              |                   |
| 1784.KT/KTX(D)/PKTX(D) for DH+/DH-485 devices                                                       |                              |                   |
| IDF1 Polling Master Driver<br>1784-PCC for ControlNet devices<br>1784-PCIC for ControlNet devices   | Status<br>Running<br>Bunning | Configure         |
| 1747-PIC / AIC+ device<br>DF1 Slave Driver<br>S S SD 22 for DH / devices                            |                              | Star <u>t</u> up. |
| Virtual Backplane Driver<br>DeviceNet Drivers (1784-PCD/PCIDS,1770-KFD,SDNPT drivers)               |                              | <u>S</u> tart     |
| PLC-5 [DH-4] Emulator driver<br>SLC 500 (DH485) Emulator driver<br>1784-PCMK for DH+/DH-485 devices |                              | Stop              |
| SoftLogix5 driver<br>Remote Devices via Linx Gateway                                                |                              | <u>D</u> elete    |

**4.** Wählen Sie **Ethernet Devices** und klicken Sie auf **Add/New**. Sie werden dazu aufgefordert, den Treiber zu benennen.

| Add New RSLinx Driver                                                    | ×      |
|--------------------------------------------------------------------------|--------|
| Choose a name for the new driver.<br>(15 characters maximum)<br>AB_ETH-1 | Cancel |

**5.** Wählen Sie den Standardtreibernamen (z.B. AB\_ETH-1) aus oder geben Sie Ihren eigenen Namen ein und klicken Sie auf **OK**.

Das Fenster **Configure driver** wird angezeigt, wobei die Seite **Station Mapping** geöffnet ist.

| onfigure dri | ver: AB_ETH-1 | ? ×      |
|--------------|---------------|----------|
|              |               | 1        |
| Station      | Host Name     | Add New  |
| 0            |               | Delete   |
| 1            | 130.130.130.2 |          |
| 63           | Driver        |          |
|              |               |          |
|              |               |          |
|              |               |          |
|              |               |          |
|              |               |          |
|              |               |          |
|              |               |          |
|              |               |          |
|              |               |          |
|              |               |          |
|              |               |          |
|              |               |          |
|              |               |          |
|              |               |          |
|              |               |          |
|              | OK Cancel Ap  | ply Help |
|              |               |          |

**6.** Klicken Sie auf **Add New** und geben Sie die IP-Adresse des Moduls 1756-ENET/B (z.B. 130.130.130.2) ein.

**7.** Wiederholen Sie Schritt 6 für jedes zusätzliche Ethernet-Modul, auf das Sie zugreifen müssen.

|    | I HUSE NAME   |   | Add Nev        |
|----|---------------|---|----------------|
| 0  |               | _ |                |
| 1  | 130.130.130.2 |   | <u>D</u> elete |
| 2  | 130.130.130.3 |   |                |
| 63 | Driver        |   |                |
|    |               |   |                |
|    |               |   |                |
|    |               |   |                |
|    |               |   |                |
|    |               |   |                |
|    |               |   |                |
|    |               |   |                |
|    |               |   |                |
|    |               |   |                |

- 8. Klicken Sie anschließend auf Apply.
- **9.** Klicken Sie auf **OK**, um das Fenster **Configure driver** zu schließen.

Der neue Treiber erscheint nun in der Liste der konfigurierten Treiber. (Ihre Liste zeigt die auf Ihrer Workstation konfigurierten Treiber an.)

| Configure Drivers                                                    |         | ? ×                           |
|----------------------------------------------------------------------|---------|-------------------------------|
| Available Driver Types:<br>Ethernet devices                          | Add New | <u>C</u> lose<br><u>H</u> elp |
| Configured Drivers:                                                  | Chabus  |                               |
| AB_ETH-1 A-B Ethernet RUNNING<br>AB_KT-1 DH+ Star0 Addr.D700 RUNNING | Running | Con <u>f</u> igure            |
| AB_KTC-1 CNet Node:17 Addr:d000 Intr:None RUNNING                    | Running | Star <u>t</u> up              |
|                                                                      |         | <u>S</u> tart                 |
|                                                                      |         | Stop                          |
|                                                                      |         | <u>D</u> elete                |
|                                                                      |         |                               |

10.Schließen Sie RSLinx.
# Unterstützung der ControlLogix-Gateway-Kommunikation durch das Modul 1756-ENET/B

# Verwendung des Moduls 1756-ENET/B in einem ControlLogix-Gateway

Das Ethernet-Modul 1756-ENET/B unterstützt den ControlLogix-Gateway-Austausch von Steuerungs- und Informationsdaten zwischen Ethernet und anderen Netzwerken, einschließlich ControlNet, DeviceNet und Data-Highway-Plus.

Die folgende Abbildung zeigt ein Beispiel für ein typisches ControlLogix-Gateway-System. Dieses System verwendet ein ControlLogix-Gateway, das bestehende Data-Highway-Plus-, Ethernetund ControlNet-Netzwerke verknüpft.

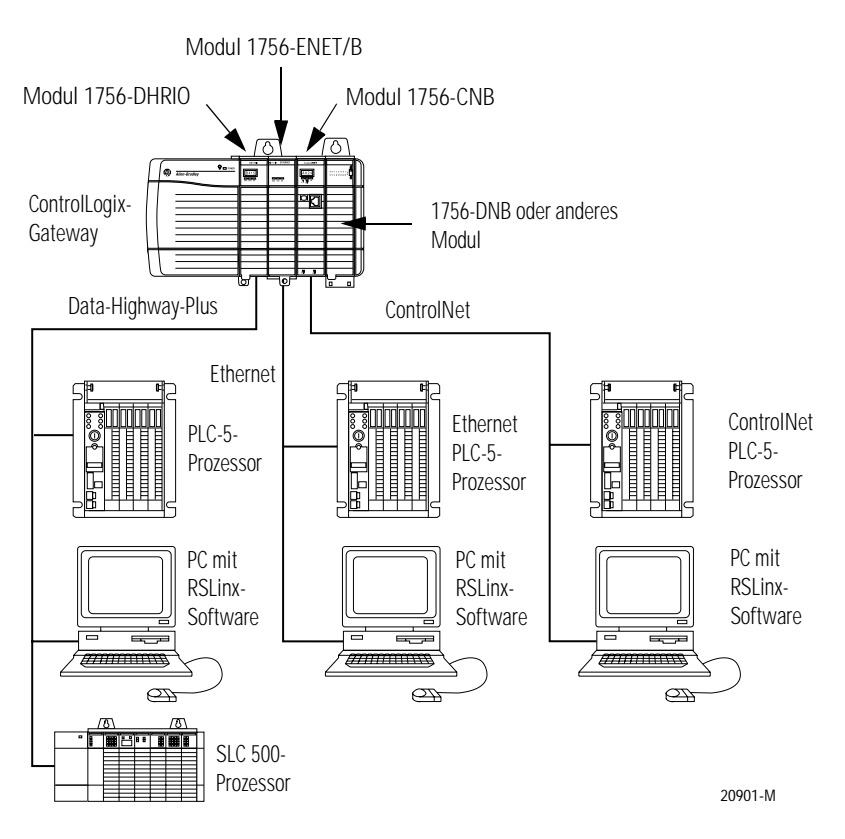

Weitere Informationen hierzu finden Sie in Publikation 1756-6.5.13, ControlLogix Gateway System User Manual.

# Netzwerkkonfigurationsbeispiele

# **Inhalt dieses Anhangs**

Dieser Anhang enthält Beispiele für Ethernet-Steuerungsnetzwerke zusammen mit den RSLogix 5000 E/A-Konfigurationen für diese Netzwerke. Sie konfigurieren diese Netzwerke anhand der in diesem Handbuch beschriebenen Arbeitsschritte, indem Sie jedes dezentrale Modul 1756-ENET/B und seine E/A-Module zum zentralen ENET/B-Modul hinzufügen, während Sie Ihr System aufbauen.

| Thema                           | Siehe Seite |
|---------------------------------|-------------|
| Beispiel für ein kleines System | E-2         |
| Erweitertes System mit FLEX I/O | E-3         |
| Größere Steuerungsnetzwerke     | E-4         |

## Beispiel für ein kleines System

Das nachstehend gezeigte Beispiel für ein kleines System besteht aus einem zentralen Chassis mit einer Steuerung Logix5550 und einem Modul 1756-ENET/B, das als Netzwerk-Scanner fungiert, sowie zwei dezentralen Chassis mit Modulen 1756-ENET/B, die als Adapter für die E/A-Module in diesen Chassis fungieren.

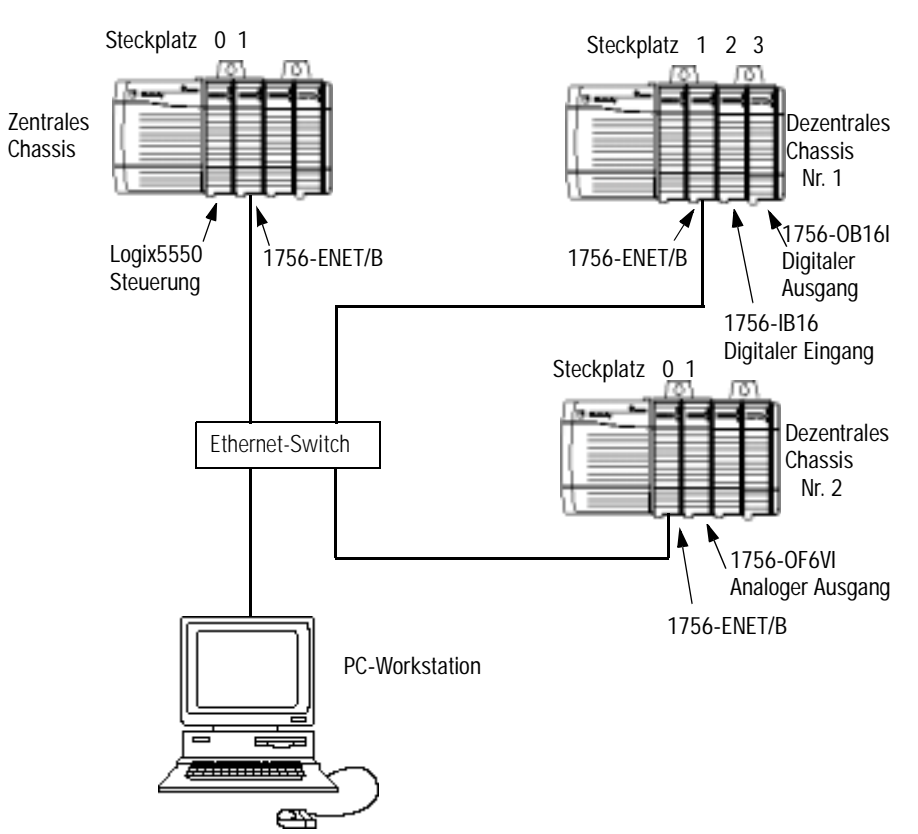

Die RSLogix 5000 E/A-Konfiguration für dieses Netzwerk ist in der folgenden Abbildung dargestellt.

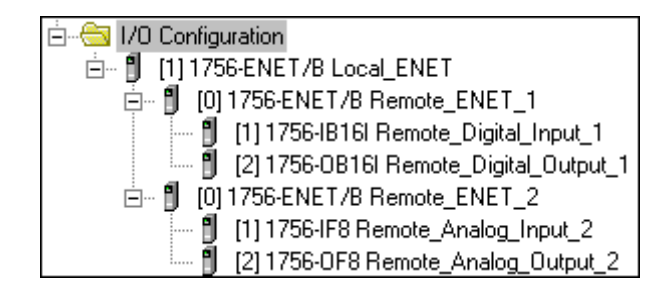

## Erweitertes System mit FLEX I/O

Die folgende Abbildung zeigt das vorherige Netzwerk mit hinzugefügten FLEX I/O.

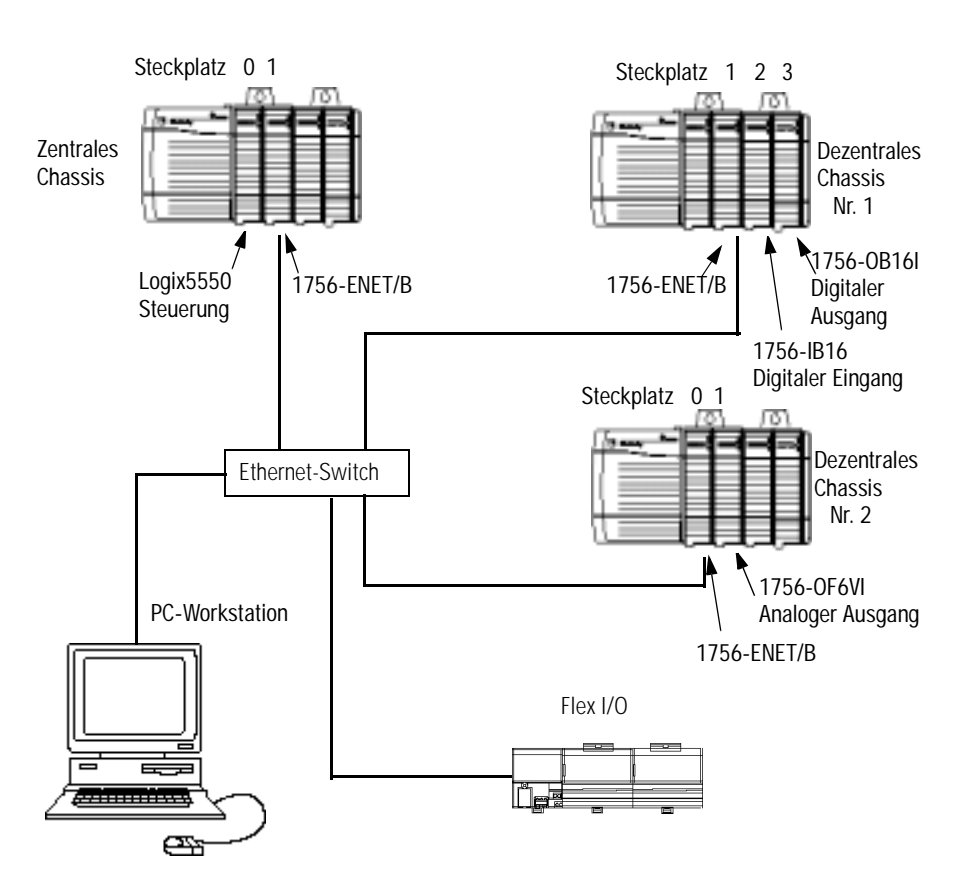

Die RSLogix 5000 E/A-Konfiguration für dieses Netzwerk ist nachstehend dargestellt.

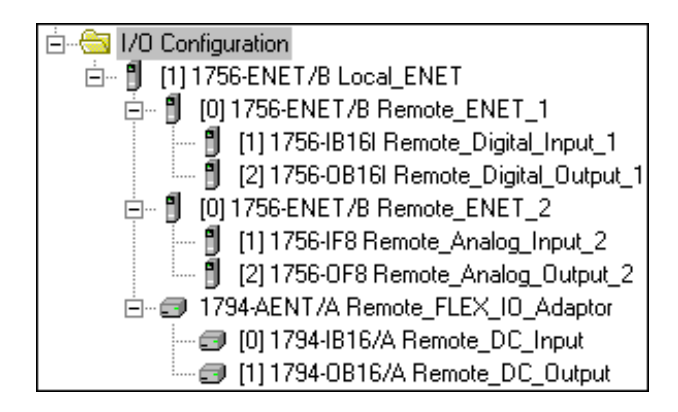

# Größere Steuerungsnetzwerke

Größere Steuerungsnetzwerke verwenden u. U. zusätzliche zentrale ENET/B-Module, die mit dezentralen Chassis kommunizieren. Ein Teilsystem ist nachstehend abgebildet.

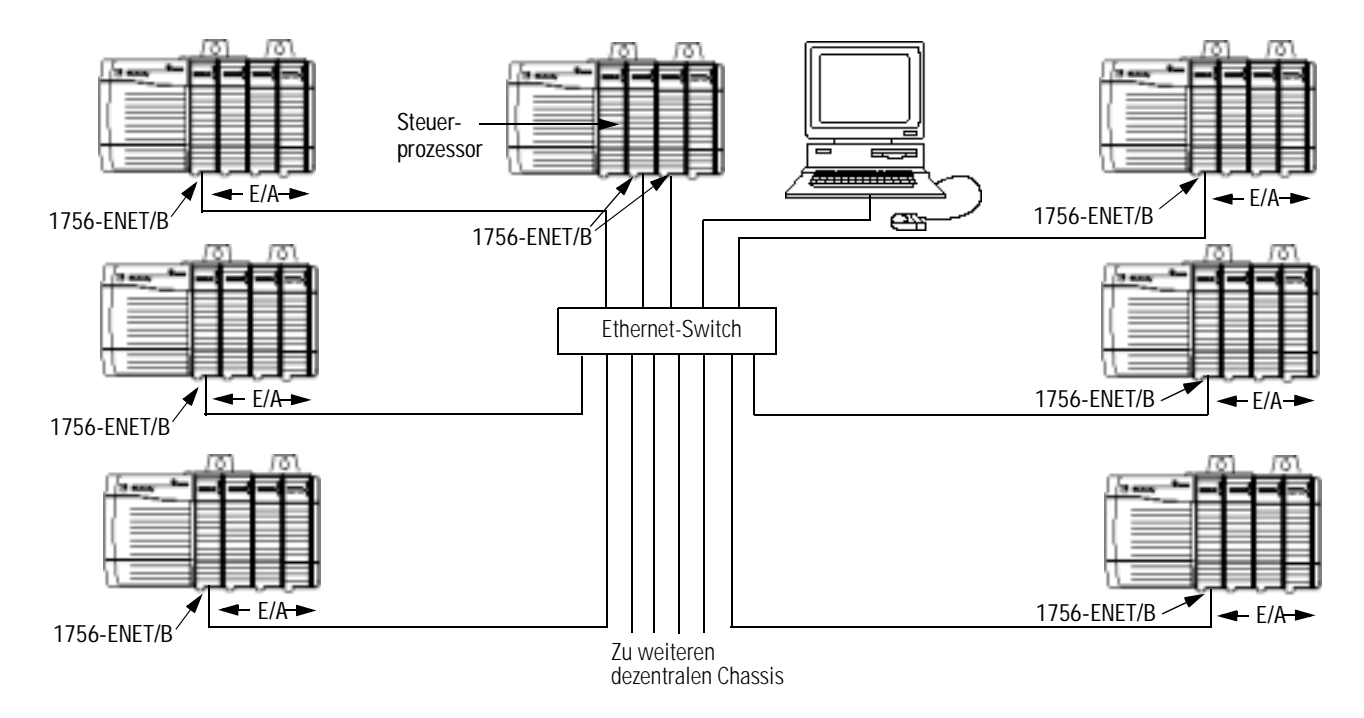

Die teilweise RSLogix 5000 E/A-Konfiguration für dieses Netzwerk ist in der folgenden Abbildung dargestellt.

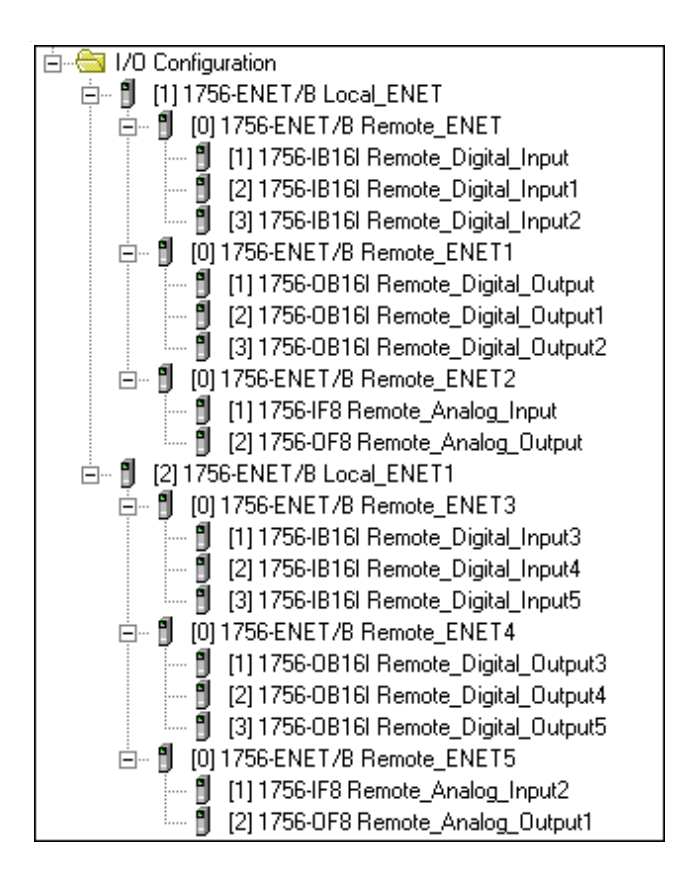

# **Elektronische Codierung**

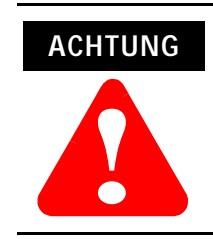

Seien Sie äußerst vorsichtig, wenn Sie die elektronische Codierung deaktivieren. Wird diese Option falsch verwendet, kann dies zu Körperverletzungen oder Tod, Sachschäden oder wirtschaftlichem Verlust führen.

# Angabe der elektronischen Codierung

Sie geben die elektronische Codierung an, um sicherzustellen, dass ein zu installierendes bzw. konfigurierendes Modul den geeigneten Modultyp und die richtige Firmware-Version aufweist.

|               | Codierung         | Beschreibung                                                                                                    |
|---------------|-------------------|----------------------------------------------------------------------------------------------------|
| "Gering"      | Disable Keying    | Keine Attribute der Software oder Hardware<br>müssen übereinstimmen.                                                                                                    |
| "Mittelmäßig" | Compatible Module | Das Modul muss mit der Software-Konfiguration<br>kompatibel sein. Die folgenden Merkmale müssen<br>übereinstimmen:<br>• Modultyp<br>• Bestell-Nr.<br>• Nebenrevision<br>Die Hauptrevision muss mindestens der in der<br>Software spezifizierten Version entsprechen. |
| "Hoch"        | Exact Match       | Das Modul muss genau mit der<br>Software-Konfiguration übereinstimmen. Die<br>folgenden Merkmale müssen übereinstimmen:<br>• Modultyp<br>• Bestell-Nr.<br>• Nebenrevision<br>• Hauptrevision                                                                         |

### Α

Analoge E/A mit Direktverbindung 6-1 bis 6-12 Bearbeiten von Steuerungs-Tags 6-8 bis 6-9 Einrichten der Hardware 6-2 Erstellen des Anwendungsbeispiels 6-3 bis 6-11 Herunterladen des Programms 6-11 Hinzufügen eines E/A-Moduls zur Konfiguration 6-4 bis 6-7 Modifizieren des Kontaktplans 6-10 Testen des Anwendungsbeispiels 6-12 Anwendungsbeispiele Systemkomponenten P-4 über die Anwendungsbeispiele P-3

### В

BOOTP

mit einem BOOTP-Server 4-5 bis 4-6

### С

Control and Information Protocol (CIP) 1-4 ControlLogix-Gateway-Kommunikation mit dem Modul 1756-ENET/B D-1

Unterstützung durch 1756-ENET/B D-1

### D

DCHP-Software zur Konfiguration des Ethernet-Moduls verwenden 4-7 Diagnose Chassis Who B-5 Diagnostic Information B-3 bis B-4 Module Information B-2 TCP/IP Configuration B-2 Webseiten B-1 bis B-5 Direktverbindung siehe Analoge E/A mit Direktverbindung

## Ε

E/A-Konfiguration analoge E/A 6-4 bis 6-7 dezentrales ENET-Modul 5-6 bis 5-8 dezentrales ENET-Modul in Consumer 7-11 bis 7-12 digitale E/A 5-8 bis 5-12 Producer in E/A-Konfiguration des Consumer 7-13 bis 7-14 zentrales ENET-Modul 5-4 bis 5-5 zentrales ENET-Modul in Consumer 7-9 bis 7-10
Elektronische Codierung F-1 Ethernet/IP 3-2 Ethernet/IP 3-2 SNMP 3-2 TCP/IP 3-1 UDP 3-2

#### F

Funktionsweise des Moduls 1-2

#### G

Gateways 3-4

#### I

Installation des Ethernet-Moduls 2-1 bis 2-8 Anlegen der Chassis-Spannungsversorgung 2-7 Ausbauen oder Austauschen des Moduls 2-5 Belegung des Ethernet-Steckverbinders 2-6 Bestimmen des Modulsteckplatzes 2-3 Ein- und Ausbau unter Spannung 2-2 Einbau des Moduls im Chassis 2-4 Überprüfen von Netzteil- und Modulstatus 2-8 Verbindung mit dem Ethernet-Netzwerk 2-6 Vorbereiten des Chassis 2-2 IP-Adresse 3-3 bis 3-4

#### K

Konfiguration der Ethernet-Kommunikationstreiber C-1 bis C-4 AB ETH Treiber C-2 bis C-4 Installation der Software C-1 Konfiguration des Ethernet-Moduls 4-1 bis 4-7 mit dem Rockwell BOOTP-Dienstprogramm 4-1 mit der RSLinx-Software 4-2 bis 4-4 mit DHCP-Software 4-7 mit einem BOOTP-Server 4-5 bis 4-6 Konfigurationsanforderungen 3-3 bis 3-5 Gateway-Adresse 3-4 IP-Adresse 3-3 bis 3-4 Subnet-Maske 3-5 Konsumierte Tags 1-4 Kontaktplan 5-14 bis 5-15, 6-10 bis 6-11, 7-6 bis 7-7 Konventionen in diesem Handbuch P-2

### L

LED-Statusanzeigen A-1 Leistungsmerkmale des Moduls 1-1 Leserkreis dieses Handbuchs P-1

#### Ν

Netzwerkkonfigurationsbeispiele E-1 bis E-4 Beispiel für ein kleines System E-2 erweitertes System mit FLEX I/O E-3 größere Steuerungsnetzwerke E-4

#### Ρ

Producer/Consumer-Modell 1-4 Produzierte Tags 1-4 Produzierte und konsumierte Tags 7-1 bis 7-19 Einrichten der Hardware 7-2 Erstellen der Consumer-Anwendung 7-8 bis 7-18 Erstellen der Consumer-Steuerung 7-8 Erstellen der Consumer-Tags 7-15 bis 7-17 Herunterladen der Konfiguration an den Consumer 7-18 Hinzufügen des Producers zur E/A-Konfiguration des Consumers 7-9 bis 7-14 Erstellen der Producer-Anwendung 7-3 bis 7-7 Erstellen der Producer-Tags 7-4 bis 7-5 Erstellen des Producer-Kontaktplans 7-6 Herunterladen des Producer-Anwendungsprogramms 7-7 Testen der Nachrichtenübertragung 7-19

#### R

Rack-optimierte E/A 5-1 bis 5-17 Bearbeiten von Steuerungs-Tags 5-12 bis 5-13 Einrichten der Hardware 5-2 Erstellen des Anwendungsbeispiels 5-3 bis 5-15 Erstellen des Kontaktplans 5-14 Herunterladen des Programms in die Steuerung 5-15 Hinzufügen des dezentralen ENET-Moduls zur E/A-Konfiguration 5-6 bis 5-8 Hinzufügen des zentralen ENET-Moduls zur E/A-Konfiguration 5-4 bis 5-5 Hinzufügen dezentraler E/A-Module zur E/A-Konfiguration 5-8 bis 5-12 Testen des Anwendungsbeispiels 5-16 bis 5-17 Rack-optimierte und direkte Verbindungen 1-2 bis 1-3 Kombination Rack-optimierter und direkter Verbindungen 1-3 Requested Packet Interval (RPI) 1-5 **Rockwell BOOTP-Dienstprogramm** 4-1 **RSLinx** zur Konfiguration des Ethernet-Moduls verwenden 4-2 bis 4-4**RSLinx-Kommunikationstreiber** C-1 bis C-4 AB ETH Treiber C-2 bis C-4 Installation der Software C-1

#### S

Simple Network Management Protocol (SNMP) 3-2 Statusanzeigen A-1 Steuerungs-Tags bearbeiten 5-12 bis 5-13, 6-8 bis 6-9 Erstellen der Consumer-Tags 7-15 bis 7-17 Erstellen der Producer-Tags 7-4 bis 7-5 Subnet-Maske 3-5

#### Т

TCP/IP (Transmission Control Protocol/Internet Protocol) 3-1 Terminologie P-6 bis P-8

#### U

Über das Modul 1756-ENET/B 1-1 bis 1-5 Control and Information Protocol (CIP) 1-4 Funktionsweise des Moduls 1-2 Kombination Rack-optimierter und direkter Verbindungen 1-3 Leistungsmerkmale des Moduls 1-1 Producer/Consumer-Modell 1-4 Rack-optimierte und direkte Verbindungen 1-2 bis 1-3 Requested Packet Interval (RPI) 1-5
Über dieses Benutzerhandbuch P-1 bis P-8 UDP (User Datagram Protocol) 3-2

#### V

Verwendung dieses Handbuchs P-2 bis P-4 Vor der Konfiguration des Moduls 3-1 bis 3-6

#### W

Webseiten B-1 bis B-5 Chassis Who B-5 Diagnostic Information B-3 bis B-4 Module Information B-2 TCP/IP Configuration B-2 Weitere Informationen P-5

#### Ζ

zugehörige Publikationen P-5

#### Sie finden uns im Internet unter www.rockwellautomation.com

Rockwell Automation ist weltweit für Sie da und vereint führende Marken der industriellen Automation. Wir bieten Ihnen Steuerungen von Allen-Bradley, Antriebskomponenten von Reliance Electric, mechanische Antriebselemente von Dodge sowie Software-Produkte von Rockwell Software. Rockwell Automation sichert Ihren Wettbewerbsvorteil durch Flexibilität und mit der Unterstützung von zahlreichen autorisierten Partnern, Distributoren und Systemintegratoren weltweit.

Weltweite Hauptverwaltung, 1201 South Second Street, Milwaukee, WI 53204, USA, Tel: (1) 414 382-2000, Fax: (1) 414 382-4444 Hauptverwaltung Europa, 46, avenue Hermann Debroux, 1160 Brüssel, Belgien, Tel: (32) 2 663 06 00, Fax: (32) 2 663 06 40 Hauptverwaltung Deutschland, Düsselberger Straße 15, 42781 Haan-Gruiten, Tel: (49) 2104 9600, Fax: (49) 2104 960121 Verkaufs- und Supportzentrum Schweiz, Gewerbepark, 5506 Mägenwil, Tel: (41) 62 889 77 77 Fax: (41) 62 889 77 66 Hauptverwaltung Österreich, Bäckermühlweg 1, 4030 Linz, Tel: (43) (732) 38 909 0, Fax: (43) (732) 38 909 61

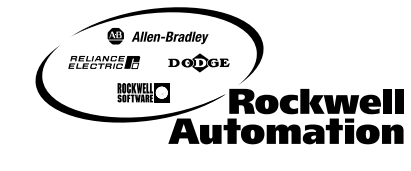

PN 957464-11 © 2000 Rockwell International Corporation